# Contents

| Preface                                                                                                    | 2                               |
|----------------------------------------------------------------------------------------------------|---------------------------------|
| Brief Introduction                                                                                                    | 3                               |
| LCD                                                                                                    | 5                               |
| Radio Modes                                                                                                    | 6                               |
| RPV599APlus Circuit Description                                                                                                    | 37                              |
| RPU499APlus Circuit Description                                                                                                    | 44                              |
| RPV599APlus Parts List                                                                                                    | 52                              |
| RPU499APlus Parts List                                                                                                    | 64                              |
| RPV599APlus Adjustment Description                                                                                                    | 82                              |
| RPU499APlus Adjustment Description                                                                                                    | 89                              |
| Pin function of CPU                                                                                                    | 94                              |
| Disassembly and Reassembly for Repair                                                                                                    | 96                              |
| Description of main component                                                                                                    |                                 |
|                                                                                                    |                                 |
| Exploded View                                                                                                    | 101                             |
| Exploded View                                                                                                    | 101                             |
| Exploded View<br>Specifications<br>Packing                                                                                                    | 101<br>102<br>103               |
| Exploded View<br>Specifications<br>Packing<br>RPV599AplusLevel Diagram                                                                                                    | 101<br>102<br>103<br>104        |
| Exploded View<br>Specifications<br>Packing<br>RPV599AplusLevel Diagram<br>Tx Section                                                                                                    | 101<br>102<br>103<br>104<br>105 |
| Exploded View<br>Specifications<br>Packing<br>RPV599AplusLevel Diagram<br>Tx Section<br>RPU499AplusLevel Diagram<br>Tx Section                                                                                                    |                                 |
| Exploded View<br>Specifications<br>Packing<br>RPV599AplusLevel Diagram<br>Tx Section<br>RPU499AplusLevel Diagram<br>Tx Section<br>RPU499 PC Board(Bottiom Laver)                                                                                                    |                                 |
| Exploded View<br>Specifications<br>Packing<br>RPV599AplusLevel Diagram<br>Tx Section<br>RPU499AplusLevel Diagram<br>Tx Section<br>RPU-499 PC Board(Bottiom Layer)<br>RPU-499 PC Board(Top Layer)                                                                                                    |                                 |
| Exploded View<br>Specifications<br>Packing<br>RPV599AplusLevel Diagram<br>Tx Section<br>RPU499AplusLevel Diagram<br>Tx Section<br>RPU-499 PC Board(Bottiom Layer)<br>RPU-499 PC Board(Top Layer)<br>RPU-499 Schematic Diagram                                                                                                    |                                 |
| Exploded View<br>Specifications<br>Packing<br>RPV599AplusLevel Diagram<br>Tx Section<br>RPU499AplusLevel Diagram<br>Tx Section<br>RPU-499 PC Board(Bottiom Layer)<br>RPU-499 PC Board(Top Layer)<br>RPU-499 Schematic Diagram<br>RPU-499 Schematic Diagram.(2)                                                                                                    |                                 |
| Exploded View.<br>Specifications.<br>Packing.<br>RPV599AplusLevel Diagram.<br>Tx Section.<br>RPU499AplusLevel Diagram.<br>Tx Section.<br>RPU-499 PC Board(Bottiom Layer).<br>RPU-499 PC Board(Top Layer).<br>RPU-499 Schematic Diagram.<br>RPU-499 Schematic Diagram(2).<br>RPU-499 Schematic Diagram(3).                                                                                       |                                 |
| Exploded View.<br>Specifications.<br>Packing.<br>RPV599AplusLevel Diagram.<br>Tx Section.<br>RPU499AplusLevel Diagram.<br>Tx Section.<br>RPU-499 PC Board(Bottiom Layer).<br>RPU-499 PC Board(Top Layer).<br>RPU-499 Schematic Diagram.<br>RPU-499 Schematic Diagram(2).<br>RPU-499 Schematic Diagram(3).<br>RPU-499 Schematic Diagram(4).                                                      |                                 |
| Exploded View<br>Specifications<br>Packing<br>RPV599AplusLevel Diagram<br>Tx Section<br>RPU499AplusLevel Diagram<br>Tx Section<br>RPU-499 PC Board(Bottiom Layer)<br>RPU-499 PC Board(Bottiom Layer)<br>RPU-499 PC Board(Top Layer)<br>RPU-499 Schematic Diagram<br>RPU-499 Schematic Diagram(2)<br>RPU-499 Schematic Diagram(3)<br>RPU-499 Schematic Diagram(4)<br>RPU-499 PC Board(Top Layer) |                                 |
| Exploded View<br>Specifications<br>Packing<br>RPV599AplusLevel Diagram<br>Tx Section<br>RPU499AplusLevel Diagram<br>Tx Section<br>RPU-499 PC Board(Bottiom Layer)<br>RPU-499 PC Board(Top Layer)<br>RPU-499 Schematic Diagram<br>RPU-499 Schematic Diagram(2)<br>RPU-499 Schematic Diagram(3)<br>RPU-499 Schematic Diagram(4)<br>RPU-499 PC Board(Top Layer)<br>RPV599 PC Board(Bottiom Layer)  |                                 |

# Preface

# Scope

This manual is intended for use by qualified technicians familiar with similar types of communication equipment. It contains all service information and data required for the equipment.

# Caution

The following precautions are recommended for personnel safety:

- DO NOT transmit until all RF connectors are verified secure and all connectors are properly terminated.
- SHUT OFF the power and DO NOT operate this equipment near electrical blasting caps or in a potential explosive atmosphere.
- This equipment should be serviced by qualified technicians only.

# **Brief Introduction**

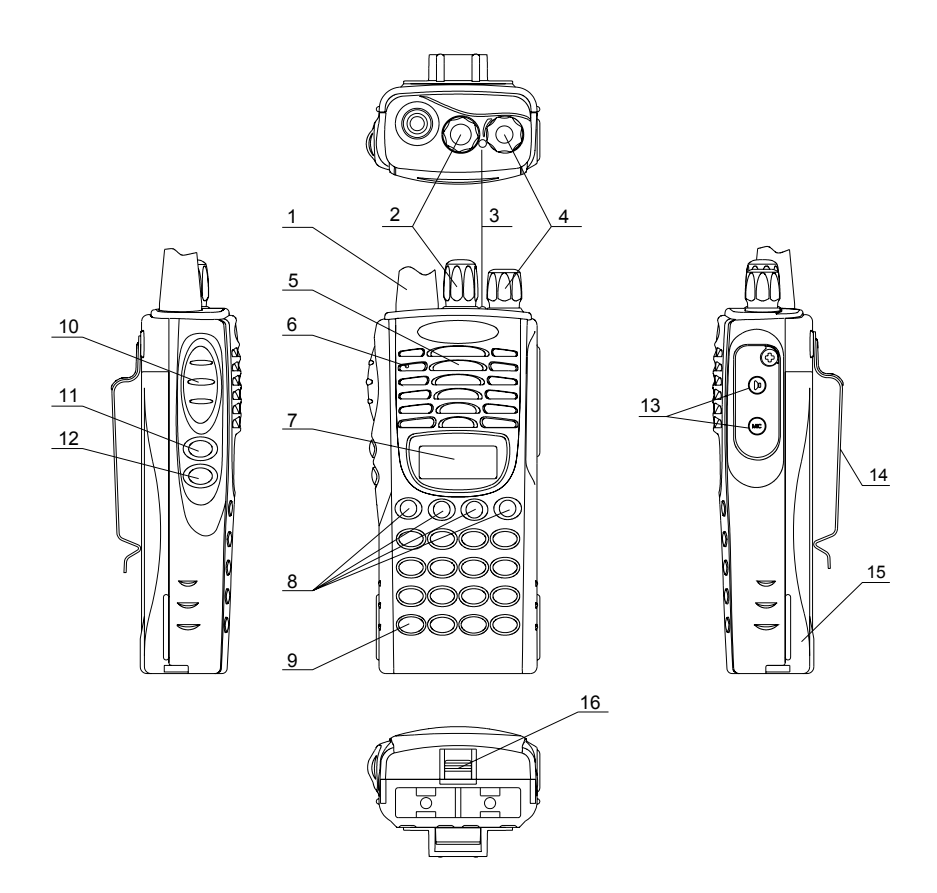

#### (1) ANTENNA

#### (2) CHANNEL SELECTOR KNOB

Used to select channel and squelch level. In addition, it can be programmed by the dealer to delete undesired channels from scan list or to select a CTCSS frequency.

#### (3) LED INDICATOR

- Is red when transmitting
- Is green when receiving
- Flashes red when the battery voltage is low and approaching the cut-off point
- Flashes orange, when the radio receives proper DTMF or Two Tone decode signals.

#### (4) ON-OFF/VOLUME KNOB

Rotate the volume control knob clockwise to turn the unit "on" and fully counter clockwise to turn the unit "off". Increase or decrease volume by adjusting the volume control accordingly.

#### (5) SPEAKER

#### (6) MICROPHONE

(7) LCD

Used to display channel and operation status.

#### (8) $(\bullet,\circ,\blacksquare,\Box)$ PROGRAMMABLE SOFT KEYS

Used to enable auxiliary functions. Press each key to enable its corresponding function.

#### (9) KEYPAD

Used to enter, store or send DTMF codes.

#### (10) PTT BUTTON

Used to switch between transmit and receive mode.

#### (11) LAMP BUTTON

Used to turn on/off the LCD backlight. Press the **[LAMP]** button, the backlight will illuminate for about 5 seconds and then automatically turn off. Press any key other than **[LAMP]** button, the timer will retime. If you press the **[LAMP]** button, the backlight will light off.

#### (12) MONI BUTTON

Used to monitor the selected channels.

#### (13) EXTERNAL SPEAKER-MICROPHONE JACK

Used to connect with external speaker-microphone, programming cable, or cloning cable.

#### (14) BELT CLIP

- (15) BATTERY
- (16) BATTERY LATCH

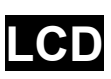

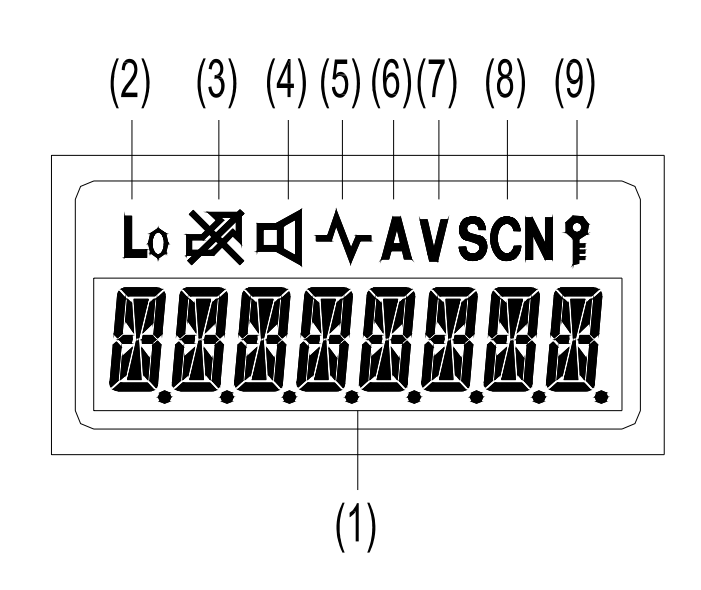

(1) Displays the selected channel number, channel frequency, channel label, squelch level or DTMF code. When selective call is enabled, messages received are also displayed here.
 Note: The "soft keys" can be programmed to toggle between display modes.

Channel Number- Displays channel number. Factory default.

Channel Frequency– Displays the channel frequency.

**Channel Label–** Displays characters of the channel label (up to 16 alphanumeric characters can be programmed. Any label over 8 characters will scroll across the display).

- (2) Appears when Low Power is selected.
- (3) Appears when selected channel is busy.
- (4) Appears when MONI button is pressed to disable CTCSS, CDCSS, DTMF or 2-Tone.
- (5) Appears when MONI button is pressed to switch the speaker on.
- (6) Appears when current channel is in the scan list. Radio only scans channels in scan list.
- (7) Appears when enter number during channel label programming. Appears when CDCSS decoder is reversed in destination set mode.
- (8) Appears in scan mode.
- (9) Appears when keypad lock is on.

# Radio Modes

# 1. Frame of Radio Modes

Select the function you want from the modes and make the necessary settings.

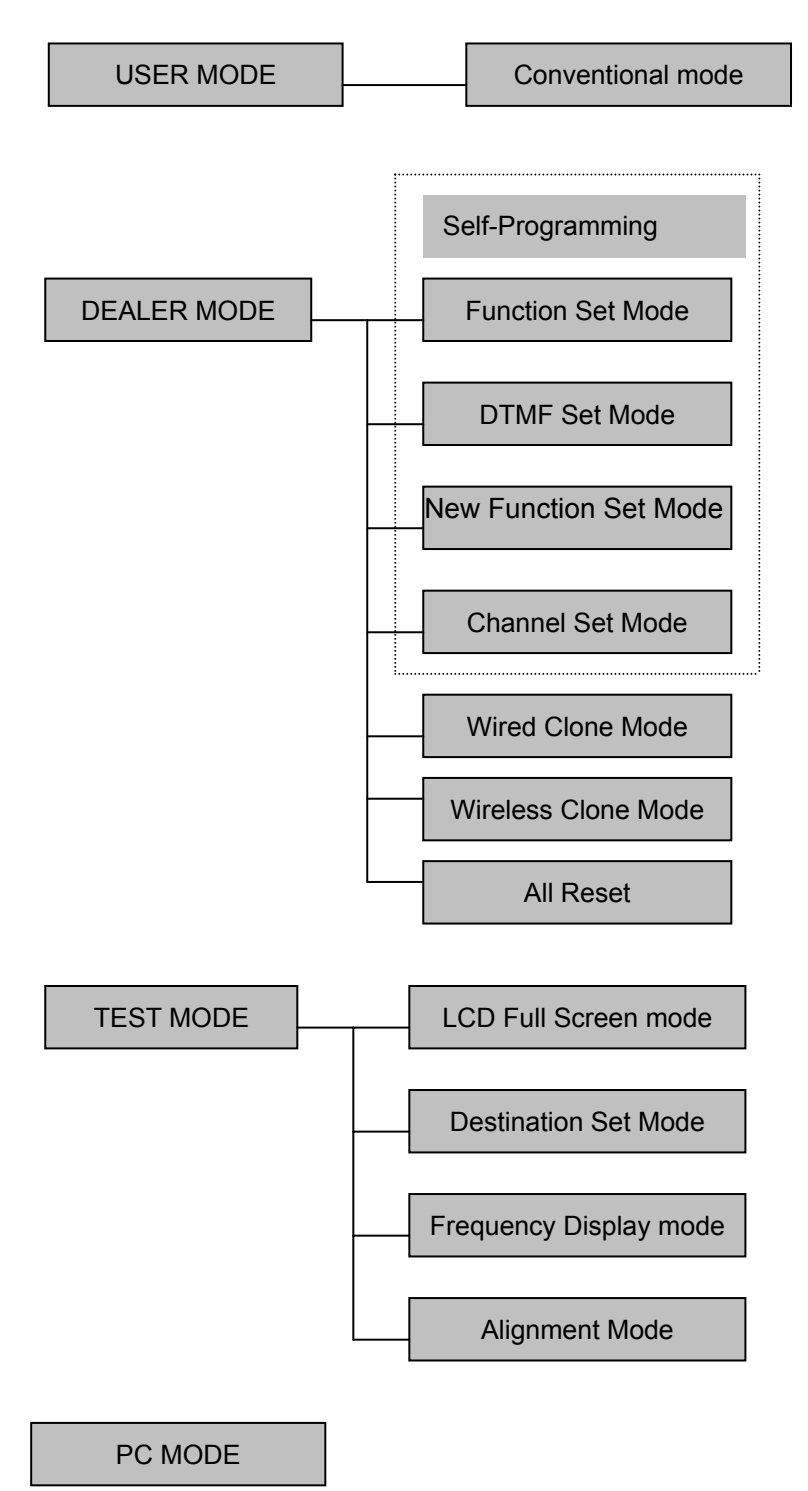

# 2. Description of Mode Functions

|           | MODE          | FUNCTION                                                               |  |  |
|-----------|---------------|------------------------------------------------------------------------|--|--|
| USER MO   | ODE           | Conventional mode                                                      |  |  |
| OOLIVIII  |               | User Set Mode                                                          |  |  |
|           | MODE          | Dealer set the following modes:                                        |  |  |
| DEALER    | MODE          | Function set mode, DTIVIF set mode, Channel set mode, Wired clone      |  |  |
|           |               | 1 Priority Channel 2 No 1 Home channel 3 No 2 Home channel             |  |  |
|           |               | 4. Programmable key 1 $[\bullet]$ 5. Programmable key 2 $[\circ]$      |  |  |
| USER SE   | ET MODE       | 6. Programmable key 3 $[\bullet]$ 7. Programmable key 4 $[\Box]$       |  |  |
|           |               | 8. Power On Password                                                   |  |  |
|           |               | The dealer set the following functions ON/OFF according to the user    |  |  |
|           |               | operating needs.                                                       |  |  |
|           |               | 1.Monitor 2.Scan 3.Dial 4. Talk around 5.Low 6.Priority 7.Priority     |  |  |
| Self Prog | ramming       | Channel 8.Look Back A 9.Look Back B 10.Revert Channel 11.TX Dwell      |  |  |
| (FUNCTION | ON SET MODE)  | time 12.Dropout Delay Time 13. Time out Timer 14. Tramsmit Warning     |  |  |
|           |               | 15.101 Rekey Time 16.101 Reset Time 17.5queich Level 18.BEEP           |  |  |
|           |               | 23 Dealer Mode-Test Mode                                               |  |  |
|           |               | The dealer set the following functions ON/OFF according to the user    |  |  |
|           |               | operating needs.                                                       |  |  |
|           |               | 24.Digit Time 25.Inter Digit Time 26.First Digit Time 27.Rise Time     |  |  |
| Self Prog | ramming       | 28.Rise Time with CTCSS 29.PTT ID 30.Dial ID 31.Connect ID             |  |  |
| (DTMF S   | ET MODE)      | 32.Disconnect ID 33. NO. of DTMF key 34.DTMF Hold Time 35.Store &      |  |  |
|           |               | Send 36.D key Assignment 37.DTMF Signaling 38.Intermediate Code        |  |  |
|           |               | 39.Group Code 40 SQ. Auto Reset Time                                   |  |  |
|           |               | The dealers use this mode to set channel frequencies and signaling     |  |  |
| Self Proa | ramming       | according to the user operating needs.                                 |  |  |
| (CHANNE   | EL SET MODE)  | 1. Channel Selection 2. RX Frequency 3. RX Signaling 4. TX Frequency   |  |  |
|           |               | 5.TX Signaling 6.DTMF/2-Tone signaling 7.PTT ID Enable 8.Scan          |  |  |
|           |               | DEL/ADD 9.Busy Channel Lockout 10.Clock Frequency Shift 11.TX          |  |  |
|           |               | Power 12. Wide/narrow Band                                             |  |  |
|           |               | 13. ID Code/RX 2-10ne 14. TX 2-10ne 15. Channel Label                  |  |  |
| Self Prog | ramming       | 48. Programmable Key 1 [•] 49. Programmable Key 2 [0]                  |  |  |
| (NEW FU   | INCTION MODE) | 50. Programmable Key 3 $[\bullet]$ 51. Programmable Key 4 $[\Box]$     |  |  |
| (         |               | 52. Power On Password 53. Data Password 54. Power On Text              |  |  |
| WIRED C   | CLONE MODE    | In this mode data is copied from one radio to another through a cable. |  |  |
| WIRELES   | SS CLONE      | In this mode data is copied from one radio to another without cable by |  |  |
| MODE      |               | means of the DTMF signal.                                              |  |  |
| ALL RES   | ET            | In this mode transmit/receive frequencies of each channel and function |  |  |
|           |               | This mode is used to enter the following setting options               |  |  |
|           |               |                                                                        |  |  |
|           | MODE          | This mode is for alignment of radio operation.                         |  |  |
|           | FREQUENCY     | This mode is for checking the frequencies and repairing the radio      |  |  |
|           | TEST MODE     |                                                                        |  |  |
| TEST      | ADJUSTMENT    | This mode is used to slope adjustment data from one radia to another   |  |  |
| MODE      | MODE          | This mode is used to clone adjustment data from one radio to another.  |  |  |
|           |               |                                                                        |  |  |
|           | SCREEN MODE   | All characters and signs on the LCD are displayed.                     |  |  |
|           | DESTINATION   | This mode sets radio destination                                       |  |  |
|           | SET MODE      |                                                                        |  |  |

# 3. Keypad Entry for Mode Startup

|              | MODE                                                                  | Кеу                                                                                           | Remarks                                                              |
|--------------|-----------------------------------------------------------------------|-----------------------------------------------------------------------------------------------|----------------------------------------------------------------------|
| USER         | Conventional Mode                                                     | POWER ON                                                                                      | Turn on the power to enter Conventional Mode                         |
| MODE         | DDE User Set Mode While holding down [MONI] key,<br>turn on the power |                                                                                               |                                                                      |
|              | Function Set Mode                                                     | While holding down [LAMP] and [O] key simultaneously, turn on the power (in 2 seconds)        | Press [●] key to enter Function Set Mode.                            |
|              | DTMF Set Mode                                                         | As above                                                                                      | Press $[^{\bigcirc}]$ key to enter DTMF Set Mode.                    |
| DEALE        | Channel Set Mode                                                      | As above                                                                                      | Press [■] key to enter Channel Set Mode.                             |
| R MODE       | New function set mode                                                 | As above                                                                                      | Press [□] key to enter New Function Set Mode.                        |
|              | Wired Clone Mode                                                      | As above                                                                                      | Press [LAMP] to enter Wired Clone Mode.                              |
|              | Wireless Clone<br>Mode                                                | As above                                                                                      | Press [MONI] to enter Wireless Clone Mode.                           |
|              | All Reset                                                             | As above                                                                                      | Press [□] key and [PTT] simultaneously.                              |
|              | Menu Mode                                                             | While holding down [LAMP] and<br>[■] key simultaneously, turn on<br>the power (in 2 seconds). | Press [□] key to enter test mode and [■] key to return to Menu Mode. |
|              | Adjustment Mode                                                       | Select "ADJUST" in menu mode.                                                                 |                                                                      |
| TEST<br>MODE | Frequency Test<br>Mode                                                | Select "FREQ TST" in menu mode.                                                               | Press $[\Box]$ key to enter the mode and $[\blacksquare]$ key to     |
|              | Adjustment Data<br>Clone Mode                                         | Select "TUNE CLN" in menu<br>mode.                                                            | exit.                                                                |
|              | LCD Full Screen<br>Mode                                               | Select "FULL LCD" in menu mode.                                                               |                                                                      |
|              | Destination Set<br>Mode                                               | Select "DEST SET" in menu<br>mode.                                                            |                                                                      |

Note: When power on password is enabled, you can enter the user mode only after inputting

correct password. And if data password is enabled, you can enter the dealer mode and test mode only after inputting correct data password.

You can input password through the keyboard and press [#] to clear.

# Prohibit entering dealer mode and test mode

- Dealer mode and test mode can be prohibited by programming to prevent users from changing the parameters with self-programming feature or with external programmer.
- Cancel the Prohibit

Short the dealer mode control point and the test mode control point and then the prohibit will be cancelled at POWER-ON. Or use the programming software to cancel.

#### Note:

The dealer mode control point and the test mode control point locate over LCD and marked with SELF.

# **DEALER MODE**

### • Self-Programming (Function Setting)

1. Turn on the power while pressing [LAMP] and [o] key, in 2 seconds the radio enters the dealer mode, and "SEL" appears on LCD.

Note: If data password is enabled, you can enter the dealer mode and test mode only after inputting correct data password.

In dealer mode, press  $[\bullet]$  key to enter function set mode.

- 2. Use Channel Selector knob to set functions ON or OFF or to select the setting.
- 3. After a function is set, press [PTT] to store the setting and the menu goes to the next function option.
- Press [●] key to return to Dealer Mode from current option, and the current data shown on the display will not be stored.
- 5. Press [PTT] to store current function setting and a beep will sound to confirm the action.
- 6. END appears when settings in function mode are completed.

| Function<br>No. | Function<br>Name | Settings (Defaults are underlined) | Display  | Remarks                                                                                                    |
|-----------------|------------------|------------------------------------|----------|----------------------------------------------------------------------------------------------------|
|                 |                  | OFF                                | MONI OFF | Invalid                                                                                                    |
|                 |                  | Monitor Momentary                  | MONI 1   | Signaling squelch is temporarily disabled while [MONI] button is held down.                                                              |
| 1               | 1 MONITOR        | Monitor Lock                       | MONI 2   | Signaling squelch is temporarily disabled while [MONI] button is pressed. Each time press can toggle between squelch disable and enable. |
|                 |                  | SQ OFF<br>Momentary                | MONI 3   | Squelch is disabled while [MONI] button is held down.                                                                                    |
|                 |                  | OFF                                | SCAN OFF | Invalid                                                                                                    |
| 2               | SCAN             | <u>co</u>                          | SCAN CO  | "Carrier Operated" function                                                                                                    |
|                 |                  | ТО                                 | SCAN TO  | "Time Operated" function                                                                                                    |
| 2               |                  | Disable                            | DIAL OFF | Disables the [DIAL] key.                                                                                                    |
| 3               | נטואבן           | Enable                             | DIAL ON  | Enables the [DIAL] key.                                                                                                    |
|                 |                  | Disable                            | TARE OFF | Invalid                                                                                                    |
| 4               | IALK<br>AROUND   | Talk Around                        | TARE TA  | "Talk around" function is enabled                                                                                                    |
|                 |                  | Reverse                            | TARE RE  | " Frequency Reverse" function is enabled                                                                                                 |

| F  | 11 (0)                | Disable                          | LO OFF   | Disables [LO] key.                                                                                                    |
|----|-----------------------|----------------------------------|----------|----------------------------------------------------------------------------------------------------|
| Э  | [LO]                  | Enable                           | LO ON    | Enables [LO] key.                                                                                                    |
|    |                       | OFF                              | PRIO OFF | NO priority setting                                                                                                    |
| 6  | PRIORITY              | Fixed                            | PRIO FIX | Fixed priority channel                                                                                                    |
|    |                       | Selected                         | PRIO SEL | Variable priority channel                                                                                                    |
| 7  | PRIORITY              | 1~99 1                           | PRICH 1  | Priority channel                                                                                                    |
| ·· | CHANNEL               |                                  | PRICH 99 | (Only valid when "fixed priority" is enabled)                                                                                                    |
| 8  | LOOK BACK<br>A        | 0.3s ~1.5s 0.5s<br>(0.1s/1STEP)  | LBA 300  | channel from a normal channel when there is no                                                                                                    |
|    |                       |                                  | LBA 1500 | activity on priority channel                                                                                                    |
| 9  | LOOK BACK<br>B        | 0.5s ~ 5.0s 2.0s<br>(0.5s/1STEP) | LBB 500  | channel from a normal channel when there is activity<br>on priority channel but not matching its signaling.                                           |
|    |                       | Selected                         | REV SEL  | Channel where scan starts.                                                                                                    |
|    |                       | Last Call                        | REV LSTC | During scanning, it's the latest channel at pause;<br>during scan stopping, it's the channel stopped; if scan<br>never stops, it's the start channel. |
| 10 | REVERT                | Last Used                        | REV LSTU | During scanning, it's the latest transmit channel; during scan stopping, it's the channel stopped; if scan never stops, it's the start channel.       |
|    | OFWITTEE              | Selected + Talk Back             | SEL TALK | During scanning, it's the start channel; during scan stopping, it's the channel stopped.                                                              |
|    |                       | Priority                         | REV PRIO | Priority channel                                                                                                    |
|    |                       | Priority + Talk Back             | PRI TALK | During scanning, it's the priority channel; when scan stopping, it's the channel stopped.                                                             |
| 11 | TX-SCAN               | 0.5s ~ 5.0s 3.0s                 | TSDT 0.5 | Duration before scan restarts when it stops by transmission.                                                                                          |
|    |                       |                                  | TSDT 5.0 |                                                                                                    |
| 12 | DROP OUT              | 0.5s ~ 5.0s 3.0s                 | DODT 0.5 | Duration before scan restarts when it stops by signal                                                                                                 |
| 12 | DELAY TIME            | (0.5s/1STEP)                     | DODT 5.0 | input.                                                                                                    |
| 13 | TIME OUT              | /IE OUT OFF 30s~300s 60s         |          | When OFF, in order to protect power amplifier, max. time of continuous transmission is set as 10 minutes.                                             |
|    | TIMER                 | (30s/1STEP)                      | TOT 30   | Maxi time of continuous transmission                                                                                                    |
|    |                       |                                  | TOT 300  |                                                                                                    |
|    |                       |                                  | TOTA OFF | TOT off.                                                                                                    |
| 14 | TOT PRE<br>ALERT TIME | OFF 1 ~ 60<br>(1s/1STEP)         | TOTA 1   | When this feature is enabled, the radio will call an alert                                                                                            |
|    |                       | ()                               | TOTA 60  | after this time.                                                                                                    |
|    |                       |                                  | TOTK OFF | Duration until transmission is allowed after radio returning to receive mode by TOT.                                                                  |
| 15 | TIME                  | (1s/1STEP)                       | TOTK 1   |                                                                                                    |
|    |                       | (1s/1STEP)                       | ТОТК 60  | Transmit prohibited until preset time elapses.                                                                                                    |

|               |                      |                              | TOTS OFF                               | TOT is immediately reset after transmission stops.                          |
|---------------|----------------------|------------------------------|----------------------------------------|-----------------------------------------------------------------------------|
| 16            | TOT RESET<br>TIME    | OFF 1s~15s OFF<br>(1s/1STEP) | TOTS 1                                 | TOT won't reset until preset time elapses, even if transmission has stopped |
|               |                      |                              | TOTS 15                                |                                                                             |
| 17            | SQUELCH              | 0~9 <u>5</u>                 | SQL 0                                  | Squeich level is set higher (tighter), as the figure increases.             |
|               | LEVEL                | (1S/1STEP)                   | SQL 9                                  |                                                                             |
| 18            | REEP                 | NO                           | BEEP OFF                               | No beep tone                                                                |
| 10            |                      | YES                          | BEEP ON                                | Beep tone sounds                                                            |
| 19            | SIGNALING            | AND                          | SGNL AND                               | Squelch is opened when both match.                                          |
| 13 OIGINALING | OR                   | SGNL OR                      | Squelch is opened when either matches. |                                                                             |
| 20            | BATTERY              | Disable                      | BATT OFF                               | No Battery Save function.                                                   |
| 20            | SAVE                 | Enable                       | BATT ON                                | Battery Save function.                                                      |
| 21            | SELECTABLE           | Disable                      | VQT OFF                                | Prohibit Selectable CTCSS                                                   |
| 21            | CTCSS                | Enable                       | VQT ON                                 | Permit Selectable CTCSS                                                     |
|               | DELETE/              | Disable                      | SADD OFF                               | Prohibit Delete/Add                                                         |
| 22            | ENABLE               | Enable                       | SADD ON                                | Permit Delete/Add                                                           |
| 23            | DEALER<br>MODE/ TEST | Disable                      | MODE OFF                               | Prohibit dealer mode and test mode                                          |
| EN            | ENABLE               | Enable                       | MODE ON                                | Permit dealer mode and test mode                                            |
| END           |                      |                              | END                                    |                                                                             |

When END is displayed, press [PTT] to return to Function Setting.

#### Note:

LOOK BACK: When radio is scanning a non-priority channel, the status of the priority channel will be detected periodically. The time interval for this detecting is as the following:

A is period when there is no activity on the priority channel.

**B** is period when there is activity on the priority channel, however not matching its signaling.

# Self-Programming (DTMF setting)

1. Turn on the power while pressing [LAMP] and [O] key simultaneously, and in 2 seconds the radio enters

the dealer mode.

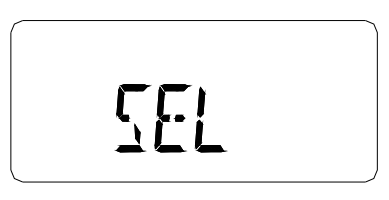

In dealer mode, press [ $^{\bigcirc}$ ] key to enter DTMF Set Mode.

- 2. Use Channel Selector knob and the 16 keys (0~9, \*, #, A~D) to set DTMF function ON/OFF or select the setting.
- 3. Press [PTT] to store the selected settings, except functions 31 and 32, which are stored with the 16 keys, and the menu goes to next function option.

- 4. Press [O] key to return to Dealer Mode. The current setting displayed on LCD will not be stored.
- 5. Press [PTT] to store function settings and a Beep sounds to confirm the action.
- 6. END appears when all DTMF function settings are completed.
- 7. While pressing and holding [MONI], turn the channel selector to confirm the settings of each function option.

| Function<br>No. | Function Name         | Setting (Defaults are underlined) | Display   | Remarks                                         |              |
|-----------------|-----------------------|-----------------------------------|-----------|-------------------------------------------------|--------------|
| 24              |                       | 50ms ~ 200ms <u>50ms</u>          | DIGT 50   | One digit transmitting time during DTM          | MF code      |
| 24              |                       | (10ms/1STEP)                      | DIGT 200  | transmission.                                   |              |
| 25              | INTER DIGIT           | 50ms ~ 200ms <u>50ms</u>          | IDT 50    | Interval time between digits during DT          | MF           |
| 20              | TIME                  | (10ms/1STEP)                      | IDT 200   | transmission.                                   |              |
| 26              | FIRST DIGIT           | 50ms ~ 200ms <u>50ms</u>          | FDT 50    | 1st digit transmitting time during DTM          | F            |
|                 | TIME                  | (10ms/1STEP)                      | FDT 200   | transmission.                                   |              |
|                 |                       |                                   | RISE 100  | Set the time Note: when DTMF fu                 | Inction is   |
|                 |                       |                                   | RISE1000  | between enabled together wit                    |              |
|                 |                       | 100mc~1000mc 300mc                |           | unmodulated Battery Save and Cl                 | it dolov     |
| 27              | RISE TIME             | (50ms/1STEP)                      |           | transmission time should be over                | 300 mg       |
|                 |                       |                                   |           | and the DTMF                                    | 500 115.     |
|                 |                       |                                   |           | code                                            |              |
|                 |                       |                                   |           | transmission                                    |              |
|                 | <b>RISE TIME WITH</b> | 100ms~1000ms 3 <u>00ms</u>        | RTQT 100  | Set time                                        |              |
| 28              | CTCSS                 | (50ms/1STEP)                      | RTQT1000  |                                                 |              |
|                 |                       | OFF                               | P.ID OFF  | Not send PTT ID.                                |              |
|                 |                       | Connect                           | P.IDBEGIN | Press [PTT], PTT ID is sent.                    |              |
| 29              | 29 PTT ID             | Disconnect                        | P.ID END  | Release [PTT], PTT ID is sent.                  |              |
|                 |                       | Both                              | P.ID BOTH | Send PTT ID when both CONN<br>DISCONNECT.       | NECT and     |
| 20              |                       | OFF                               | D.ID OFF  | Prohibit Dial ID                                |              |
| 30              | DIAL ID               | ON                                | D.ID ON   | Permit Dial ID                                  |              |
|                 |                       |                                   | P.IDBEGIN | Display about one second when er setting.       | ntering this |
| 31              | CONNECT ID            | <u>Blank</u>                      |           | CONNECT ID is not set                           |              |
|                 |                       | $0 \times 1 \sim \# \times 16$    | 0         | CONNECT ID is input (if more than 8, seroll it) |              |
|                 |                       |                                   | FFFFFFF   |                                                 |              |
|                 |                       |                                   | P.ID END  | Display about one second when er setting.       | ntering this |
| 32              | DISCONNECT            | Blank                             |           | Connect ID is not set.                          |              |
|                 | U                     | U × I ~ # × Ib                    | 0         | CONNECT ID is input (if more than 8,            | scroll it)   |
|                 |                       |                                   | FFFFFFF   |                                                 |              |
|                 |                       | <u>12keys</u> (0 ~ 9,*,#)         | DTMFK 12  | Disable [A] [B] [C][D] keys.                    |              |
| 33              | NO. of DTMF<br>KEY    | 16keys (0 ~ 9,*,#,A ~ D)          | DTMFK 16  | Enable [A] [B] [C][D] keys.                     |              |

| 24  |                                                                                                    | Disable                       | DHT OFF   | Do not<br>Hold                      | Functio<br>transmi                    | n that continues<br>ssion for two   |
|-----|----------------------------------------------------------------------------------------------------|-------------------------------|-----------|-------------------------------------|---------------------------------------|-------------------------------------|
| 34  |                                                                                                    | Enable                        | DHT ON    | Hold                                | second<br>DIAL ke                     | s even if manual<br>ey is released. |
| 0.5 |                                                                                                    | OFF                           | STSD OFF  | Prohibit Store                      | e & Send                              | function.                           |
| 30  | STORE & SEND                                                                                                    | ON                            | STSD ON   | Permit Store                        | & Send f                              | function.                           |
|     |                                                                                                    | D Code                        | DKEYA D   | Send the coo                        | de for D.                             |                                     |
| 36  | D KEY<br>ASSIGNMENT                                                                                                    | 1s ~ 16s                      | DKEYA 1   | Make unmod                          | lulated tra                           | ansmission for preset               |
|     | A CONTRACTOR OF CONTRACTOR OFO | (1s/1STEP)                    | DKEYA 16  | time.                               |                                       |                                     |
|     | DTME                                                                                                    | OFF                           | DTMF OFF  | NO DTMF si                          | gnaling.                              |                                     |
| 37  |                                                                                                    | Code SQ                       | DTMF CSQ  | Code Squelo                         | h                                     |                                     |
|     |                                                                                                    | SEL CALL                      | DTMF SEL  | Selective Ca                        | II                                    |                                     |
|     |                                                                                                    | 0~9                           | IMC 0     | -                                   |                                       |                                     |
|     |                                                                                                    |                               | IMC 9     | -                                   |                                       |                                     |
| 38  | INTERMEDIATE                                                                                                    | A ~ D                         | IMC A     | Selected cod                        | le is set a                           | as intermediate code                |
|     | CODE                                                                                                    |                               | IMC D     |                                     |                                       |                                     |
|     |                                                                                                    | *                             | IMC E     | -                                   |                                       |                                     |
|     |                                                                                                    | #                             | IMC F     |                                     |                                       |                                     |
|     |                                                                                                    | OFF                           | GRPC OFF  | No group coo                        | de                                    |                                     |
|     |                                                                                                    | A ~ D                         | GRPC A    | Selected code is set as group code. |                                       |                                     |
| 39  | GROUP CODE                                                                                                    |                               | GRPC D    |                                     |                                       | as group code.                      |
|     |                                                                                                    | *                             | GRPC E    |                                     |                                       | 0                                   |
|     |                                                                                                    | #                             | GRPC F    | Denstruction                        | A 4 -                                 | Time a sup 41                       |
|     | SQ AUTO RESET                                                                                                    | OFF                           | SART OFF  | Reset.                              | rm Auto                               | coincidence state                   |
| 40  | TIME                                                                                                    | 1s ~ 15s 10s                  | SART 1    | Auto Res                            | et is                                 | is canceled after                   |
|     |                                                                                                    | (1s/1STEP)                    | SART 15   | performed                           | for                                   | DTMF/2-Tone<br>signaling coincides  |
|     |                                                                                                    | OFF                           | CAT OFF   | No operation                        | 1                                     | olghaning contoided.                |
|     |                                                                                                    | Call Alert (Ringing)          | CAT RING  | The Call Aler                       | t (Ringin                             | g) tone sounds.                     |
|     |                                                                                                    | Call Alert (Beep)             | CAT BEEP  | The Call Aler                       | t (Beep)                              | tone sounds.                        |
| 41  | CALL ALERT/                                                                                                    | TRANSPOND (Call<br>Alert)     | CAT CALT  | Responder o                         | of Call Ale                           | ert.                                |
|     | TRANSPOND                                                                                                    | TRANSPOND (ID<br>Code)        | CAT IDCD  | Responder o                         | f ID Cod                              | е.                                  |
|     |                                                                                                    | TRANSPOND<br>(Transpond Code) | CAT TRCD  | Responder o                         | Responder of code set in Auto Dial 0. |                                     |
| 42  | 2 TONE<br>SIDE TONE                                                                                                    | OFF                           | SIDET OFF | No side ton<br>2-Tone.              | e sound                               | s when transmitting                 |
|     |                                                                                                    | ON                            | SIDET ON  | Side tone s                         | ounds s<br>2-Tone.                    | imultaneously when                  |
| End |                                                                                                    |                               | End       |                                     |                                       |                                     |

When END appears, press [PTT], the radio returns to setting of "24. DIGIT TIME".

#### Notes:

When changing and storing the new setting of "DTMF SIGNALING" (function No. 37), the ID CODE setting in channel mode will be reset to "000". And in self-programming set, the two-tone in all the channels will be reset to "1". Notes in self-programming mode:

In self-programming set, when the basic function is OFF, corresponding settings in the below table can be set, but not valid.

| Function name           | Settings                      | Disable conditions                                      |
|-------------------------|-------------------------------|---------------------------------------------------------|
| 2-TONE/ DTMF            | DTMF                          | 37.DTMF signaling is OFF                                |
| 2.[SCN]                 | ТО                            | 7.Priority is fixed or selected.                        |
| 6.Priority              | Fixed, Selected               | 2.[SCN] is OFF                                          |
| 7.Priority CH           |                               | 6.Priority is OFF or fixed.                             |
| 8.Look Back A           |                               | 6.Priority is OFF                                       |
| 9.Look Back B           |                               | 6.Priority is OFF                                       |
| 10.Revert CH            | Priority, Priority + Selected | 6.Priority is OFF                                       |
| 11.Dwell Time           |                               | 2.[SCN] is OFF                                          |
| 12.Dropout Delay Time   |                               | 2.[SCN] is OFF                                          |
| 14.TOT Pre-Alert        |                               | 13.Time Out Time is OFF                                 |
| 15.TOT Rekey Time       |                               | 13.Time Out Time is OFF                                 |
| 16.TOT Reset Time       |                               | 13.Time Out Time is OFF                                 |
| 31.Connect ID           |                               | 29.PTT ID is OFF or disconnected and 30. Dial ID is OFF |
| 32.Disconnect ID        |                               | 29.PTT ID is OFF or connected and 30. Dial ID is OFF.   |
| 38.Intermediate Code    |                               | 37.DTMF/2-TONE signaling is OFF or is code SQ.          |
| 40.Unsquelch Time       |                               | 37.DTMF/2-TONE signaling is OFF.                        |
| 41.Call Alert/Transpond |                               | 37.DTMF/2-TONE signaling is OFF.                        |

# • Self- Programming (New Functions Setting)

1. Turn on the power while pressing [LAMP] and [o] key, the radio enters the DEALER MODE in 2 seconds.

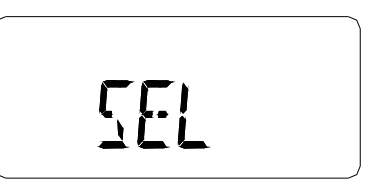

- 2. In dealer mode, press [\_] key, radio enters "new function set mode".
- 3. Rotate the channel selector knob to select the function setting.
- 4. Press [PTT], the setting is stored and the menu goes to the next function option.
- 5. Press [□] key again, display returns to "SEL" from current function setting, and the setting will not be stored.
- 6. When setting function options, press [PTT], the settings will be stored and a BEEP sounds to confirm the operation.

| Function | Function               | Settings (Defaults are              | Display           | Romarks                                  |
|----------|------------------------|-------------------------------------|-------------------|------------------------------------------|
| No.      | Name                   | underlined)                         | Display           | Keinarks                                 |
|          | Group                  | NO GROUP TONE                       | GRPT OFF          | 2-tone group tone off.                   |
| 45       | Tone Type              | A TONE                              | GRPT A            | Set 2-tone group tone as tone A.         |
|          |                        | B TONE                              | GRPT B            | Set 2-tone group tone as tone B.         |
| 46       | Group Tone<br>Duration | 0.5~10s <u>0.5s</u><br>(step: 0.1s) | GTDUR 0.5         | Group tone time.                         |
|          | Channel                | OFF                                 | SIZE OFF          | Channel label display mode is disabled.  |
| 47 Label | Label Size             | 1~16<br>(step: 1)                   | SIZE 1<br>SIZE 16 |                                          |
|          |                        | No Function                         | K1 OFF            |                                          |
|          |                        | SCAN                                | K1 SCAN           | <- Default                               |
|          |                        | DIAL                                | K1 DIAL           |                                          |
|          |                        | ТА                                  | K1 TARE           |                                          |
|          |                        | LO                                  | K1 LO             |                                          |
|          |                        | Display Label                       | K1 DCHAR          |                                          |
|          |                        | Display Frequency                   | K1 DFREQ          |                                          |
| 48       | KEY1                   | Display Mode                        | K1 DMODE          |                                          |
|          |                        | Scan ADD/DEL                        | K1 SADD           |                                          |
|          |                        | Key Lock                            | K1 KLOCK          |                                          |
|          |                        | Variable QT                         | K1 VQT            |                                          |
|          |                        | SQL                                 | K1 SQL            |                                          |
|          |                        | Nuisance Channel<br>Delete          | K1 NUISA          | Temporarily remove a "nuisance" channel. |
|          |                        | Priority Channel Delete             | K1 PDEL           | Temporarily remove the priority channel. |
|          |                        | Home Channel                        | K1 HOME           |                                          |
|          |                        | No Function                         | K2 OFF            |                                          |
|          |                        | SCAN                                | K2 SCAN           |                                          |
|          |                        | DIAL                                | K2 DIAL           | <- Default                               |
|          |                        | ТА                                  | K2 TARE           |                                          |
|          |                        | LO                                  | K2 LO             |                                          |
|          |                        | Display Label                       | K2 DCHAR          |                                          |
|          |                        | Display Frequency                   | K2 DFREQ          |                                          |
| 49       | KEY2                   | Display Mode                        | K2 DMODE          |                                          |
|          |                        | Scan ADD/DEL                        | K2 SADD           |                                          |
|          |                        | Key Lock                            | K2 KLOCK          |                                          |
|          |                        | Variable QT                         | K2 VQT            |                                          |
|          |                        | SQL                                 | K2 SQL            |                                          |
|          |                        | Nuisance Channel<br>Delete          | K2 NUISA          | Temporarily remove a "nuisance" channel. |
|          |                        | Priority Channel Delete             | K2 PDEL           | Temporarily remove the priority channel. |
|          |                        | Home Channel                        | K2 HOME           |                                          |

7. End is displayed when all new functions settings are completed.

|    |                  | No Function                | K3 OFF             |                                                      |
|----|------------------|----------------------------|--------------------|------------------------------------------------------|
|    |                  | SCAN                       | K3 SCAN            |                                                      |
|    |                  | DIAL                       | K3 DIAL            |                                                      |
|    |                  | ТА                         | K3 TARE            | <- Default                                           |
|    |                  | LO                         | K3 LO              |                                                      |
|    |                  | Display Label              | K3 DCHAR           |                                                      |
|    |                  | Display Frequency          | K3 DFREQ           |                                                      |
| 50 | KEY3             | Display Mode               | K3 DMODE           |                                                      |
|    |                  | Scan ADD/DEL               | K3 SADD            |                                                      |
|    |                  | Key Lock                   | K3 KLOCK           |                                                      |
|    |                  | Variable QT                | K3 VQT             |                                                      |
|    |                  | SQL                        | K3 SQL             |                                                      |
|    |                  | Nuisance Channel<br>Delete | K3 NUISA           | Temporarily remove a "nuisance" channel.             |
|    |                  | Priority Channel Delete    | K3 PDEL            | Temporarily remove the priority channel.             |
|    |                  | Home Channel               | K3 HOME            |                                                      |
|    |                  | No Function                | K4 OFF             |                                                      |
|    |                  | SCAN                       | K4 SCAN            |                                                      |
|    |                  | DIAL                       | K4 DIAL            |                                                      |
|    |                  | ТА                         | K4 TARE            |                                                      |
|    |                  | LO                         | K4 LO              | <- Default                                           |
|    |                  | Display Label              | K4 DCHAR           |                                                      |
| 51 | KEVA             | Display Frequency          | K4 DFREQ           |                                                      |
| 51 | NC 14            | Display Mode               | K4 DMODE           |                                                      |
|    |                  | Scan ADD/DEL               | K4 SADD            |                                                      |
|    |                  | Key Lock                   | K4 KLOCK           |                                                      |
|    |                  | Variable QT                | K4 VQT             |                                                      |
|    |                  | SQL<br>Nuisance Channel    | K4 SQL             |                                                      |
|    |                  | Delete                     | K4 NUISA           | Temporarily remove a "nuisance" channel.             |
|    |                  | Home Channel               | K4 PDEL<br>K4 HOME | Temporarily remove the phonty channel.               |
|    | Power On         | Power On Password          | POWERKE<br>Y       | Display about one second when entering this setting. |
| 52 | Password         |                            |                    | No password is input                                 |
|    |                  | 20040101                   | 20040101           | Max. 8 digit (0-9)                                   |
| 53 | Data             | Data Password              | DATA KEY           | setting.                                             |
|    | Password         | 20040404                   | 20040404           | Max. 8 digit (0-9)                                   |
|    |                  | Power On Text              | POWERTXT           | Display about one second when entering this setting. |
| 54 | Power On<br>Toxt |                            |                    | No text is input                                     |
| 01 | Text             | 123ABC@#                   | 123ABC@#           | (Refer to appendix 1: channel label<br>programming)  |

# • Self-programming (channel setting)

- 1. Turn on the power while pressing [LAMP] and  $[\circ]$  key, radio enters the dealer mode in 2 seconds.
- 2. In dealer mode, press **[■]** key, radio enters Channel Set Mode.
- 3. Using Channel Selector knob and 16 keys (0~9, \*, #, A~D) to select channel functions or settings.
- 4. Press [PTT], the settings are stored and the menu moves to the next function set.
- 5. Press [■] key, radio returns to Dealer Mode from current function set. And current setting displayed on LCD will not be stored.
- 6. During functions setting, pressing [PTT] can store selected settings, which will be confirmed by a Beep.
- 7. END is displayed when all Channel settings are completed.

| Function<br>Name | Settings (Defaults are<br>underlined)                  | Display               | Remarks                                                                                                    |
|------------------|--------------------------------------------------------|-----------------------|----------------------------------------------------------------------------------------------------|
| Channel          | 1CH ~ 99CH <u>1CH</u>                                  | CH 1                  | "RX FREQUENCY" setting follows this setting                                                                         |
|                  | <u>Blank</u>                                           |                       | <ul> <li>◆ frequency change→Channel Selector knob</li> </ul>                                                        |
|                  | 100.000MHz or more<br>Under 550MHz (2.5KHz steps)      | 100.00000             | ◆Toggle between 6.25/2.5KHz steps→ [●] key<br>(Dot means 6.25KHz)                                                   |
| RX<br>FREQUENCY  |                                                        | 549.99750             | <ul> <li>Toggle between blank/frequency→[□] key</li> </ul>                                                          |
|                  | 100.000MHz or more<br>Under 550.000.MHz                | 100.00000             | <ul> <li>◆ Change to 1MHz steps→[LAMP] + Channel</li> <li>Selector knob</li> </ul>                                  |
|                  | (6.25KHz steps)                                        | 549.99375             | <ul> <li>The initial value when changing from blank to<br/>frequency display is the initial value of the</li> </ul> |
|                  | <u>OFF</u>                                             | OFF                   | <ul> <li>◆ Code selection → Channel Selector knob</li> </ul>                                                        |
|                  | CTCSS (standard)<br>67.0Hz ~ 250.3Hz                   | QT 67.0<br>QT 250.3   | ◆ CTCSS changes in 0.1 Hz step increment →                                                                          |
| RX CTCSS         | CTCSS (not standard) (0.1Hz step)<br>67.0Hz ~ 250.3 Hz | QT 67.0*<br>QT 250.3* | <ul> <li>CDCSS changes in 1 step increment, → [●]</li> </ul>                                                        |
| SIGNALING        | CDCSS (standard)                                       | DQT023N<br>DQT754I    | key<br>◆ Toggle signaling between CDCSS and                                                                         |
|                  | CDCSS (not standard)<br>(step:1) 000.~777. (octonary)  | DQT000N*              | <ul> <li>-CDCSS→[○].</li> <li>Toggle among blank, CTCSS frequency and</li> </ul>                                    |
|                  |                                                        | DQT777I*              | CDCSS→[□] key                                                                                                    |

|                 | <u>Blank</u>         |           | • frequency change $\rightarrow$                                                          | Channel Selector knob                |  |  |  |  |
|-----------------|----------------------|-----------|-------------------------------------------------------------------------------------------|--------------------------------------|--|--|--|--|
|                 | 100.000MHz or more   | 100.00000 | ♦ loggle between 6.25/2.                                                                  | 5KHz step increment → [♥]            |  |  |  |  |
| TV              | Under 550MHz         | 549.99750 | toggle between Blank/ CTCSS display→[□] key                                               |                                      |  |  |  |  |
|                 | (2.5KHz steps)       |           | •Change to 1MHz step increment $\rightarrow$ [LAMP]+Channel                               |                                      |  |  |  |  |
| FREQUENCI       | 100.000MHz or more   | 100.00000 | • The initial value from blank to frequency display is th                                 |                                      |  |  |  |  |
|                 | Under 550.000MHz     | 549.99375 | value set in RX FREQUENCY                                                                 |                                      |  |  |  |  |
|                 | (6.25KHz steps)      |           | ◆ IT DIANK IS SET, menu enters to the option of "DTMF<br>SIGNALING".                      |                                      |  |  |  |  |
|                 | <u>OFF</u>           | OFF       | ♦select codes → Chann                                                                     | el Selector knob                     |  |  |  |  |
|                 | CTCSS (standard)     | QT 67.0   | •CTCSS changes in 0.1Hz step increment $\rightarrow$ [•] key                              |                                      |  |  |  |  |
|                 | 67.0 HZ ~ 250.3Hz    | QT 250.3  |                                                                                           |                                      |  |  |  |  |
|                 | CTCSS (not standard) | QT 67.0*  | ♦CDCSS changes in 1 st                                                                    | ep increment→[●] key.                |  |  |  |  |
| TX CTCSS        | (0.1Hz step mode)    | QT 250.3* | ◆Toggle signaling between CDCSS and –CDCSS-                                               |                                      |  |  |  |  |
| SIGNALING       | 67.0Hz ~ 250.3Hz     | DOTOON    | Key.<br>◆Toggle among blank, CTCSS frequency and CDCSS→                                   |                                      |  |  |  |  |
|                 | CDCSS (standard)     | DQT023N   |                                                                                           |                                      |  |  |  |  |
|                 | CDCSS (not standard) | DQ17541   | ← "DTMF SIGNALING/2-Tone" settings follow this setting                                    |                                      |  |  |  |  |
|                 | (step:1)             | DQ1000IN  |                                                                                           |                                      |  |  |  |  |
|                 | 000.~777. (octonary) | DQT777I*  |                                                                                           |                                      |  |  |  |  |
| DTMF/2-TONE     | <u>OFF</u>           | SIG OFF   | No DTMF Signaling/2<br>Tones                                                              | [ANI] function setting follows       |  |  |  |  |
| SIGNALING       | DTMF                 | SIG DTMF  | Use DTMF Signaling                                                                        |                                      |  |  |  |  |
|                 | 2 Tones              | SIG TTS   | Use 2 Tones                                                                               |                                      |  |  |  |  |
| ΔΝΙ             | <u>OFF</u>           | ANI OFF   | Disable ANI                                                                               |                                      |  |  |  |  |
|                 | ON                   | ANI ON    | Enable ANI                                                                                |                                      |  |  |  |  |
|                 | ADD                  | SCAN ADD  | D Set in scan list                                                                        |                                      |  |  |  |  |
| SCAN DELETE/ADD | DELETE               | SCAN DEL  | Delete from scan list                                                                     |                                      |  |  |  |  |
|                 | <u>OFF</u>           | B.C.L.O   | Busy channel lock out is                                                                  | disabled                             |  |  |  |  |
| BUSY CHANNEL    | LOCKOUT 1            | B.C.L.O 1 | Transmission is prohibit incompatible CTCSS/CD                                            | ted if a signal appears with<br>CSS; |  |  |  |  |
| LOCK OUT        | LOCKOUT 2            | B.C.L.O 2 | Transmission is prohibited if a signal appear<br>incompatible CTCSS/CDCSS or DTMF/2-Tone. |                                      |  |  |  |  |
|                 | Disable              | SHFT OFF  | Do not shift clock frequen                                                                | су                                   |  |  |  |  |
| CLOCK SHIFT     | Enable               | SHFT ON   | Shift clock frequency                                                                     |                                      |  |  |  |  |
|                 | High                 | TXPWR H   | Permit switching between                                                                  | h High/Low Power                     |  |  |  |  |
| TX POWER        | Low                  | TXPWR L   | Permit only Low Power                                                                     |                                      |  |  |  |  |

| Widebond/Nerrowbond | Wide           | WIDE        | Wide mode                                             |  |  |  |  |
|---------------------|----------------|-------------|-------------------------------------------------------|--|--|--|--|
| videband/Narrowband | Narrow         | NARROW      | Narrow mode                                           |  |  |  |  |
|                     |                | ID          | Display about one seconds when entering this setting. |  |  |  |  |
|                     | 000            | 0           | ID is input, enter number→[10 digit keys(0-9)]        |  |  |  |  |
|                     | 99999999999    | 99999999999 | If more than 8, scroll it                             |  |  |  |  |
|                     | RX 2-TONE      | TTS_R 1     | ♦Code selection→Channel selector knob                 |  |  |  |  |
| 2 Tono oignoling    | 1-16 <u>1</u>  |             | ◆ Return to "Channel Select" function when 99         |  |  |  |  |
| 2-Tone signaling    | TX 2-TONE      | TTS_T 1     | channels are not all set.                             |  |  |  |  |
|                     | 1-16 <u>1</u>  |             | When 99 channels are all set, END is displayed.       |  |  |  |  |
|                     |                | CH LABEL    | Display about one seconds when entering this setting. |  |  |  |  |
|                     |                |             | No channel label is input                             |  |  |  |  |
| Channel Label       | Label (1 to 16 | 123ABC@#    | Maximum 16 characters (0-9,A-Z, symbols)              |  |  |  |  |
| Channel Laber       | alphanumeric   |             | (Refer to appendix 1: channel label programming)      |  |  |  |  |
|                     | characters can |             |                                                       |  |  |  |  |
|                     | be used)       |             |                                                       |  |  |  |  |
| END                 |                | END         | Only appears in 99 <sup>th</sup> channel              |  |  |  |  |

#### Note:

- 1. If DTMF or DTMF/2-Tone is disabled, "ID code" function option is automatically skipped.
- 2. DTMF and 2-Tone cannot be enabled simultaneously.

### Appendix 1: Channel Label Programming

|                  |                     | CH                | IARAC               | FER INF        | PUT                      |          | NUMBER       |                              |  |
|------------------|---------------------|-------------------|---------------------|----------------|--------------------------|----------|--------------|------------------------------|--|
| KEY              | Number              | of tin            | nes key             | is pres        | sed                      |          | INPUT        | REMARKS                      |  |
|                  | 1                   | 2                 | 3                   | 4              | 5                        | 6        | -            |                              |  |
| 1                | Space               |                   |                     |                |                          |          | 1            |                              |  |
| 2                | А                   | В                 | С                   |                |                          |          | 2            | cursor                       |  |
| 3                | D                   | Е                 | F                   |                |                          |          | 3            |                              |  |
| 4                | G                   | Н                 | I                   |                |                          |          | 4            | Cursor: current input        |  |
| 5                | J                   | К                 | L                   |                |                          |          | 5            | position will toggle between |  |
| 6                | М                   | Ν                 | 0                   |                |                          |          | 6            | cnar/num and cursor          |  |
| 7                | Р                   | Q                 | R                   | S              |                          |          | 7            |                              |  |
| 8                | Т                   | U                 | V                   |                |                          |          | 8            | Each key can generate        |  |
| 9                | W                   | Х                 | Y                   | Z              |                          |          | 9            | numeric and character        |  |
| 0                | A ~ Z               |                   |                     |                |                          |          | 0            | Information.                 |  |
| А                | @                   | #                 | \$                  | %              | ۸                        | *        | A            | the first character of the   |  |
| В                | ,                   |                   | "                   | "              | ?                        | :        | В            | key's character cycle to     |  |
| С                | +                   | -                 | ١                   | /              | =                        | _        | С            | appear on the LCD;           |  |
| D                | <                   | >                 | (                   | )              | [                        | ]        | D            | Subsequent pressing of the   |  |
| * /T9            | Press to<br>LCD ind | o togg<br>licates | gle betv<br>s numbe | Number. "V" on | subsequent characters in |          |              |                              |  |
| #                | → (Ne               | xt alp            | hanum               | eric)          |                          |          |              | the cycle to appear. For     |  |
| PTT              | Enter (C            | Compl             | ete pro             | grammii        | ng and                   | store ch | annel label) | character "S", press the "7" |  |
| Channel selector |                     | Move              | ourocr              |                | key four (4) times.      |          |              |                              |  |
| knob             | ←, → (              | INIOVE            | cuisoi              | DACKW          |                          | aiu)     |              |                              |  |

| No. | Frequency [Hz] | No. | Frequency [Hz] | No. | Frequency [Hz] | No. | Frequency [Hz] |
|-----|----------------|-----|----------------|-----|----------------|-----|----------------|
| 1   | 67.0           | 11  | 94.8           | 21  | 131.8          | 31  | 186.2          |
| 2   | 69.3           | 12  | 97.4           | 22  | 136.5          | 32  | 192.8          |
| 3   | 71.9           | 13  | 100.0          | 23  | 141.3          | 33  | 203.5          |
| 4   | 74.4           | 14  | 103.5          | 24  | 146.2          | 34  | 210.7          |
| 5   | 77.0           | 15  | 107.2          | 25  | 151.4          | 35  | 218.1          |
| 6   | 79.7           | 16  | 110.9          | 26  | 156.7          | 36  | 225.7          |
| 7   | 82.5           | 17  | 114.8          | 27  | 162.2          | 37  | 233.6          |
| 8   | 85.4           | 18  | 118.8          | 28  | 167.9          | 38  | 241.8          |
| 9   | 88.5           | 19  | 123.0          | 29  | 173.8          | 39  | 250.3          |
| 10  | 91.5           | 20  | 127.3          | 30  | 179.9          |     |                |

# • Appendix 2: CTCSS Frequency

# Appendix 3: 2-Tone frequency (Default)

| No. | Tone A<br>Freg [Hz] | Tone B<br>Freg [Hz] | Tone A<br>Dur. (s) | Tone B<br>Dur. (s) | Gap Time (s) |
|-----|---------------------|---------------------|--------------------|--------------------|--------------|
| 1   | 400                 | 1141                | 0.5                | 0.5                | 0.5          |
| 2   | 456                 | 1301                | 0.5                | 0.5                | 0.5          |
| 3   | 520                 | 1483                | 0.5                | 0.5                | 0.5          |
| 4   | 593                 | 1690                | 0.5                | 0.5                | 0.5          |
| 5   | 675                 | 1927                | 0.5                | 0.5                | 0.5          |
| 6   | 770                 | 2197                | 0.5                | 0.5                | 0.5          |
| 7   | 878                 | 2504                | 0.5                | 0.5                | 0.5          |
| 8   | 1001                | 2855                | 0.5                | 0.5                | 0.5          |
| 9   | 1141                | 400                 | 0.5                | 0.5                | 0.5          |
| 10  | 1301                | 456                 | 0.5                | 0.5                | 0.5          |
| 11  | 1483                | 520                 | 0.5                | 0.5                | 0.5          |
| 12  | 1690                | 593                 | 0.5                | 0.5                | 0.5          |
| 13  | 1927                | 675                 | 0.5                | 0.5                | 0.5          |
| 14  | 2197                | 770                 | 0.5                | 0.5                | 0.5          |
| 15  | 2504                | 878                 | 0.5                | 0.5                | 0.5          |
| 16  | 2855                | 1001                | 0.5                | 0.5                | 0.5          |

### Wired Clone Mode

Connect the source radio and the target radio with an interface cable.

# Source radio

#### Operation

1. Turn POWER ON while holding down [LAMP] and [O] key, in about 2 seconds the radio enters the

Dealer Mode. Then press [LAMP] to enter Clone Mode.

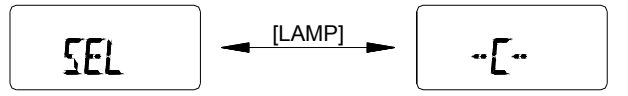

- 2. Transmit the clone data by pressing [MONI], red LED glows during data transfer. When data transfer is completed, "END" is displayed on LCD, and the red LED turns off.
- 3. When "End" is displayed, press [MONI] button to continue to clone another radio or press [LAMP] to return to Dealer Mode.

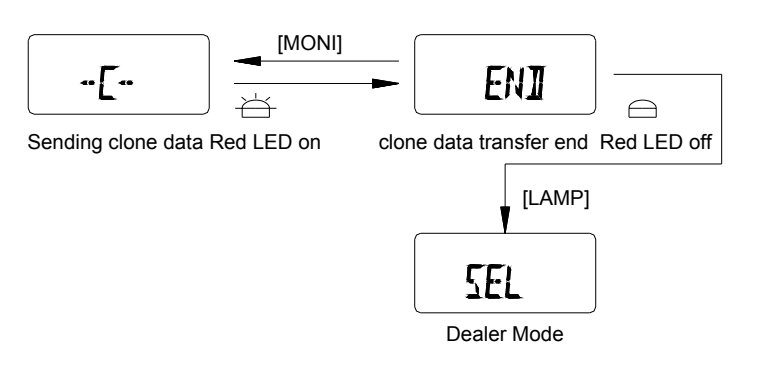

# Target radio

#### Operation

1. Turn On the power. When data is being sent from the master, busy mark and "-PC-" appears on LCD.

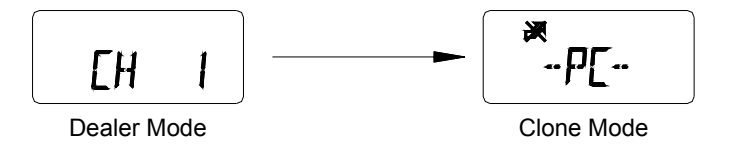

2. When all data is received, "END" displays on LCD.

After the "END" appears, operation is same as the source radio operation 3.

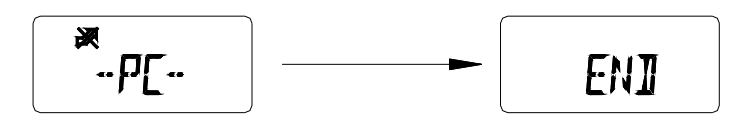

#### Note:

During cloning, do not execute any action that might interrupt the cloning such as shutting off power.

### **Wireless Clone Mode**

Setup the source side and target side.

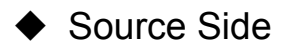

#### Operation

1. Turn POWER ON while holding down [LAMP] and [o] key, in about 2 seconds radio enters the Dealer Mode. Then press [MONI], radio enters Wireless Clone Mode, now the frequency displayed on LCD is the initial frequency matching the destination.

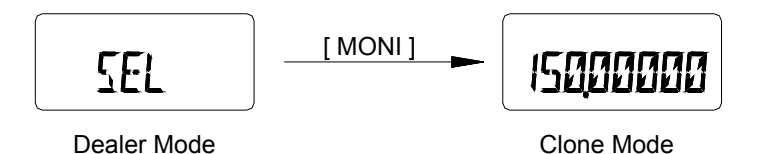

2. Turn Channel Selector knob to select the frequency used for the wireless clone.

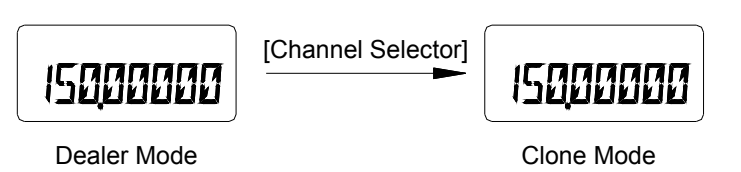

3. Start the first half (00-50%) data transmission by pressing [PTT]. "00 CLONE" is displayed on LCD and red LED glows. The leftmost digits (00) on LCD show data transfer rate, and as data transmission proceeds, the digits count upwards in increments of 1. Transmit power is set as LOW POWER.

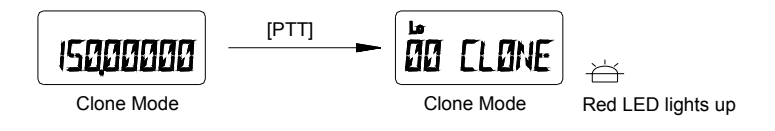

4. When the first half data transfer is completed, the LED turns off and "END" is displayed. Press [MONI], radio returns to Clone Mode and you can clone another half by pressing [LAMP] or return to Dealer Mode by pressing [MONI] key.

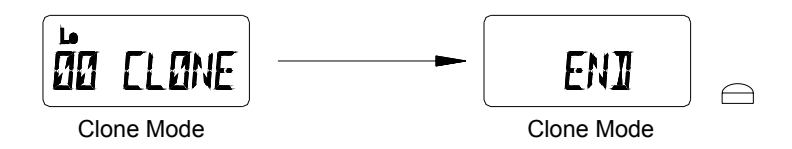

- 5. You can continue to clone another half (50-100%) data mainly about channel label after one minute to avoid long time transmission.
- 6. Start another half (50-100%) data transmission by pressing [LAMP]. "50 CLONE" is displayed on LCD and red LED glows. The leftmost digits (50) on LCD show data transfer rate, and as data transmission proceeds, the digits count upwards in increments of 1. Transmit power is set as LOW POWER.

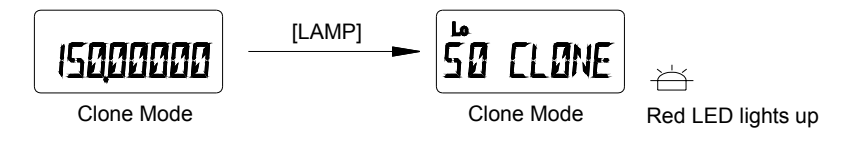

7. When the second half data transfer is completed, the LED turns off and "END" is displayed. Press [MONI], radio returns to Clone Mode and you can clone another radio or press [MONI] to return to Dealer Mode.

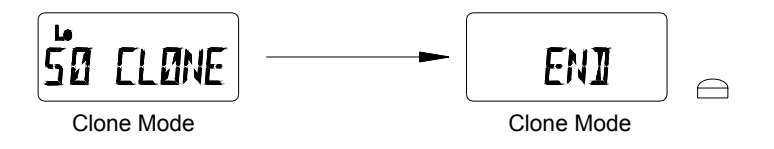

### Target Side

#### Operation

1. Turn POWER ON while pressing [LAMP] and [<sup>O</sup>] key, in about 2 seconds radio enters the Dealer Mode.

Then press [MONI] to enter Wireless Clone Mode. The frequency displayed on LCD is the initial frequency matching the destination.

2. The display changes to "00 CLONE" or "50 CLONE" correspondingly when the radio receives data from the master and the BUSY mark appears. The leftmost digits (00) or (50) on the LCD show the data transfer rate and as data reception proceeds, the digits count upwards in increments of 1.

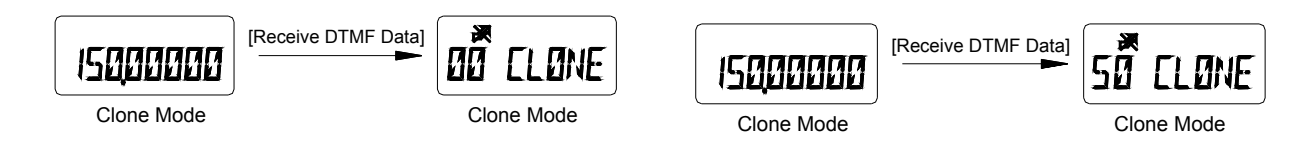

3. When all data is received, "END" displays. The display of first half and second half transfer is shown as following respectively.

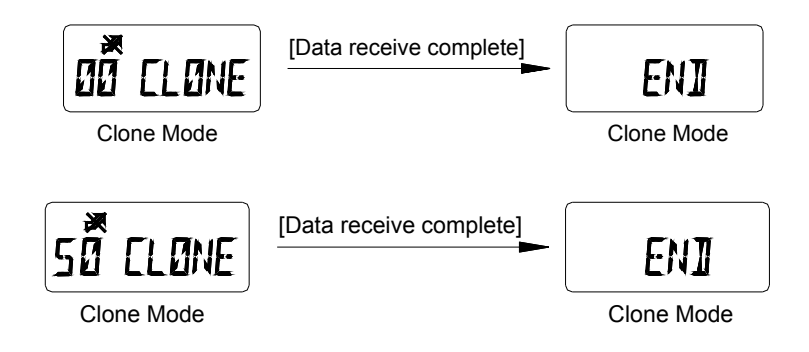

4. When "END" displays, the next operation is same as the source side operation 4.

#### Please confirm the following operations:

- (1) Attach the antenna to the source radio.
- (2) Remove the antenna from the target radio.
- (3) Keep radios as close as possible.

#### Note:

During cloning do not execute any action that might interrupt the cloning such as shutting off power.

# **TEST MODE**

Menu Mode

1. Turn the power ON while pressing [LAMP] and [■] key, in about 2 seconds the radio enters Test Mode

and LCD displays "TEST". After two seconds, the first setting option "ADJUST" is displayed on LCD. Turn Channel Selector knob to select from the following menu: ADJUST FREQ TST TUNE CLN FULL LCD DEST SET

- Press [□] key to enter Adjustment Mode, Frequency Test Mode, Adjustment Data Clone Mode, LCD Full Screen Mode or Destination Set Mode.
- 3. Press **[■]** key to return to the Menu Mode.

# LCD Full Screen Mode

- Turn the power ON while pressing [LAMP] and [■] key simultaneously, in about 2 seconds the radio enters the menu of Test Mode.
- 2. Turn Channel Selector knob to select the setting option: "FULL LCD".
- 3. Now press  $[\Box]$  key to enter LCD Full Screen Mode.
- 4. Press **[■]** key to exit from LCD Full Screen Mode. LCD displays "FULL LCD".

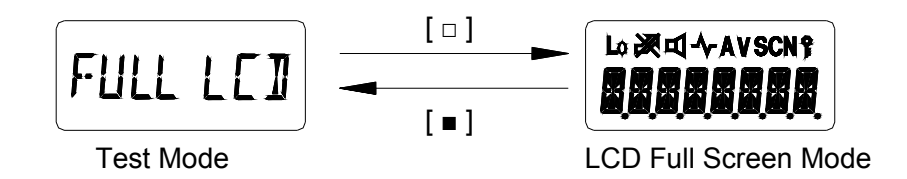

### ◆ Adjustment Data Clone Mode

- Turn the power ON while pressing [LAMP] and [■] key, in about 2 seconds the radio enters the menu of Test Mode.
- 2. Turn Channel Selector knob to select the setting option "TUNE CLN".
- 3. Connect the source radio and the target radio with an interface cable.
- 4. Turn the target radio on.
- 5. Now press [□] key to enter Adjustment Data Clone Mode. LCD displays "–C–".
- 6. Press [MONI] key to transmit the adjustment data.
- 7. Red LED glows during data transfer. When data transfer is completed, "END" is displayed on LCD and red LED turns off.
- 8. When "End" is displayed, press [MONI] to continue to clone another radio.
- 9. Press [■] key to exit from Adjustment Data Clone Mode. LCD displays "TUNE CLN".

### Destination Set Mode

#### Operation

- Turn the power ON while pressing [LAMP] and [■] key, in about 2 seconds the radio enters the menu of Test Mode.
- 2. Turn Channel Selector knob to select the setting option "DEST SET".

- 3. Now press [□] key to enter Destination Set Mode, LCD displays "MODEL X". (X=0~15)
- 4. Turn Channel Selector knob to change the destination number. (Display numbers change from 0 to 15).
- 5. Hold down [MONI] key and then press [□] key to select the display number that you need as the destination.
- 6. Press [LAMP] key to reverse CDCSS decoder and LCD displays "V". (For factory setting only).
- 7. Press [■] key to exit from Destination Set Mode. LCD displays "DEST SET".

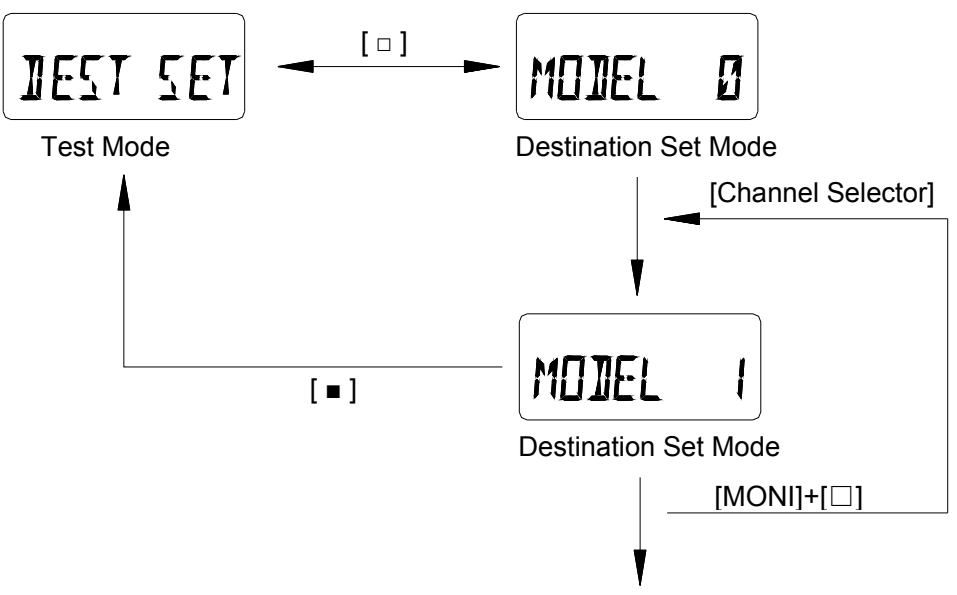

Destination on dispiay is stored in the memory

#### Note:

- 1. Once the destination is set, previous channel settings (frequencies, CTCSS and channel functions) will be deleted and some functions are also changed. Therefore, do not make destination set except when EEPROM is replaced or other unavoidable conditions happened.
- 2. Destination of RPV599APlus is set as 8, frequency is 148~174MHz. And destination of RPU499APlus is 11, frequency 450-470MHz.

# • Frequency Test Mode (for frequencies checking and radios repairing)

#### Operation

- Turn POWER ON while pressing [LAMP] and [■] key, in about 2 seconds the radio enters the menu of Test Mode.
- 2. Turn Channel Selector knob to select the setting option "FREQ TST".

- 3. Press [
  ] key to enter Frequency Display Mode. LCD displays frequency.
- 4. Turn Channel Selector knob to increase/decrease the frequency.
- 5. Press [O] key to switch the step increments.
- 6. Press  $[\Box]$  key to toggle between High and Low Power.
- 7. Press [●] key, the radio enters scan mode.
- 8. Press [PTT] to transmit and [MONI] to monitor.
- 9. Hold down [LAMP] and then press [<sup>O</sup>] key, the radio enters CTCSS set mode.
- 10. Press [■] key to exit from Frequency Display Mode, LCD displays "FREQ TST".

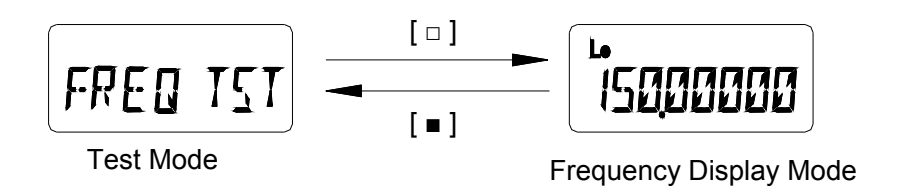

#### Notes:

- 1. The reset (initial) frequency varies according to the destination.
- 2. Set initial transmit power to LO POWER.

# Changing the Frequency

### Operation

- 1. In Frequency Test Mode, turn Channel Selector knob clockwise, the frequency increases in step increments. Turn the knob counterclockwise, the frequency decreases in step increments.
- 2. Hold down the [LAMP] key, and then turn the Channel Selector knob to change the frequency in 1MHz step increments.
- 3. Press [O] key, the step increment is switched in the following order.

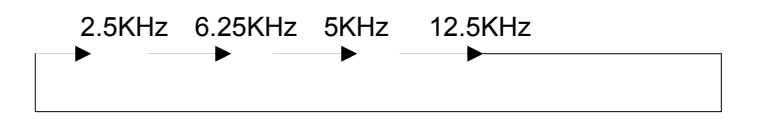

#### Notes:

- 1. The frequency display range is between 100MHz and 550MHz. When PLL is unlocked, "beeps" sound. The frequency should not be out of corresponding frequency spectrum.
- 2. Step increment is not displayed on LCD.

# ♦ CTCSS

# Operation

1. In Frequency Test Mode, hold down [LAMP] and then press [ $^{\bigcirc}$ ] key, the radio enters CTCSS set mode.

Turn Channel Selector knob to change the CTCSS frequency.

2. Press any key to select the CTCSS you need and the radio returns to frequency display mode.

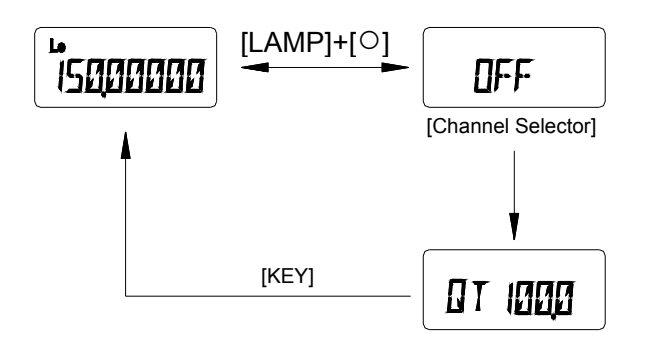

#### Notes:

- 1. The selected CTCSS is set for both transmit and receive.
- 2. The selected CTCSS frequency cannot be changed in 0.1Hz step increments.
- 3. During test scan, even if [o] key and [LAMP] are simultaneously held down, the radio will not enter CTCSS set mode.

# Adjustment Mode (Adjustment procedure used during radio repairing)

### Menu Mode

1. Turn POWER ON while pressing [LAMP] and [■] key, in about 2 seconds, the radio enters the menu of

Test Mode. LCD displays "TEST" for 2 seconds and then begins to display "ADJUST".

- 2. Turn Channel Selector knob to select the setting option "ADJUST".
- 3. Now press [ $\Box$ ] key to enter Adjustment Mode, the first option "HI POWER" is displayed on LCD.

4. Turn Channel Selector knob to select a setting option from the following menu:

HI POWER LO POWER BATT REF CTCSS W CDCSS W CTCSS N CDCSS N SQL CEN SQL LOW SQL HIGH

5. Press [D] key to adjust the Transmit High Power, Transmit Low Power, Battery Reference Value,

CTCSS Deviation (Wideband), CDCSS Deviation (Wideband), CTCSS Deviation (Narrowband), CDCSS Deviation (Narrowband), BUSY Reference Value (Center Frequency), BUSY Reference Value (Low Frequency) and BUSY Reference Value (High Frequency) individually.

Press [■] key to exit from the Adjustment Mode and return to the menu of Test Mode. LCD displays
 "ADJUST".

### Adjusting Transmit High Power

Use this procedure to adjust the transmit High Power level.

- 1. Connect the power meter to the radio.
- 2. Turn Channel Selector knob to select the setting option "HI POWER".
- 3. Transmission is performed automatically at High Power when the [□] key is pressed. After the frequency is displayed for one second, the display "HPWR XXX" now appears. (XXX=0 to 255)
- Turn the channel selector knob while observing the power meter to obtain the transmit power needed.
   Turn the channel selector knob clockwise for an increase in power, and counterclockwise for a decrease in power.
- 5. Press  $[\Box]$  key to store the alignment value into the memory and return to the "LO POWER" display.

Press **[■]** key to cancel the alignment value and return to the "HI POWER" display.

### Adjusting Transmit Low Power

Use this procedure to adjust the transmit Low Power level.

- 1. Connect the power meter to the radio.
- 2. Turn Channel Selector knob to select the setting option "LO POWER".
- 3. Transmission is performed automatically at Low Power when the [□] key is pressed. After the frequency is displayed for one second, the display "LPWR XXX" now appears. (XXX=0 to 255)
- Turn the channel selector knob while observing the power meter to obtain the transmit power needed.
   Turn the channel selector knob clockwise for an increase in power, and counterclockwise for a decrease in power.
- 5. Press [] key to store the alignment value into the memory and return to the "BATT REF" display. Press

[■] key to cancel the alignment value and return to the "LO POWER" display.

### Adjusting the Battery Reference Value

Use this procedure to adjust the reference value for issuing battery low voltage alarms.

- 1. Using an external power supply feed in the reference value at which you wish to trigger the alarm.
- 2. Turn Channel Selector knob to select the setting option "BATT REF".
- 3. Transmission is performed automatically at High Power when the [□] key is pressed. After the frequency is displayed for one second, the display "BATT XXX" now appears. (XXX=1 to 255).
- Adjust by turning the Channel Selector knob counterclockwise so that the red LED lights up and turning clockwise so that the red LED flashes. The point where the red LED is flashing indicates detection of the low voltage.
- 5. Press [□] key to store the alignment value into the memory and return to the "CTCSS W" display. Press
  [■] key to cancel the alignment value and return to the "BATT REF" display.

# Adjusting CTCSS Deviation (Wideband)

Use this procedure to adjust the transmit CTCSS deviation (Wideband).

- 1. Connect the modulation analyzer to the radio.
- 2. Turn Channel Selector knob to select the setting option "CTCSS W".
- 3. Transmission is performed automatically at Low Power and the preset CTCSS is sent when the [□] key is pressed. After the frequency is displayed for one second, the display "CTCW XXX" now appears (XXX=1 to 255). If the CTCSS is set OFF, then 67.0Hz is sent.
- 4. Hold down [LAMP] button to observe CTCSS and adjust CTCSS by turning Channel Selector knob.
- 5. While observing the modulation analyzer, adjust the deviation with the Channel Selector knob.
- Press [□] key to store the alignment value into the memory and return to the "CDCSS W" display. Press
   [MONI] to cancel the alignment value and return to the "CTCSS W" display.

### Adjusting CDCSS Deviation (Wideband)

Use this procedure to adjust the transmit CDCSS deviation (Wideband).

- 1. Connect the modulation analyzer to the radio.
- 2. Turn Channel Selector knob to select the setting option "CDCSS W".
- Transmission is performed automatically at Low Power and the preset CDCSS is sent when the [□] key is pressed. After the frequency is displayed for one second, the display "CDCW XXX" now appears (XXX=1 to 255). If the CDCSS is set OFF, then 023 is sent.
- 4. While observing the modulation analyzer, adjust the deviation with the [CHANNEL SELECTOR].
- 5. Press [□] key to store the alignment value into the memory and return to the "CTCSS N" display. Press

[■] key to cancel the alignment value and return to the "CDCSS W" display.

## Adjusting CTCSS Deviation (Narrowband)

Use this procedure to adjust the transmit CTCSS deviation (Narrowband).

- 1. Connect the modulation analyzer to the radio.
- 2. Turn Channel Selector knob to select the setting option "CTCSS N".
- 3. Transmission is performed automatically at Low Power and the preset CTCSS is sent when the [□] key is pressed. After the frequency is displayed for one second, the display "CTCN XXX" now appears (XXX=1 to 255). If the CTCSS is set OFF, then 67.0Hz is sent.
- 4. Hold down [LAMP] button to observe CTCSS and adjust CTCSS by turning Channel Selector knob.
- 5. While observing the modulation analyzer, adjust the deviation with the Channel Selector knob.
- 6. Press [□] key to store the alignment value into the memory and return to the "CDCSS N" display. Press

[■] key to cancel the alignment value and return to the "CTCSS N" display.

### Adjusting CDCSS Deviation (Narrowband)

Use this procedure to adjust the transmit CDCSS deviation (Narrowband).

- 1. Connect the modulation analyzer to the radio.
- 2. Turn Channel Selector knob to select the setting option "CDCSS N".
- Transmission is performed automatically at Low Power and the preset CDCSS is sent when the [PTT] key is pressed. After the frequency display for one second, the display "CDCN XXX" now appears (XXX=1 to 255). If the CDCSS is set OFF, then 023 is sent.
- 4. While observing the modulation analyzer, adjust the deviation with the Channel Selector knob.
- 5. Press [□] key to store the alignment value into the memory and return to the "SQL CEN" display. Press

[■] key to cancel the alignment value and return to the "CDCSS N" display.

### Adjusting the BUSY Reference Value (Center Frequency)

Use this procedure to align squelch level 3 and 9 at center frequency.

- 1. Connect the signal generator to the radio.
- 2. Turn Channel Selector knob to select the setting option "SQL CEN".
- 3. Input a signal at the level at which you want squelch 9 to open.

- 4. Press [□] key to receive this signal. After the center frequency is displayed for one second, the display
  "SQL9 XXX" now appears. (XXX =1 to 255)
- Turn Channel Selector knob to the position where you want the squelch to open. Rotate Channel Selector knob clockwise, the squelch is tightened.
- Press and hold [LAMP] button to observe the center frequency and adjust the frequency by Channel Selector knob.
- Press [■] key to cancel the setting and return to the "SQL CEN" display. Press [□] key to save the alignment value into the memory and continue to the alignment of squelch 3, and now "SQL3 XXX" displays. (XXX=1 to 255)
- 8. Then output a signal from the signal generator at which you want squelch 3 to open. Adjust by using the Channel Selector knob just same as with squelch 9.
- 9. Press [] key to store the alignment value into the memory and return to the "SQL LOW" display. Press

[■] key to cancel the alignment value and return to the "SQL CEN" display.

# Adjusting the BUSY Reference Value (Low Frequency)

Use this procedure to align squelch level 3 and 9 at low frequency.

- 1. Connect the signal generator to the radio.
- 2. Turn Channel Selector knob to select the setting option "SQL LOW".
- 3. Input a signal at the level at which you want squelch 9 to open.
- 4. Press [□] key to receive this signal. After the low frequency is displayed for one second, the display
  "SQL9 XXX" now appears. (XXX =1 to 255)
- Turn Channel Selector knob to the position where you want the squelch to open. Rotate Channel Selector knob clockwise, the squelch is tightened.
- Press and hold [LAMP] button to observe the low frequency and adjust the frequency by Channel Selector knob.

- Press [■] key to cancel the setting and return to the "SQL LOW" display. Press [□] key to save the alignment value into the memory and continue to the alignment of squelch 3, and now "SQL3 XXX" displays. (XXX=1 to 255)
- 8. Then output a signal from the signal generator at which you want squelch 3 to open. Adjust by using the Channel Selector knob just same as with squelch 9.
- 9. Press [] key to store the alignment value into the memory and return to the "SQL HIGH" display. Press
  - [■] key to cancel the alignment value and return to the "SQL LOW" display.

### Adjusting the BUSY Reference Value (High Frequency)

Use this procedure to align squelch level 3 and 9 at high frequency.

- 1. Connect the signal generator to the radio.
- 2. Turn Channel Selector knob to select the setting option "SQL HIGH".
- 3. Input a signal at the level at which you want squelch 9 to open.
- 4. Press [□] key to receive this signal. After the high frequency is displayed for one second, the display
  "SQL9 XXX" now appears. (XXX =1 to 255)
- Turn Channel Selector knob to the position where you want the squelch to open. Rotate Channel Selector knob clockwise, the squelch is tightened.
- Press and hold [LAMP] button to observe the high frequency and adjust the frequency by Channel Selector knob.
- Press [■] key to cancel the setting and return to the "SQL HIGH" display. Press [□] key to save the alignment value into the memory and continue to the alignment of squelch 3, and now "SQL3 XXX" displays. (XXX=1 to 255)
- 8. Then output a signal from the signal generator at which you want squelch 3 to open. Adjust by using the Channel Selector knob just same as with squelch 9.
- 9. Press [□] key to store the alignment value into the memory and return to the "HI POWER" display.
  Press [■] key to cancel the alignment value and return to the "SQL HIGH" display.

| Destination Se | et |
|----------------|----|
|----------------|----|

| model | Default<br>Frequency<br>(MHz) | DTMF         | CTCSS<br>/CDCSS | CDCSS<br>TX/RX<br>with<br>Same<br>Phase | 2-Tone       | Busy<br>Channel<br>Lockout 1 | Busy<br>Channel<br>Lockout 2 | First<br>IF(MHz) | Busy<br>Channel<br>Lockout | Center<br>(MHz) | Low<br>(MHz) | High<br>(MHz) |
|-------|-------------------------------|--------------|-----------------|-----------------------------------------|--------------|------------------------------|------------------------------|------------------|----------------------------|-----------------|--------------|---------------|
|       |                               |              |                 |                                         |              | CTCSS/                       | DTMF/                        |                  |                            |                 |              |               |
|       |                               |              |                 |                                         |              | CDCSS                        | 2-Tone                       |                  |                            |                 |              |               |
| 0     | 143                           | $\checkmark$ | $\checkmark$    | $\checkmark$                            | $\checkmark$ | $\checkmark$                 | $\checkmark$                 | 45.05            | *1、*2                      | 143             | 136          | 150           |
| 1     | 160                           | $\checkmark$ | $\checkmark$    | $\checkmark$                            | $\checkmark$ | $\checkmark$                 | $\checkmark$                 | 45.05            | 1、2                        | 160             | 148          | 174           |
| 2     | 410                           | $\checkmark$ | $\checkmark$    |                                         | $\checkmark$ | $\checkmark$                 | $\checkmark$                 | 46.35            | 1、2                        | 410             | 400          | 420           |
| 3     | 455                           | $\checkmark$ | $\checkmark$    |                                         | $\checkmark$ | $\checkmark$                 | $\checkmark$                 | 45.05            | 1、2                        | 455             | 440          | 470           |
| 4     | 460                           | $\checkmark$ | $\checkmark$    |                                         | $\checkmark$ | $\checkmark$                 | $\checkmark$                 | 45.05            | 1、2                        | 460             | 450          | 470           |
| 5     | 480                           | $\checkmark$ | $\checkmark$    |                                         | $\checkmark$ | $\checkmark$                 | $\checkmark$                 | 45.05            | 1、2                        | 480             | 470          | 490           |
| 6     | 490                           | $\checkmark$ | $\checkmark$    |                                         | $\checkmark$ | $\checkmark$                 | $\checkmark$                 | 46.35            | 1、2                        | 490             | 480          | 500           |
| 7     | 140                           | $\checkmark$ | $\checkmark$    | $\checkmark$                            | $\checkmark$ | $\checkmark$                 | $\checkmark$                 | 45.05            | 1、2                        | 140             | 136          | 150           |
| 8     | 160                           | $\checkmark$ | $\checkmark$    | $\checkmark$                            | $\checkmark$ | $\checkmark$                 | $\checkmark$                 | 45.05            | 1、2                        | 160             | 148          | 174           |
| 9     | 410                           | $\checkmark$ | $\checkmark$    |                                         | $\checkmark$ | $\checkmark$                 | $\checkmark$                 | 46.35            | 1、2                        | 410             | 400          | 420           |
| 10    | 455                           | $\checkmark$ | $\checkmark$    |                                         | $\checkmark$ | $\checkmark$                 | $\checkmark$                 | 45.05            | 1、2                        | 455             | 440          | 470           |
| 11    | 460                           | $\checkmark$ | $\checkmark$    |                                         | $\checkmark$ | $\checkmark$                 | $\checkmark$                 | 45.05            | 1、2                        | 460             | 450          | 470           |
| 12    | 480                           | $\checkmark$ | $\checkmark$    |                                         | $\checkmark$ | $\checkmark$                 | $\checkmark$                 | 45.05            | 1、2                        | 480             | 470          | 490           |
| 13    | 490                           | $\checkmark$ | $\checkmark$    |                                         | $\checkmark$ | $\checkmark$                 | $\checkmark$                 | 46.35            | 1、2                        | 490             | 480          | 500           |
| 14    | 360                           | $\checkmark$ | $\checkmark$    |                                         | $\checkmark$ | $\checkmark$                 | $\checkmark$                 | 46.35            | 1、2                        | 360             | 350          | 370           |
| 15    | 380                           | $\checkmark$ | $\checkmark$    |                                         | $\checkmark$ | $\checkmark$                 | $\checkmark$                 | 45.05            | 1、2                        | 380             | 370          | 390           |

Note: About busy channel lockout

- \* 1: Transmission is prohibited if a signal appears with incompatible CTCSS/CDCSS;
- \* 2: Transmission is prohibited if a signal appears with incompatible CTCSS/CDCSS or DTMF/2-Tone.

# ALL RESET MODE

### Operation

- 1. Turn POWER ON while pressing [LAMP] and [O] key, in about 2 seconds, the radio enters the Dealer Mode.
- 2. In dealer mode, press [PTT] and [□] key simultaneously to enter All Reset Mode. LCD displays "LMPRESET" for 5 seconds.
- 3. Press [LAMP] key in 5 seconds, the EEPROM data is reset. LCD displays "RESET..." during reset, and red LED glows. LCD displays "SEL" and LED turns off when All Reset is completed.
- 4. If no key is pressed in 5 seconds, no reset occurs and the radio will return to Dealer Mode.

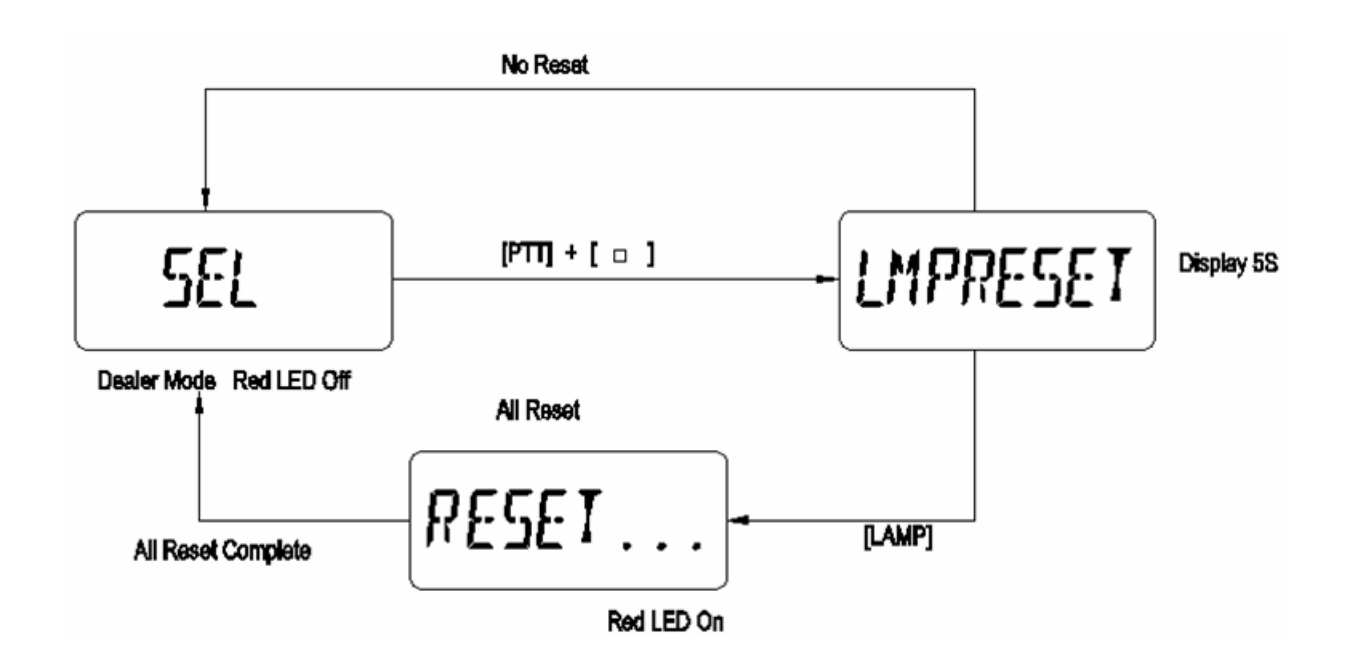

# PC MODE

#### **Connection procedures**

- 1. Connect the radio of RPV599APlus/RPU499APlus to the personal computer with an interface cable.
- 2. Run the program on the computer and Turn ON the power of the radio.
- 3. You can read, programme or adjust the radio via RPV599APlus/RPU499APlus programming software.

Please refer to "RPV599APlus/RPU499APlus Editing Software User Manual" for details.
## **RPV599APlus Circuit Description**

### 1. FREQUENCY CONFIGURATION

The receiver utilizes double conversion. The first IF is 45.05 MHz and the second IF is 455KHz. The first local oscillator signal comes from the PLL circuit.

The PLL circuit in the transmitter generates the necessary frequencies (See Fig.1).

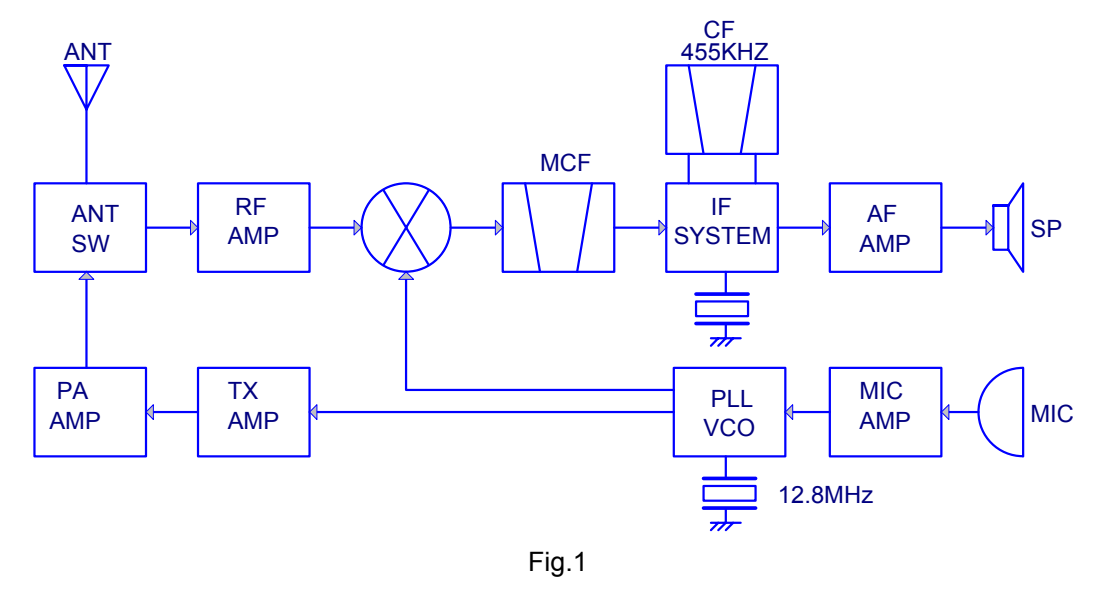

## 2. RECEIVER SYSTEM

The frequency configuration of the receiver is shown as following fig.2

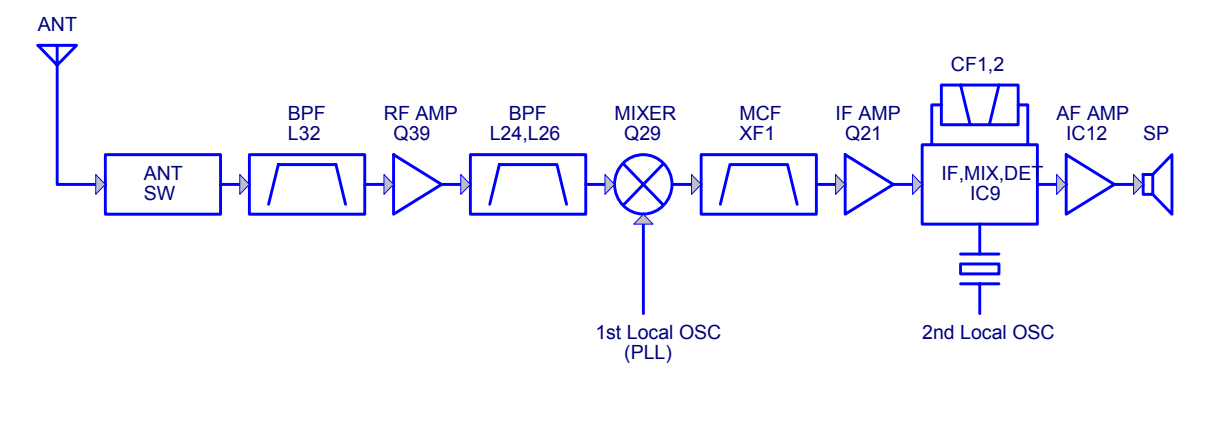

Fig.2

### 1) RF AMP

The signal coming from the antenna passes through the transmit/receive switching diode circuit, passes through a BPF [L32], and is amplified by the RF amplifier [Q39]. The resulting signal passes through a BPF [L26] and goes to the mixer.

#### 2) First mixer

The signal from the front end is mixed with the first local oscillator signal generated in the PLL circuit by Q29 to produce a first IF frequency of 45.05 MHz.

The resulting signal passes through the XF1 MCF to cut the adjacent spurious and provide the optimum characteristics, such as adjacent frequency selectivity.

#### 3) IF amplifier

The signal then passes through the first IF amplifier [Q21], and is amplified and goes to the IF IC (IC9). IC9 integrates the second OSC, second mixer, second IF amplifier, detector, noise amplifier, and noise detector.

The signal input to the IC is mixed with the RF signal of the second OSC to produce a 455KHz second IF signal. The signal is amplified by the IF amplifier. The signal is switched by Wide/Narrow switch diode and then passes through the ceramic filters (CF1 and CF2) to provide the necessary selectivity. Finally, the signal is detected by the IC and output as an AF signal.

### 4) AF amplifier

The AF signal from the IF IC is amplified by IC8 (1/2) and passes through the high-pass filter (Q25 and Q28) to remove 300 Hz and lower frequencies to suppress the sub-audio signal.

The signal then passes through the de-emphasis circuit to restore the audio frequency characteristics. The signal passes through AF VOL and enters the IC12 audio power amplifier to drive the speaker.(See Fig.3)

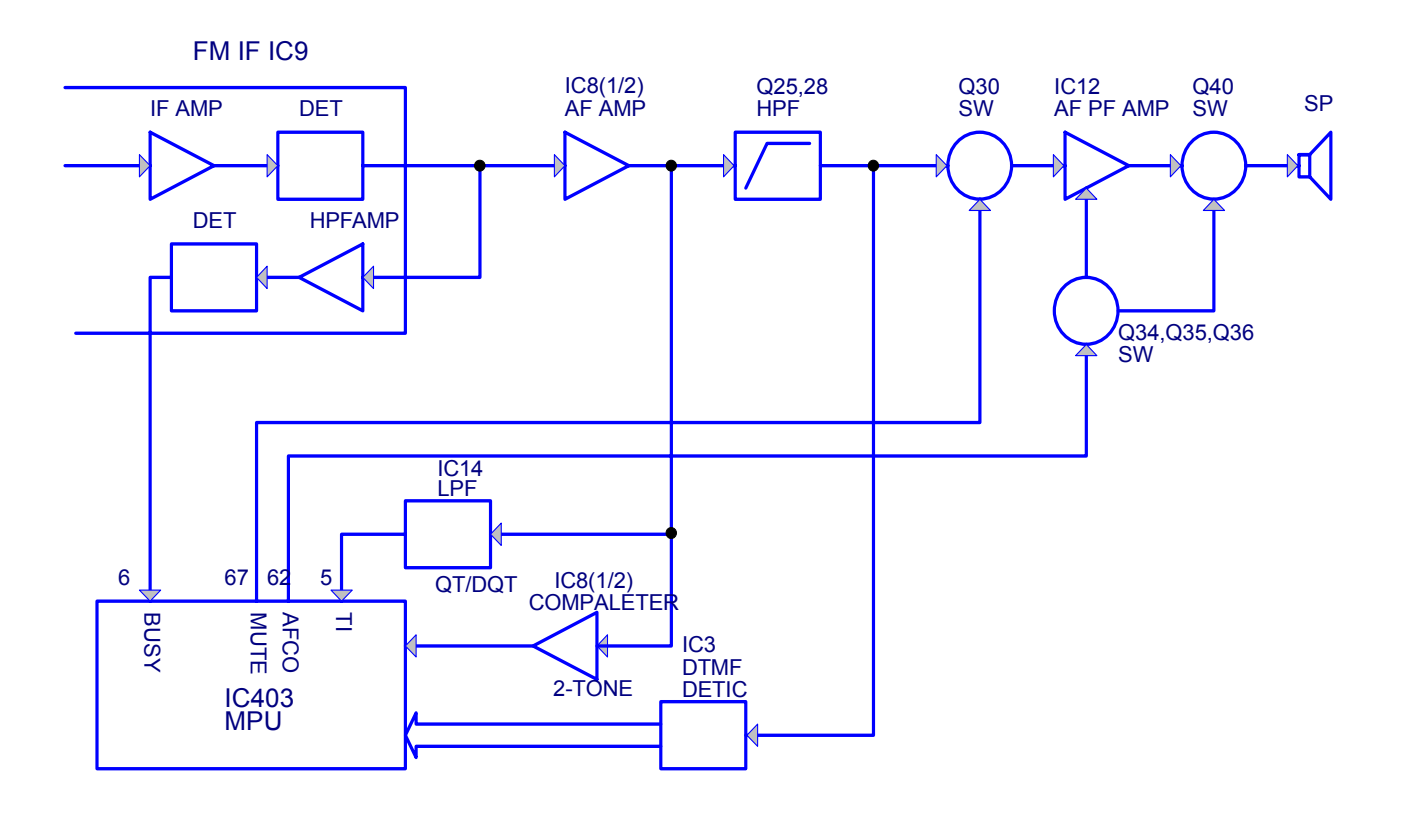

Fig.3

### 5) Squelch

Part of the AF signal from the IC enters the FM IC again, and the noise component is amplified and rectified by a filter and an amplifier to produce a DC voltage corresponding to the noise level.

The DC signal from the FM IC goes to the analog port of the microprocessor (IC1). IC1 determines whether to output sounds from the speaker by checking whether the input voltage is higher or lower than the preset value.

To output sounds from the speaker, IC1 sends a high level to the MUTE and AFCO lines and turns IC12 on through Q30, Q35, Q34, Q36 and Q40.

### 6) Receive signaling

#### (1) CTCSS

300Hz-and-higher audio frequencies of the signal output from IF IC are cut by a low-pass filter (IC14). The resulting signal enters the microprocessor (IC1). IC1 determines whether the CTCSS matches the preset value and controls the MUTE and AFCO and the speaker output sounds in line with the squelch results of that content.

#### (2) DTMF

The part of the received AF signal passes through a high- pass filter (Q25 and Q28) and goes to IC3. IC3 detects a DTMF signal and sends received DTMF data to IC1. IC1 carries out various operations, such as sound output, according to the DTMF data. (See Fig.3)

#### (3) 2-TONE

Part of the receive AF signal output from the AF amplifier (IC8 1/2) goes to the other IC8 (1/2), is compared, and goes to IC1. IC1 checks whether 2-TONE data is necessary. If it matches, IC1 carries out a specified operation, such as turning the speaker on.

## 3. PLL

The PLL circuit generates the first local oscillator signal for reception and the RF signal for transmission.

### 1) PLL

The receiver has a VCO Q16, and the transmitter has another VCO (Q18).

The generated signal passes through the Q20 buffer and Q14 amplifier and enters the IC6 PLL IC. IC6 incorporates the reference oscillation divider and phase comparator functions. The input signal is divided into a 2.5 or 6.25KHz signal according to divide ratio data from the microcomputer (IC1). This signal and the 2.5 or 6.25KHz signal divided from the reference signal enter the phase comparator to produce a differential signal. The frequency control signal is output from the charge pump.

This signal passes through the passive LPF and goes to the varicap to control the VCO frequency (See Fig. 4).

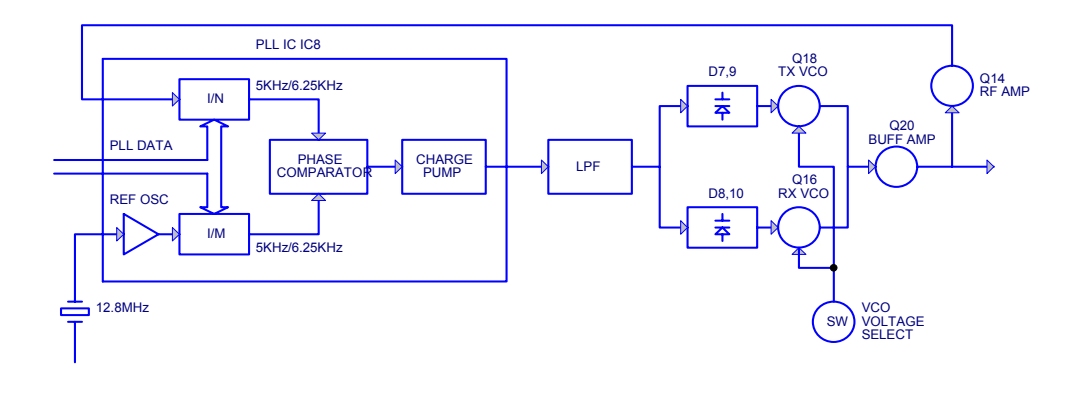

Fig.4

#### 2) Reference Oscillator Circuit

The reference oscillator circuit in the PLL IC produces the 12.8MHz PLL reference frequency. Crystal X2 is a temperature compensate one.

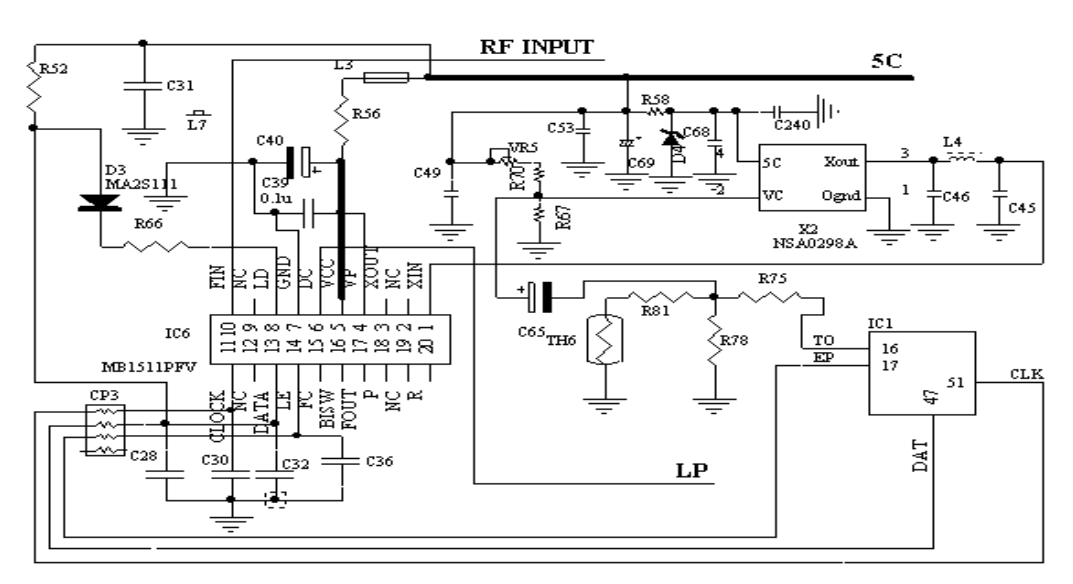

Fig.5

## 4.TRANSMITTER

#### 1) Transmit audio

The modulation signal from the microphone is amplified by IC10 (1/2), passes through a pre-emphasis circuit, and is amplified by the other IC10 (1/2) to perform IDC operation.

The signal then passes through a low-pass filter (splatter filter) Q22 and Q17, and cuts 3 KHz and higher frequencies. The resulting signal goes to the VCO through the VCO modulation terminal for direct FM modulation.

### 2) CTCSS encoder

A necessary signal for CTCSS encoding is generated by IC1 and is FM-modulated to the PLL reference signal. Since the reference OSC does not modulate the loop characteristic frequency or higher, modulation is performed at the VCO side by adjusting the balance.

### 3) DTMF

The DTMF encode signal is also generated by IC1. This signal goes to IC10, and follows the same route as for ordinary modulation.

Q32 and Q37 mute the microphone line when sending the DTMF to prevent a malfunction resulting from audio signals (See Fig.6)

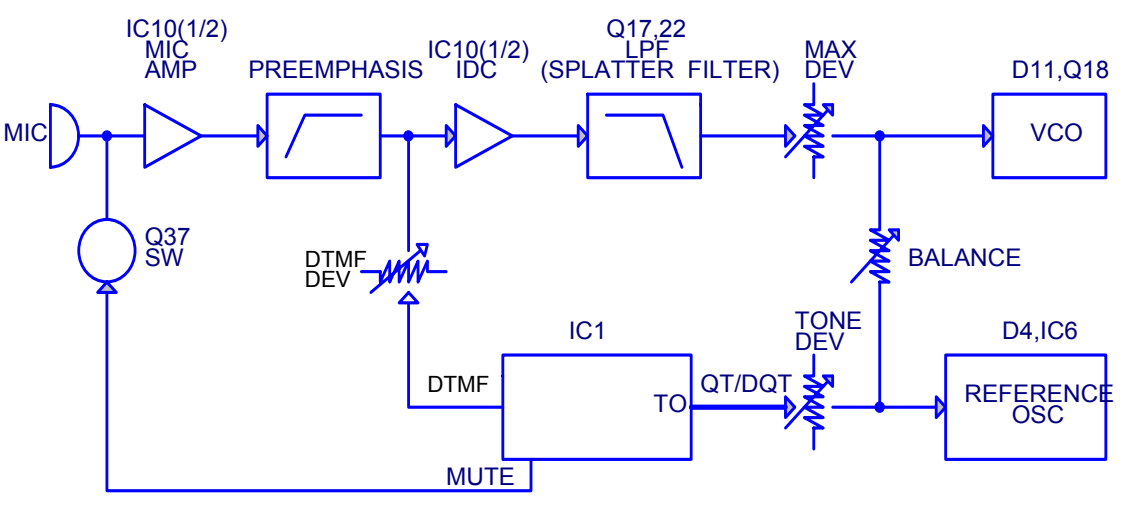

Fig.6

### 4) VCO and RF amplifier

The modulation signal is modulated to VCO by D11. The RF signal from the PLL is amplified by Q26 and Q31 to the sufficient level to drive the power module.

### 5) Final module

The MOS FET-type power module (IC11) is used to amplify the transmission power.

### 6) ANT switch and LPF

The signal from the module passes through the D22 SW and L31 LPF and is output from the ANT terminal. D17 and D16 are used to switch between transmission and reception. The chip-type LPF is used to provide required attenuation.

### 7) APC

The APC keeps the current constant to the final module. The current to the final module is output as a voltage by detecting the potential difference between R215, R217 and R218 by IC13 (1/2). IC13 (1/2) compares the signal with the APC voltage from IC1 and controls the voltage so that they have the same value. The output becomes the IC11 power control voltage, and the current is kept constant in this loop.

The APC voltage from IC1 has the preset high or low power level. (See Fig.7)

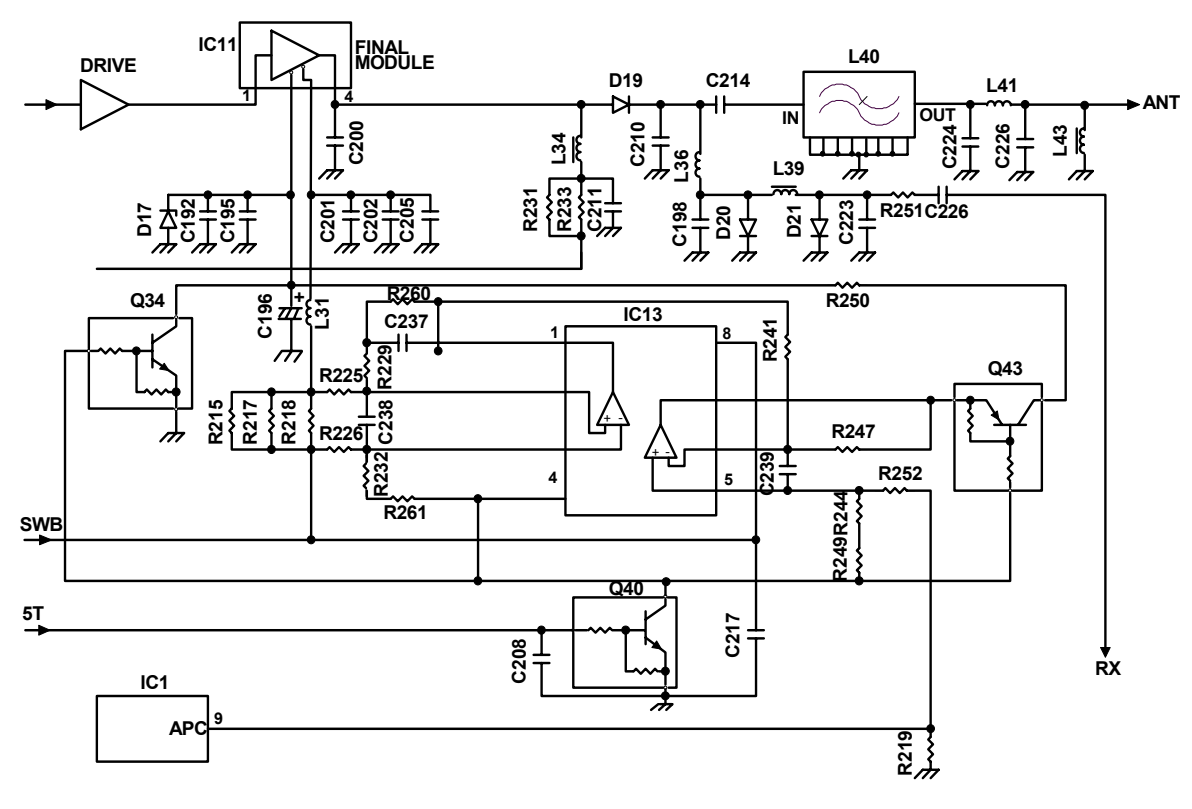

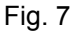

## 5. POWER SUPPLY

There are four 5V power supplies for the microcomputer: 5V, 5C, 5R, and 5T. 5V for the microcomputer is always output while the power is on.

5C is common 5V and is output when SAVE is not set at OFF.

 $5 \ensuremath{\mathsf{R}}\xspace$  is 5V for reception and is output during reception.

5T is 5V for transmission and is output during transmission.

## 6. CONTROL SYSTEM

The IC1 CPU operates at 8.38-MHz clocks. This oscillator has a circuit that shifts the frequency according to EEPROM data.

IC1 controls the LCD driver and keys.

Key and rotary encoder circuit is shown as fig.8. The signal from keys and rotary encoder is input to microprocessor directly. (See Fig.8)

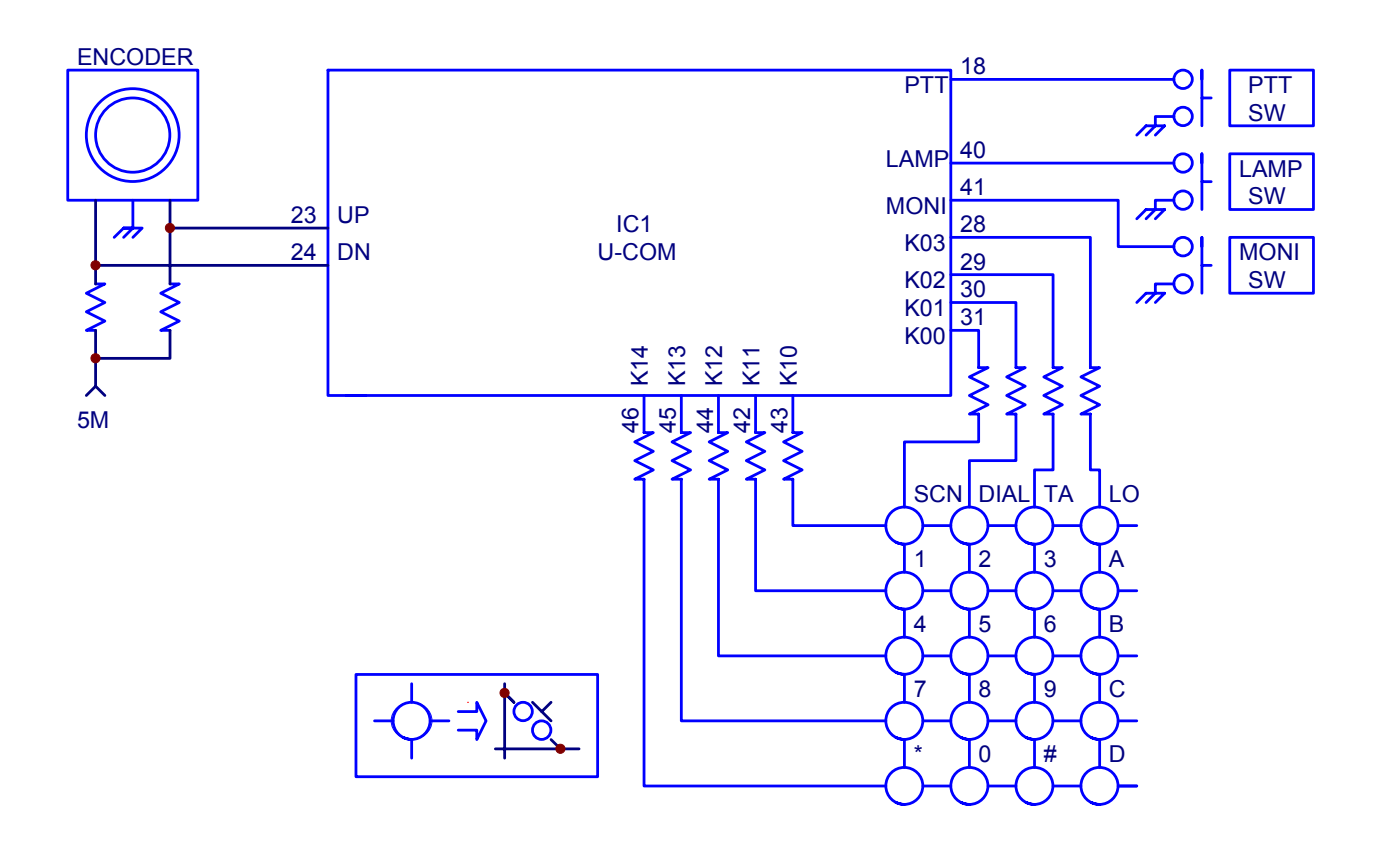

Fig. 8

## **RPU499APlus Circuit Description**

## **1. FREQUENCY CONFIGURATION**

The receiver utilizes double conversion. The first IF is 45.05 MHz and the second IF is 455KHz. The first local oscillator signal comes from the PLL circuit.

The PLL circuit in the transmitter generates the necessary frequencies (See Fig.1).

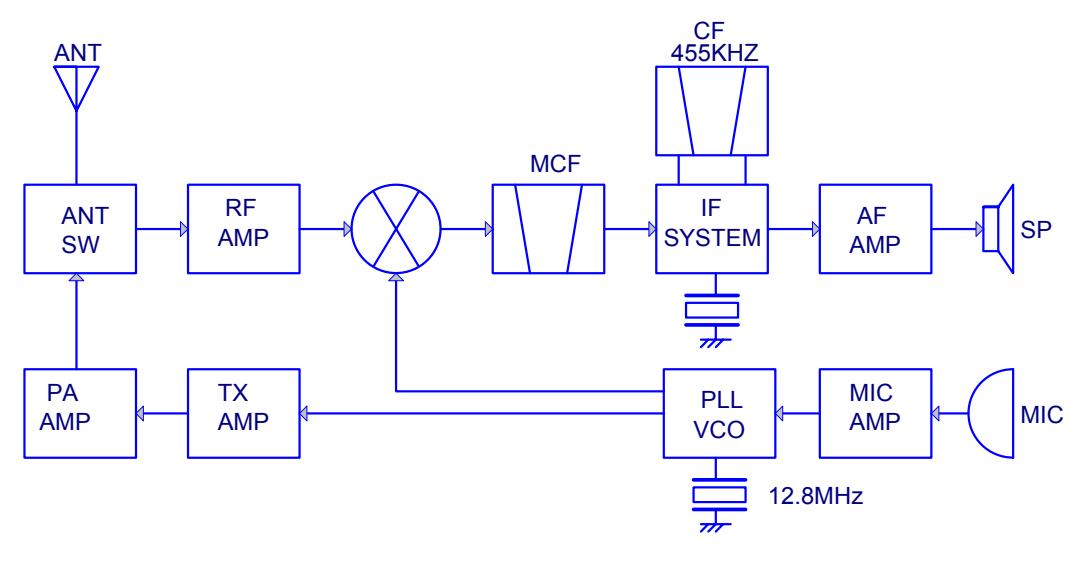

Fig.1

## 2. RECEIVER SYSTEM

The frequency configuration of the receiver is shown following fig.2

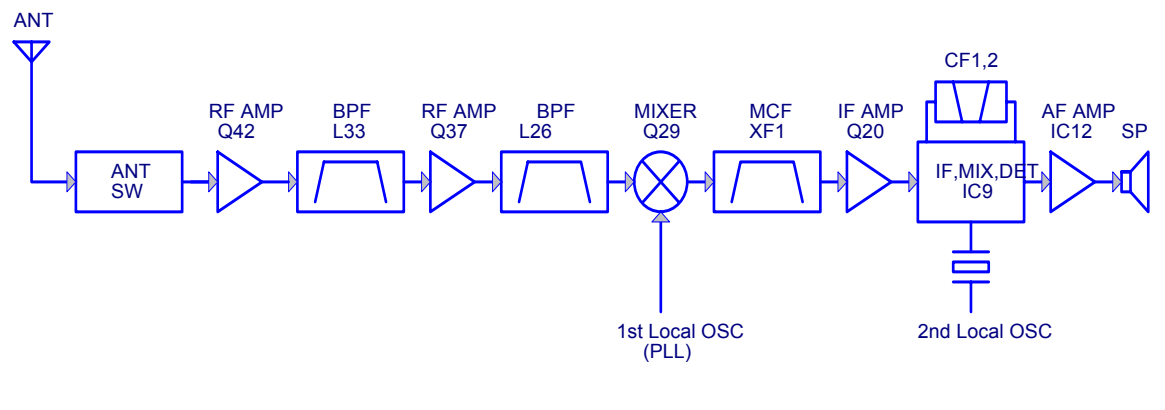

Fig.2

### 1) RF AMP

The signal coming from the antenna passes through the transmit/receive switching diode circuit, amplified by Q42 and then passes through a BPF [L33], and is amplified by the RF amplifier [Q37]. The resulting signal passes through a BPF [L26] and goes to the mixer.

#### 2) First mixer

The signal from the front end is mixed with the first local oscillator signal generated in the PLL circuit by Q29 to produce a first IF frequency of 45.05 MHz.

The resulting signal passes through the XF1 MCF to cut the adjacent spurious and provide the optimum characteristics, such as adjacent frequency selectivity.

#### 3) IF amplifier

The signal then passes through the first IF amplifier [Q20], and is amplified and goes to the IF IC (IC9). IC9 integrates the second OSC, second mixer, second IF amplifier, detector, noise amplifier, and noise detector.

The signal input to the IC is mixed with the RF signal of the second OSC to produce a 455KHz second IF signal. The signal is amplified by the IF amplifier. The signal is switched by Wide/Narrow switch diode and then passes through the ceramic filters (CF1 and CF2) to provide the necessary selectivity. Finally, the signal is detected by the IC and output as an AF signal.

#### 4) AF amplifier

The AF signal from the IF IC is amplified by IC8 (1/2) and passes through the high-pass filter (Q25 and Q28) to remove 300 Hz and lower frequencies to suppress the sub-audio signal.

The signal then passes through the de-emphasis circuit to restore the audio frequency characteristics. The signal passes through AF VOL and enters the IC12 audio power amplifier to drive the speaker. (See Fig.3)

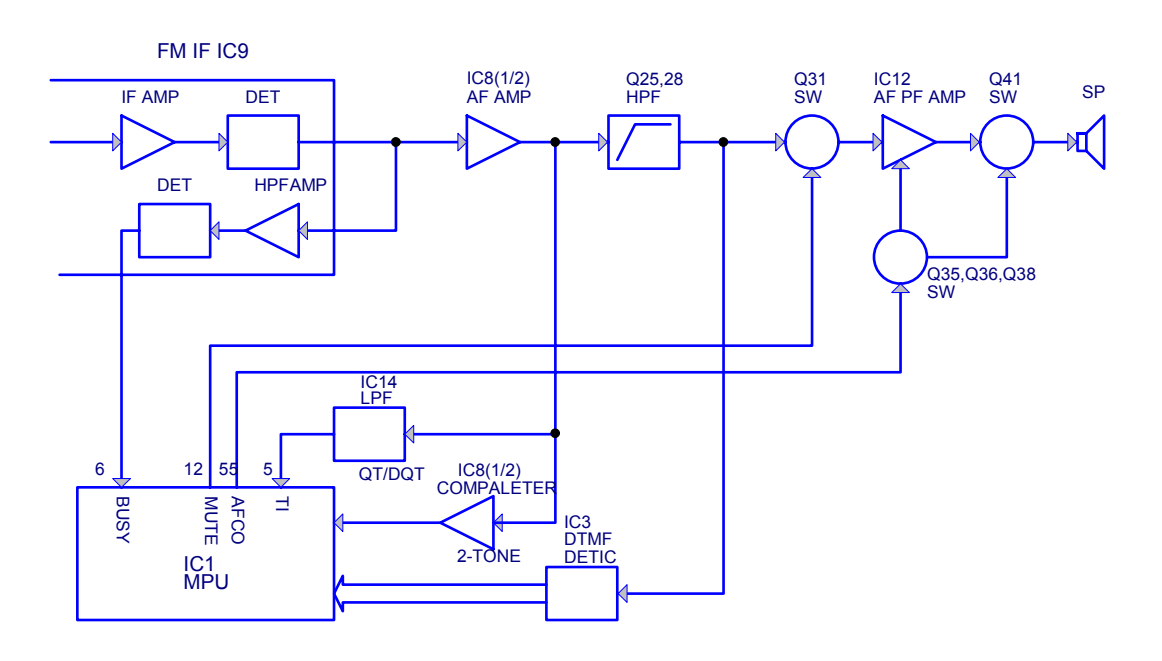

Fig.3

### 5) Squelch

Part of the AF signal from the IC enters the FM IC again, and the noise component is amplified and rectified by a filter and an amplifier to produce a DC voltage corresponding to the noise level.

The DC signal from the FM IC goes to the analog port of the microprocessor (IC1). IC1 determines whether to output sounds from the speaker by checking whether the input voltage is higher or lower than the preset value.

To output sounds from the speaker, IC1 sends a high level to the MUTE and AFCO lines and turns IC12 on through Q31, Q35, Q36, Q38 and Q41.

### 6) Receive signaling

#### (1) CTCSS

300Hz-and-higher audio frequencies of the signal output from IF IC are cut by a low-pass filter (IC14). The resulting signal enters the microprocessor (IC1). IC1 determines whether the CTCSS matches the preset value and controls the MUTE and AFCO and the speaker output sounds in line with the squelch results of that content.

#### (2) DTMF

The part of the received AF signal passes through a high- pass filter (Q25 and Q28) and goes to IC3. IC3 detects a DTMF signal and sends received DTMF data to IC1. IC1 carries out various operations, such as sound output, according to the DTMF data. (See Fig.3)

#### (3) 2-TONE

Part of the receive AF signal output from the AF amplifier (IC8 1/2) goes to the other IC8 (1/2), is compared, and goes to IC1. IC1 checks whether 2-TONE data is necessary. If it matches, IC1 carries out a specified operation, such as turning the speaker on.

## 3. PLL

The PLL circuit generates the first local oscillator signal for reception and the RF signal for transmission.

### 1) PLL

The receiver has a VCO Q15, and the transmitter has another VCO (Q18).

The generated signal passes through the Q21 buffer and Q14 amplifier and enters the IC6 PLL IC. IC6 incorporates the reference oscillation divider and phase comparator functions. The input signal is divided into a 2.5 or 6.25KHz signal according to divide ratio data from the microcomputer (IC1). This signal and the 2.5 or 6.25KHz signal divided from the reference signal enter the phase comparator to produce a differential signal. The frequency control signal is output from the charge pump.

This signal passes through the passive LPF and goes to the varicap to control the VCO frequency (See Fig. 4).

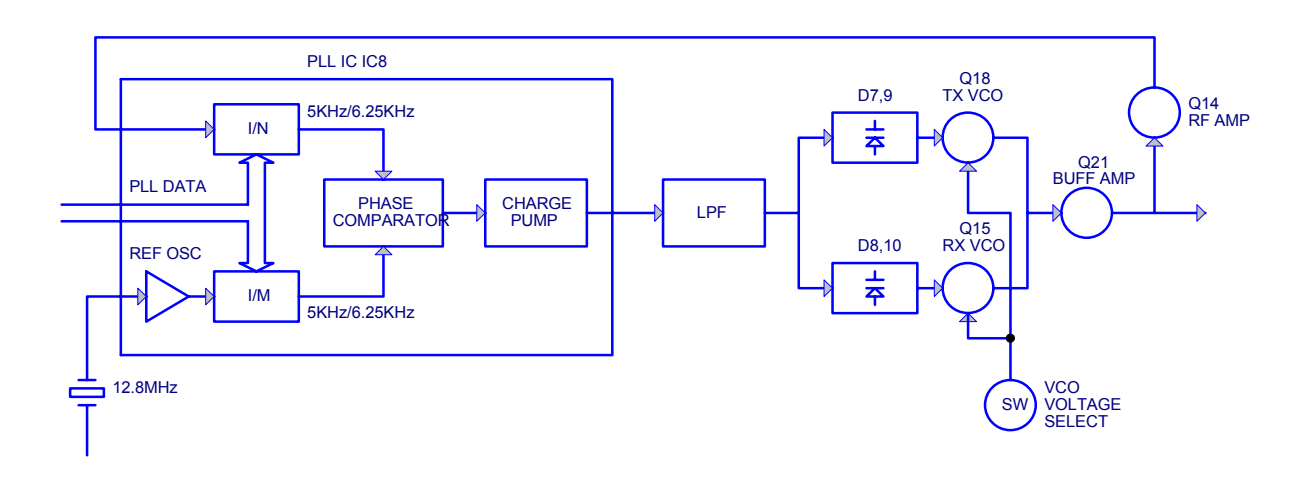

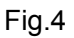

### 2) Reference Oscillator Circuit

The reference oscillator circuit in the PLL IC produces the 12.8MHz PLL reference frequency. Crystal X2 is a temperature compensate one.

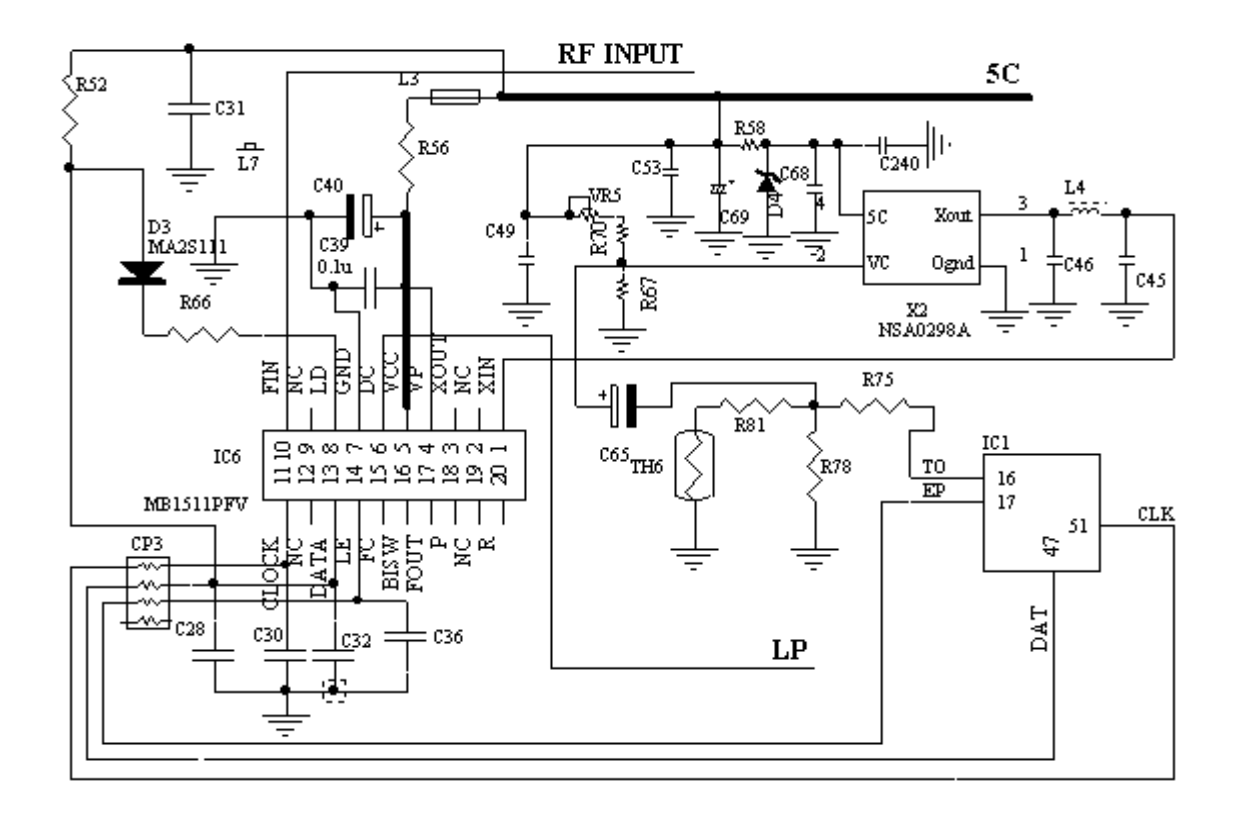

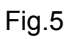

## 4. TRANSMITTER

#### 1) Transmit audio

The modulation signal from the microphone is amplified by IC10 (1/2), passes through a pre-emphasis circuit, and is amplified by the other IC10 (1/2) to perform IDC operation.

The signal then passes through a low-pass filter (splatter filter) Q22 and Q16, and cuts 3 KHz and higher frequencies. The resulting signal goes to the VCO through the VCO modulation terminal for direct FM modulation.

### 2) CTCSS encoder

A necessary signal for CTCSS encoding is generated by IC1 and is FM-modulated to the PLL reference signal. Since the reference OSC does not modulate the loop characteristic frequency or higher, modulation is performed at the VCO side by adjusting the balance.

#### 3) DTMF

The DTMF encode signal is also generated by IC1. This signal goes to IC10, and follows the same route as for ordinary modulation.

Q39 mutes the microphone line when sending the DTMF to prevent a malfunction resulting from audio signals. (See Fig.6)

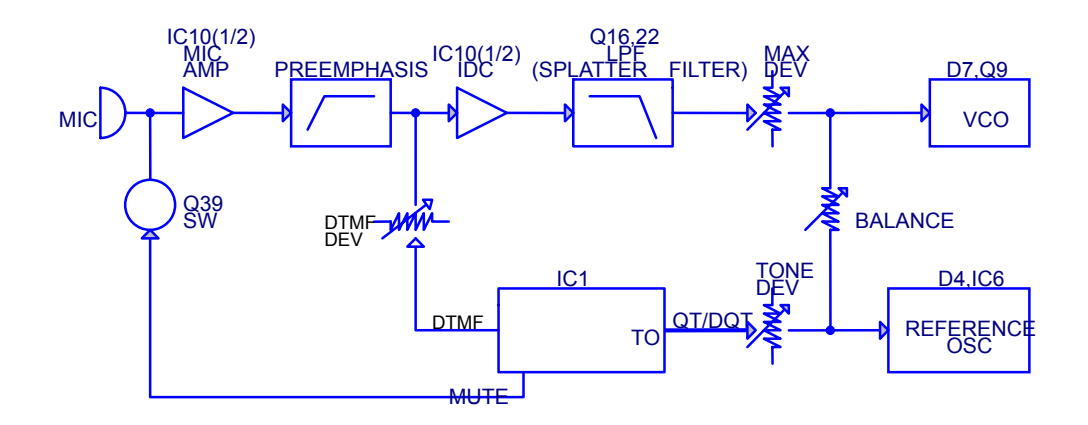

Fig.6

### 4) VCO and RF amplifier

The modulation signal is modulated to VCO by D11. The RF signal from the PLL is amplified by Q30 and Q32 to the sufficient level to drive the power module.

#### 5) Final module

The MOS FET-type power module (IC11) is used to amplify the transmission power.

#### 6) ANT switch and LPF

The signal from the module passes through the D19 SW and L40 LPF and is output from the ANT terminal. D15 and D14 are used to switch between transmission and reception. The chip-type LPF is used to provide required attenuation.

### 7) APC

The APC keeps the current constant to the final module. The current to the final module is output as a voltage by detecting the potential difference between R218, R220 and R223 by IC13 (1/2). IC13 (1/2) compares the signal with the APC voltage from IC1 and controls the voltage so that they have the same value. The output becomes the IC11 power control voltage, and the current is kept constant in this loop.

The APC voltage from IC1 has the preset high or low power level. (See Fig.7)

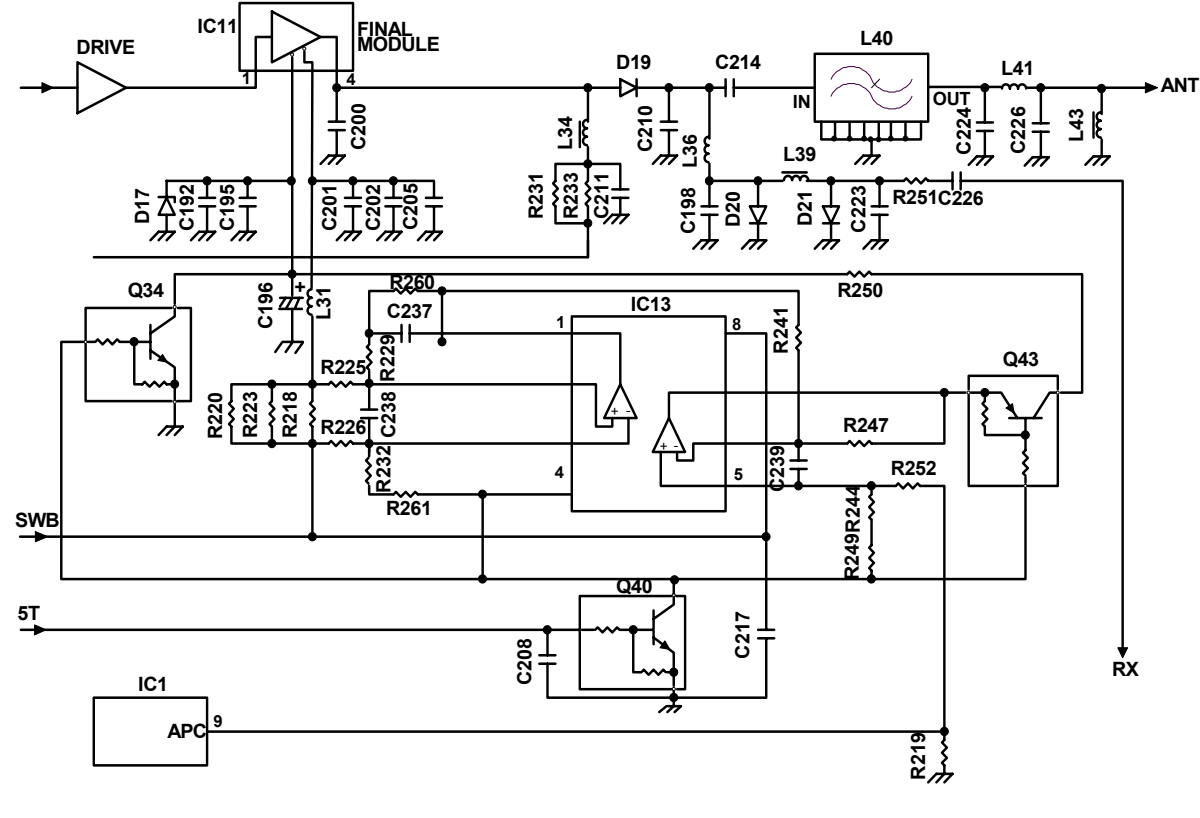

Fig. 7

## 5. POWER SUPPLY

There are four 5V power supplies for the microcomputer: 5V, 5C, 5R, and 5T. 5V for the microcomputer is always output while the power is on.

5C is common 5V and is output when SAVE is not set at OFF.

5R is 5V for reception and is output during reception.

5T is 5V for transmission and is output during transmission.

### 6. CONTROL SYSTEM

The IC1 CPU operates at 8.38MHz clocks. This oscillator has a circuit that shifts the frequency according to EEPROM data.

IC1 controls the LCD driver and keys.

Key and rotary encoder circuit is shown as fig. 8.

The signal from keys and rotary encoder is input to microprocessor directly. (See Fig.8)

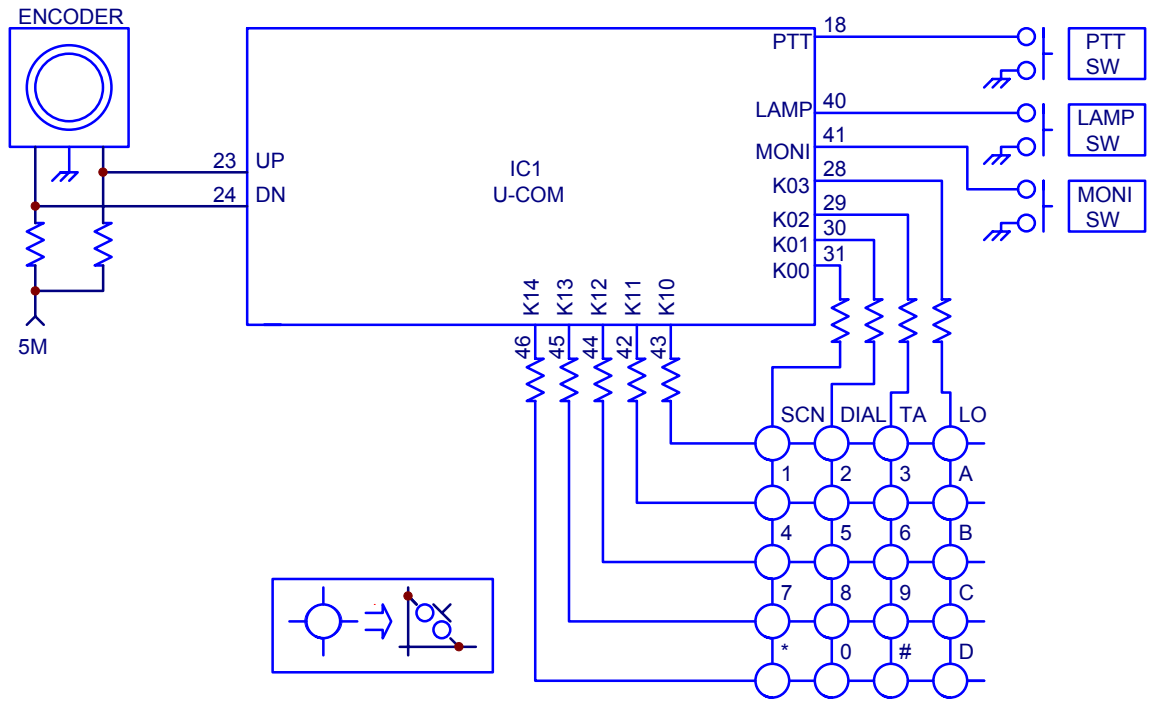

Fig. 8

|     | RP-599 Plus Part List 1 (Main Unit) |                            |     |         |        |  |  |
|-----|-------------------------------------|----------------------------|-----|---------|--------|--|--|
| No. | Part No.                            | Material Name              | Qty | Ref.No. | Adress |  |  |
| 1   | 3001050000000                       | Chip resistor 0402 0Ω J    | 3   | R173    | B4F    |  |  |
| 2   |                                     |                            |     | R267    | B4F    |  |  |
| 3   |                                     |                            |     | R268    | B4F    |  |  |
| 4   | 3001051240000                       | Chip resistor 0402 120KΩ J | 1   | R260    | B4F    |  |  |
| 5   | 3001052210000                       | Chip resistor 0402 220Ω J  | 1   | R193    | B5F    |  |  |
| 6   | 3001053300010                       | Chip resistor 0402 33Ω J   | 1   | R179    | B5F    |  |  |
| 7   | 3001054730000                       | Chip resistor 0402 47KΩ J  | 1   | R261    | B4F    |  |  |
| 8   | 3001060000000                       | Chip resistor 0603 0Ω J 0W | 12  | R127    | B4D    |  |  |
| 9   |                                     |                            |     | R203    | T4L    |  |  |
| 10  |                                     |                            |     | R212    | T4J    |  |  |
| 11  |                                     |                            |     | R243    | B1B    |  |  |
| 12  |                                     |                            |     | R250    | B5K    |  |  |
| 13  |                                     |                            |     | R252    | B5I    |  |  |
| 14  |                                     |                            |     | R270    | B5J    |  |  |
| 15  |                                     |                            |     | R3      | T4H    |  |  |
| 16  |                                     |                            |     | R309    | T2L    |  |  |
| 17  |                                     |                            |     | R311    | B4J    |  |  |
| 18  |                                     |                            |     | R49     | T4G    |  |  |
| 19  |                                     |                            |     | R92     | B1G    |  |  |
| 20  | 3001061000000                       | Chip resistor 0603 10Ω J 0 | 3   | R251    | B5K    |  |  |
| 21  |                                     |                            |     | R33     | T1J    |  |  |
| 22  |                                     |                            |     | R34     | T2I    |  |  |
| 23  | 3001061010000                       | Chip resistor 0603 100Ω J  | 4   | R178    | B1F    |  |  |
| 24  |                                     |                            |     | R202    | T4L    |  |  |
| 25  |                                     |                            |     | R247    | T5I    |  |  |
| 26  |                                     |                            |     | R248    | T4I    |  |  |
| 27  | 3001061020010                       | Chip resistor 0603 1KΩ J 0 | 28  | R140    | B4C    |  |  |
| 28  |                                     |                            |     | R152    | B4C    |  |  |
| 29  |                                     |                            |     | R16     | T4I    |  |  |
| 30  |                                     |                            |     | R161    | B3G    |  |  |
| 31  |                                     |                            |     | R17     | T1H    |  |  |
| 32  |                                     |                            |     | R190    | T5J    |  |  |
| 33  |                                     |                            |     | R192    | T4J    |  |  |
| 34  |                                     |                            |     | R246    | T5K    |  |  |
| 35  |                                     |                            |     | R28     | T4L    |  |  |
| 36  |                                     |                            |     | R31     | T2G    |  |  |
| 37  |                                     |                            |     | R32     | T2H    |  |  |
| 38  |                                     |                            |     | R37     | T1E    |  |  |
| 39  |                                     |                            |     | R38     | T1D    |  |  |
| 40  |                                     |                            |     | R39     | T1C    |  |  |
| 41  |                                     |                            |     | R40     | T1B    |  |  |
| 42  |                                     |                            |     | R41     | T2A    |  |  |
| 43  |                                     |                            |     | R44     | T2F    |  |  |
| 44  |                                     |                            |     | R45     | T3F    |  |  |
| 45  |                                     |                            |     | R46     | T3F    |  |  |
| 46  |                                     |                            |     | R47     | T4F    |  |  |
| 47  |                                     |                            |     | R50     | T2G    |  |  |
| 48  |                                     |                            |     | R54     | B3B    |  |  |
| 49  |                                     |                            |     | R63     | B1G    |  |  |

|     | RP-599 Plus Part List 1 (Main Unit) |                            |     |         |        |  |  |
|-----|-------------------------------------|----------------------------|-----|---------|--------|--|--|
| No. | Part No.                            | Material Name              | Qty | Ref.No. | Adress |  |  |
| 50  |                                     |                            |     | R64     | T1J    |  |  |
| 51  |                                     |                            |     | R65     | B3A    |  |  |
| 52  |                                     |                            |     | R86     | B4F    |  |  |
| 53  |                                     |                            |     | R90     | B4K    |  |  |
| 54  |                                     |                            |     | R97     | B1G    |  |  |
| 55  | 3001061030010                       | Chip resistor 0603 10KΩ J  | 17  | R101    | B4K    |  |  |
| 56  |                                     |                            |     | R105    | B4K    |  |  |
| 57  |                                     |                            |     | R11     | T4I    |  |  |
| 58  |                                     |                            |     | R112    | B4K    |  |  |
| 59  |                                     |                            |     | R132    | T2K    |  |  |
| 60  |                                     |                            |     | R139    | B5H    |  |  |
| 61  |                                     |                            |     | R147    | T2K    |  |  |
| 62  |                                     |                            |     | R191    | B4F    |  |  |
| 63  |                                     |                            |     | R200    | B4K    |  |  |
| 64  |                                     |                            |     | R21     | T2I    |  |  |
| 65  |                                     |                            |     | R237    | B2B    |  |  |
| 66  |                                     |                            |     | R25     | T5G    |  |  |
| 67  |                                     |                            |     | R43     | B4A    |  |  |
| 68  |                                     |                            |     | R61     | T4L    |  |  |
| 69  |                                     |                            |     | R74     | T5I    |  |  |
| 70  |                                     |                            |     | R87     | B2J    |  |  |
| 71  |                                     |                            |     | R99     | B3K    |  |  |
| 72  | 3001061040010                       | Chip resistor 0603 100KΩ J | 18  | R10     | T4H    |  |  |
| 73  |                                     |                            |     | R104    | B1G    |  |  |
| 74  |                                     |                            |     | R109    | B4G    |  |  |
| 75  |                                     |                            |     | R121    | B4F    |  |  |
| 76  |                                     |                            |     | R128    | B4H    |  |  |
| 77  |                                     |                            |     | R145    | B3G    |  |  |
| 78  |                                     |                            |     | R146    | B4D    |  |  |
| 79  |                                     |                            |     | R151    | B3D    |  |  |
| 80  |                                     |                            |     | R163    | B3C    |  |  |
| 81  |                                     |                            |     | R168    | B4C    |  |  |
| 82  |                                     |                            |     | R216    | B1B    |  |  |
| 83  |                                     |                            |     | R245    | B1B    |  |  |
| 84  |                                     |                            |     | R26     | T1G    |  |  |
| 85  |                                     |                            |     | R27     | T1H    |  |  |
| 86  |                                     |                            |     | R5      | T4H    |  |  |
| 87  |                                     |                            |     | R51     | T2J    |  |  |
| 88  |                                     |                            |     | R57     | T1H    |  |  |
| 89  |                                     |                            |     | R6      | T4H    |  |  |
| 90  | 3001061050010                       | Chip resistor 0603 1MΩ J 0 | 1   | R242    | B1C    |  |  |
| 91  | 3001061210000                       | Chip resistor 0603 120Ω J  | 1   | R254    | B5J    |  |  |
| 92  | 3001061220000                       | Chip resistor 0603 1.2KΩ J | 2   | R182    | B3F    |  |  |
| 93  |                                     |                            |     | R88     | T5I    |  |  |
| 94  | 3001061230000                       | Chip resistor 0603 12KΩ J  | 1   | R165    | B2F    |  |  |
| 95  | 3001061240010                       | Chip resistor 0603 120KΩ J | 3   | R118    | B3I    |  |  |
| 96  |                                     |                            |     | R143    | B2G    |  |  |
| 97  |                                     |                            |     | R71     | B1I    |  |  |
| 98  | 3001061500000                       | Chip resistor 0603 15Ω J 0 | 2   | R305    | B5H    |  |  |

|     | RP-599 Plus Part List 1 (Main Unit) |                             |     |         |        |  |  |
|-----|-------------------------------------|-----------------------------|-----|---------|--------|--|--|
| No. | Part No.                            | Material Name               | Qty | Ref.No. | Adress |  |  |
| 99  |                                     |                             |     | R56     | B1G    |  |  |
| 100 | 3001061510000                       | Chip resistor 0603 150Ω J   | 4   | R22     | T5G    |  |  |
| 101 |                                     |                             |     | R234    | B3D    |  |  |
| 102 |                                     |                             |     | R80     | B2I    |  |  |
| 103 |                                     |                             |     | R81     | B2I    |  |  |
| 104 | 3001061520000                       | Chip resistor 0603 1.5KΩ J  | 4   | R117    | B4G    |  |  |
| 105 |                                     |                             |     | R150    | B5G    |  |  |
| 106 |                                     |                             |     | R196    | T3K    |  |  |
| 107 |                                     |                             |     | R308    | T2L    |  |  |
| 108 | 3001061530010                       | Chip resistor 0603 15KΩ J   | 6   | R204    | B4K    |  |  |
| 109 |                                     |                             |     | R213    | T4L    |  |  |
| 110 |                                     |                             |     | R219    | T4L    |  |  |
| 111 |                                     |                             |     | R223    | T4L    |  |  |
| 112 |                                     |                             |     | R302    | B5H    |  |  |
| 113 |                                     |                             |     | R306    | B4H    |  |  |
| 114 | 3001061540000                       | Chip resistor 0603 150KΩ J  | 7   | R159    | B4D    |  |  |
| 115 |                                     |                             |     | R160    | B4D    |  |  |
| 116 |                                     |                             |     | R175    | B4C    |  |  |
| 117 |                                     |                             |     | R176    | B4C    |  |  |
| 118 |                                     |                             |     | R186    | T2L    |  |  |
| 119 |                                     |                             |     | R52     | B1G    |  |  |
| 120 |                                     |                             |     | R76     | B1J    |  |  |
| 121 | 3001061540010                       | Chip resistor 0603 150KΩ D  | 7   | R141    | B3D    |  |  |
| 122 |                                     |                             |     | R210    | B2C    |  |  |
| 123 |                                     |                             |     | R211    | B2C    |  |  |
| 124 |                                     |                             |     | R220    | B2C    |  |  |
| 125 |                                     |                             |     | R221    | B2C    |  |  |
| 126 |                                     |                             |     | R224    | B2C    |  |  |
| 127 |                                     |                             |     | R228    | B2C    |  |  |
| 128 | 3001061810000                       | Chip resistor 0603 180Ω J   | 1   | R169    | B2F    |  |  |
| 129 | 3001061820000                       | Chip resistor 0603 1.8KΩ J  | 1   | R239    | T4I    |  |  |
| 130 | 3001061830010                       | Chip resistor 0603 18KΩ J   | 3   | R124    | T2K    |  |  |
| 131 |                                     |                             |     | R137    | B3J    |  |  |
| 132 |                                     |                             |     | R36     | T1J    |  |  |
| 133 | 3001061840000                       | Chip resistor 0603 180KΩ J  | 2   | R116    | B4G    |  |  |
| 134 |                                     |                             |     | R167    | B3D    |  |  |
| 135 | 3001061850000                       | Chip resistor 0603 1.8MΩ J  | 2   | R136    | T2K    |  |  |
| 136 |                                     |                             |     | R153    | T2K    |  |  |
| 137 | 3001062220000                       | Chip resistor 0603 2.2KΩ J  | 4   | R106    | B4G    |  |  |
| 138 |                                     |                             |     | R199    | T5I    |  |  |
| 139 |                                     |                             |     | R20     | T1J    |  |  |
| 140 |                                     |                             |     | R209    | B4J    |  |  |
| 141 | 3001062230000                       | Chip resistor 0603 22KΩ J   | 6   | R232    | T5J    |  |  |
| 142 |                                     |                             |     | R300    | B4J    |  |  |
| 143 |                                     |                             |     | R301    | B5I    |  |  |
| 144 |                                     |                             |     | R303    | B4I    |  |  |
| 145 |                                     |                             |     | R304    | B4I    |  |  |
| 146 |                                     |                             |     | R307    | B4J    |  |  |
| 147 | 3001062240010                       | [Chip resistor 0603 220KΩ J | 1   | R60     | T1H    |  |  |

|     | RP-599 Plus Part List 1 (Main Unit) |                            |     |         |        |  |  |
|-----|-------------------------------------|----------------------------|-----|---------|--------|--|--|
| No. | Part No.                            | Material Name              | Qty | Ref.No. | Adress |  |  |
| 148 | 3001062710000                       | Chip resistor 0603 270Ω J  | 4   | R129    | B2H    |  |  |
| 149 |                                     |                            |     | R135    | B3G    |  |  |
| 150 |                                     |                            |     | R227    | B3C    |  |  |
| 151 |                                     |                            |     | R230    | B3D    |  |  |
| 152 | 3001062720000                       | Chip resistor 0603 2.7KΩ J | 2   | R55     | B3B    |  |  |
| 153 |                                     |                            |     | R68     | B3B    |  |  |
| 154 | 3001062730010                       | Chip resistor 0603 27KΩ J  | 2   | R125    | B4J    |  |  |
| 155 |                                     |                            |     | R240    | B1B    |  |  |
| 156 | 3001063300000                       | Chip resistor 0603 33Ω J 0 | 1   | R201    | B3F    |  |  |
| 157 | 3001063310010                       | Chip resistor 0603 330Ω J  | 4   | R197    | B3F    |  |  |
| 158 |                                     |                            |     | R236    | T5I    |  |  |
| 159 |                                     |                            |     | R244    | B1D    |  |  |
| 160 |                                     |                            |     | R58     | B1I    |  |  |
| 161 | 3001063320000                       | Chip resistor 0603 3.3KΩ J | 7   | R100    | B4G    |  |  |
| 162 |                                     |                            |     | R111    | B4G    |  |  |
| 163 |                                     |                            |     | R130    | T2K    |  |  |
| 164 |                                     |                            |     | R162    | B1F    |  |  |
| 165 |                                     |                            |     | R172    | T2L    |  |  |
| 166 |                                     |                            |     | R59     | B3B    |  |  |
| 167 |                                     |                            |     | R62     | B3B    |  |  |
| 168 | 3001063330010                       | Chip resistor 0603 33KΩ J  | 5   | R114    | B2I    |  |  |
| 169 |                                     |                            |     | R138    | T2K    |  |  |
| 170 |                                     |                            |     | R158    | T2K    |  |  |
| 171 |                                     |                            |     | R198    | B4F    |  |  |
| 172 |                                     |                            |     | R233    | B5K    |  |  |
| 173 | 3001063340000                       | Chip resistor 0603 330KΩ J | 1   | R42     | T4G    |  |  |
| 174 | 3001063910000                       | Chip resistor 0603 3900 J  | 2   | R30     | T5L    |  |  |
| 175 |                                     |                            |     | R79     | B2I    |  |  |
| 176 | 3001063920000                       | Chip resistor 0603 3.9KΩ J | 4   | R156    | B4D    |  |  |
| 177 |                                     |                            |     | R164    | B4C    |  |  |
| 178 |                                     |                            |     | R171    | B4C    |  |  |
| 179 |                                     |                            |     | R180    | B4C    |  |  |
| 180 | 3001063930010                       | Chip resistor 0603 39KΩ J  | 5   | R108    | B3J    |  |  |
| 181 |                                     |                            |     | R142    | T3K    |  |  |
| 182 |                                     |                            |     | R166    | T2L    |  |  |
| 183 |                                     |                            |     | R70     | B1J    |  |  |
| 184 |                                     |                            |     | R73     | B2J    |  |  |
| 185 | 3001064700000                       | Chip resistor 0603 47Ω J 0 | 2   | R188    | B3F    |  |  |
| 186 |                                     |                            |     | R225    | B3E    |  |  |
| 187 | 3001064710000                       | Chip resistor 0603 470Ω J  | 1   | R241    | T4J    |  |  |
| 188 | 3001064720000                       | Chip resistor 0603 4.7KΩ J | 8   | R155    | B4G    |  |  |
| 189 |                                     |                            |     | R177    | T2L    |  |  |
| 190 |                                     |                            |     | R18     | T5H    |  |  |
| 191 |                                     |                            |     | R19     | T5H    |  |  |
| 192 |                                     |                            |     | R195    | B3F    |  |  |
| 193 |                                     |                            |     | R229    | B3E    |  |  |
| 194 |                                     |                            |     | R29     | T1J    |  |  |
| 195 |                                     |                            |     | R48     | T2G    |  |  |
| 196 | 3001064730000                       | Chip resistor 0603 47KΩ J  | 12  | R110    | B4H    |  |  |

|     | RP-599 Plus Part List 1 (Main Unit) |                                 |     |         |        |  |  |  |
|-----|-------------------------------------|---------------------------------|-----|---------|--------|--|--|--|
| No. | Part No.                            | Material Name                   | Qty | Ref.No. | Adress |  |  |  |
| 197 |                                     |                                 |     | R115    | B3J    |  |  |  |
| 198 |                                     |                                 |     | R119    | B4K    |  |  |  |
| 199 |                                     |                                 |     | R174    | B3D    |  |  |  |
| 200 |                                     |                                 |     | R194    | B4F    |  |  |  |
| 201 |                                     |                                 |     | R208    | B4I    |  |  |  |
| 202 |                                     |                                 |     | R23     | T3L    |  |  |  |
| 203 |                                     |                                 |     | R24     | T3L    |  |  |  |
| 204 |                                     |                                 |     | R310    | B4J    |  |  |  |
| 205 |                                     |                                 |     | R35     | T2H    |  |  |  |
| 206 |                                     |                                 |     | R53     | T2J    |  |  |  |
| 207 |                                     |                                 |     | R72     | B1J    |  |  |  |
| 208 | 3001064740010                       | Chip resistor 0603 470KΩ J      | 1   | R238    | B4K    |  |  |  |
| 209 | 3001065610000                       | Chip resistor 0603 560Ω J       | 1   | R181    | B5F    |  |  |  |
| 210 | 3001065620010                       | Chip resistor 0603 5.6KΩ J      | 2   | R107    | B3K    |  |  |  |
| 211 |                                     |                                 |     | R185    | B4C    |  |  |  |
| 212 | 3001065630000                       | Chip resistor 0603 56KΩ J       | 1   | R231    | B5K    |  |  |  |
| 213 | 3001065640000                       | Chip resistor 0603 560KΩ J      | 1   | R149    | B5G    |  |  |  |
| 214 | 3001066810010                       | Chip resistor 0603 680Ω J       | 2   | R148    | B2G    |  |  |  |
| 215 |                                     |                                 |     | R157    | B5G    |  |  |  |
| 216 | 3001066820000                       | Chip resistor 0603 6.8KΩ J      | 1   | R98     | B2I    |  |  |  |
| 217 | 3001066830000                       | Chip resistor 0603 68KΩ J       | 1   | R94     | B2I    |  |  |  |
| 218 | 3001066840000                       | Chip resistor 0603 680KΩ J      | 3   | R113    | B4K    |  |  |  |
| 219 |                                     |                                 |     | R120    | B3J    |  |  |  |
| 220 |                                     |                                 |     | R222    | T3K    |  |  |  |
| 221 | 3001068210010                       | Chip resistor 0603 8200 J       | 1   | R69     | B3B    |  |  |  |
| 222 | 3001068230010                       | Chip resistor 0603 82KΩ J       | 1   | R131    | B4J    |  |  |  |
| 223 | 3001080590000                       | Chip resistor 1206 0.5Ω J 4     | 3   | R215    | B4B    |  |  |  |
| 224 |                                     |                                 |     | R217    | B5B    |  |  |  |
| 225 |                                     |                                 |     | R218    | B5B    |  |  |  |
| 226 | 3002996830009                       | Trimmer resistor 68KΩ           | 4   | VR1     | B2J    |  |  |  |
| 227 |                                     |                                 |     | VR2     | B3J    |  |  |  |
| 228 |                                     |                                 |     | VR3     | T4J    |  |  |  |
| 229 |                                     |                                 |     | VR5     | B1I    |  |  |  |
| 230 | 3003992220000                       | Thermister 0603 2.2KΩ J 10      | 1   | TH5     | B1I    |  |  |  |
| 231 | 3005991020019                       | Array resistor 3.2*1.6*1.5) 1KΩ | 3   | CP1     | T2H    |  |  |  |
| 232 |                                     |                                 |     | CP2     | T2H    |  |  |  |
| 233 |                                     |                                 |     | CP5     | T4H    |  |  |  |
| 234 | 3005991030019                       | Array resistor 0603 10KΩ J      | 1   | CP3     | B1G    |  |  |  |
| 235 | 3005994720019                       | Array resistor 0603 4.7KΩ*4 J 1 | 1   | CP4     | T2J    |  |  |  |
| 236 | 3101054710010                       | Chip capacitor 0402 470PF K 50  | 1   | C234    | B4E    |  |  |  |
| 237 | 3101054730000                       | Chip capacitor 0402 0.047UF K   | 1   | C256    | B5K    |  |  |  |
| 238 | 3101060300000                       | Chip capacitor 0603 3PF C 50V   | 4   | C15     | T1I    |  |  |  |
| 239 |                                     |                                 |     | C189    | B4E    |  |  |  |
| 240 |                                     |                                 |     | C204    | B3E    |  |  |  |
| 241 |                                     |                                 |     | C230    | B1A    |  |  |  |
| 242 | 3101060400000                       | Chip capacitor 0603 4PF C 50V   | 1   | C170    | B4F    |  |  |  |
| 243 | 3101060500000                       | Chip capacitor 0603 5PF C 50V   | 1   | C99     | B3H    |  |  |  |
| 244 | 3101060590000                       | Chip capacitor 0603 0.5PF C 50  | 1   | C120    | B3G    |  |  |  |
| 245 | 3101060590010                       | Chip capacitor 0603 0.5PF B 50  | 1   | C123    | B3G    |  |  |  |

|     | RP-599 Plus Part List 1 (Main Unit) |                                |     |         |        |  |  |
|-----|-------------------------------------|--------------------------------|-----|---------|--------|--|--|
| No. | Part No.                            | Material Name                  | Qty | Ref.No. | Adress |  |  |
| 246 | 3101060600020                       | Chip capacitor 0603 6PF D 50V  | 2   | C144    | T5G    |  |  |
| 247 |                                     |                                |     | C215    | B3D    |  |  |
| 248 | 3101060700010                       | Chip capacitor 0603 7PF D 50V  | 1   | C218    | B1B    |  |  |
| 249 | 3101060900020                       | Chip capacitor 0603 9PF D 50V  | 1   | C104    | B3G    |  |  |
| 250 | 3101061000010                       | Chip capacitor 0603 10PF D 50V | 8   | C135    | B2G    |  |  |
| 251 |                                     |                                |     | C16     | T1I    |  |  |
| 252 |                                     |                                |     | C162    | T2L    |  |  |
| 253 |                                     |                                |     | C221    | B2A    |  |  |
| 254 |                                     |                                |     | C223    | B3C    |  |  |
| 255 |                                     |                                |     | C45     | B1I    |  |  |
| 256 |                                     |                                |     | C46     | B1H    |  |  |
| 257 |                                     |                                |     | C8      | T2I    |  |  |
| 258 | 3101061010010                       | Chip capacitor 0603 100PF J 50 | 5   | C193    | B2C    |  |  |
| 259 |                                     |                                |     | C30     | B1G    |  |  |
| 260 |                                     |                                |     | C32     | B2H    |  |  |
| 261 |                                     |                                |     | C36     | B2H    |  |  |
| 262 |                                     |                                |     | C85     | B4K    |  |  |
| 263 | 3101061020000                       | Chip capacitor 0603 1000PF K 5 | 59  | C108    | B3J    |  |  |
| 264 |                                     |                                |     | C109    | B2H    |  |  |
| 265 |                                     |                                |     | C111    | B3G    |  |  |
| 266 |                                     |                                |     | C12     | T4L    |  |  |
| 267 |                                     |                                |     | C126    | B4G    |  |  |
| 268 |                                     |                                |     | C129    | B2G    |  |  |
| 269 |                                     |                                |     | C142    | B4C    |  |  |
| 270 |                                     |                                |     | C143    | B3G    |  |  |
| 271 |                                     |                                |     | C149    | B2F    |  |  |
| 272 |                                     |                                |     | C153    | B2F    |  |  |
| 273 |                                     |                                |     | C154    | T2K    |  |  |
| 274 |                                     |                                |     | C157    | B5F    |  |  |
| 275 |                                     |                                |     | C158    | T5I    |  |  |
| 276 |                                     |                                |     | C166    | B5F    |  |  |
| 277 |                                     |                                |     | C168    | T5J    |  |  |
| 278 |                                     |                                |     | C171    | B3F    |  |  |
| 279 |                                     |                                |     | C174    | B3F    |  |  |
| 280 |                                     |                                |     | C176    | B3F    |  |  |
| 281 |                                     |                                |     | C179    | B3F    |  |  |
| 282 |                                     |                                |     | C184    | B4K    |  |  |
| 283 |                                     |                                |     | C185    | B2D    |  |  |
| 284 |                                     |                                |     | C19     | T4G    |  |  |
| 285 |                                     |                                |     | C191    | T3K    |  |  |
| 286 |                                     |                                |     | C194    | B2D    |  |  |
| 287 |                                     |                                |     | C196    | B2E    |  |  |
| 288 |                                     |                                |     | C20     | T4G    |  |  |
| 289 |                                     |                                |     | C200    | B3E    |  |  |
| 290 |                                     |                                |     | C203    | B2C    |  |  |
| 291 |                                     |                                |     | C207    | B3C    |  |  |
| 292 |                                     |                                |     | C210    | B2B    |  |  |
| 293 |                                     |                                |     | C211    | B3D    |  |  |
| 294 |                                     |                                |     | C213    | B2B    |  |  |

|     | RP-599 Plus Part List 1 (Main Unit) |                                |     |         |        |  |  |
|-----|-------------------------------------|--------------------------------|-----|---------|--------|--|--|
| No. | Part No.                            | Material Name                  | Qty | Ref.No. | Adress |  |  |
| 295 |                                     |                                |     | C220    | B4B    |  |  |
| 296 |                                     |                                |     | C225    | T5I    |  |  |
| 297 |                                     |                                |     | C227    | T2H    |  |  |
| 298 |                                     |                                |     | C228    | T4H    |  |  |
| 299 |                                     |                                |     | C229    | T4L    |  |  |
| 300 |                                     |                                |     | C233    | B4F    |  |  |
| 301 |                                     |                                |     | C24     | T1J    |  |  |
| 302 |                                     |                                |     | C25     | T4G    |  |  |
| 303 |                                     |                                |     | C27     | T4H    |  |  |
| 304 |                                     |                                |     | C3      | T5G    |  |  |
| 305 |                                     |                                |     | C31     | B1G    |  |  |
| 306 |                                     |                                |     | C33     | T3L    |  |  |
| 307 |                                     |                                |     | C35     | B4C    |  |  |
| 308 |                                     |                                |     | C41     | B4B    |  |  |
| 309 |                                     |                                |     | C43     | B4B    |  |  |
| 310 |                                     |                                |     | C44     | T4K    |  |  |
| 311 |                                     |                                |     | C47     | T4K    |  |  |
| 312 |                                     |                                |     | C48     | B3B    |  |  |
| 313 |                                     |                                |     | C51     | T5K    |  |  |
| 314 |                                     |                                |     | C53     | B1I    |  |  |
| 315 |                                     |                                |     | C58     | B2B    |  |  |
| 316 |                                     |                                |     | C6      | B4A    |  |  |
| 317 |                                     |                                |     | C63     | B1J    |  |  |
| 318 |                                     |                                |     | C70     | B2I    |  |  |
| 319 |                                     |                                |     | C78     | B3H    |  |  |
| 320 |                                     |                                |     | C79     | B2I    |  |  |
| 321 |                                     |                                |     | C84     | B3J    |  |  |
| 322 | 3101061030010                       | Chip capacitor 0603 0.01UF K 2 | 17  | C10     | T1J    |  |  |
| 323 |                                     |                                |     | C103    | T2K    |  |  |
| 324 |                                     |                                |     | C106    | B3G    |  |  |
| 325 |                                     |                                |     | C113    | B2H    |  |  |
| 326 |                                     |                                |     | C115    | B5H    |  |  |
| 327 |                                     |                                |     | C152    | T2K    |  |  |
| 328 |                                     |                                |     | C155    | B5F    |  |  |
| 329 |                                     |                                |     | C159    | B4C    |  |  |
| 330 |                                     |                                |     | C160    | T3K    |  |  |
| 331 |                                     |                                |     | C195    | B2D    |  |  |
| 332 |                                     |                                |     | C217    | T4A    |  |  |
| 333 |                                     |                                |     | C232    | B4F    |  |  |
| 334 |                                     |                                |     | C34     | B4B    |  |  |
| 335 |                                     |                                |     | C4      | T3L    |  |  |
| 336 |                                     |                                |     | C5      | T3L    |  |  |
| 337 |                                     |                                |     | C82     | B4H    |  |  |
| 338 |                                     |                                |     | C88     | B5G    |  |  |
| 339 | 3101061040010                       | Chip capacitor 0603 0.1UF K 16 | 22  | C102    | B4H    |  |  |
| 340 |                                     |                                |     | C116    | B4H    |  |  |
| 341 |                                     |                                |     | C117    | B4J    |  |  |
| 342 |                                     |                                |     | C122    | B4F    |  |  |
| 343 |                                     |                                |     | C164    | T3K    |  |  |

|     | RP-599 Plus Part List 1 (Main Unit) |                                |     |         |        |  |  |  |
|-----|-------------------------------------|--------------------------------|-----|---------|--------|--|--|--|
| No. | Part No.                            | Material Name                  | Qty | Ref.No. | Adress |  |  |  |
| 344 |                                     |                                |     | C165    | B4B    |  |  |  |
| 345 |                                     |                                |     | C173    | B4J    |  |  |  |
| 346 |                                     |                                |     | C18     | T4G    |  |  |  |
| 347 |                                     |                                |     | C197    | T4A    |  |  |  |
| 348 |                                     |                                |     | C198    | T5J    |  |  |  |
| 349 |                                     |                                |     | C209    | T5I    |  |  |  |
| 350 |                                     |                                |     | C28     | B1G    |  |  |  |
| 351 |                                     |                                |     | C300    | B5H    |  |  |  |
| 352 |                                     |                                |     | C301    | B5H    |  |  |  |
| 353 |                                     |                                |     | C302    | B5H    |  |  |  |
| 354 |                                     |                                |     | C303    | B5H    |  |  |  |
| 355 |                                     |                                |     | C39     | B1G    |  |  |  |
| 356 |                                     |                                |     | C69     | B1J    |  |  |  |
| 357 |                                     |                                |     | C7      | T2J    |  |  |  |
| 358 |                                     |                                |     | C75     | B4K    |  |  |  |
| 359 |                                     |                                |     | C92     | B4H    |  |  |  |
| 360 |                                     |                                |     | C95     | B4G    |  |  |  |
| 361 | 3101061050060                       | Chip capacitor 0603 1UF K 10V  | 4   | C37     | B4B    |  |  |  |
| 362 |                                     |                                |     | C49     | B1J    |  |  |  |
| 363 |                                     |                                |     | C52     | B2B    |  |  |  |
| 364 |                                     |                                |     | C55     | T5K    |  |  |  |
| 365 | 3101061200000                       | Chip capacitor 0603 12PF J 50V | 4   | C161    | B5F    |  |  |  |
| 366 |                                     |                                |     | C202    | B2C    |  |  |  |
| 367 |                                     |                                |     | C219    | B3C    |  |  |  |
| 368 |                                     |                                |     | C222    | B3D    |  |  |  |
| 369 | 3101061230000                       | Chip capacitor 0603 0.012UF K  | 2   | C72     | B4K    |  |  |  |
| 370 |                                     |                                |     | C73     | B4K    |  |  |  |
| 371 | 3101061300000                       | Chip capacitor 0603 13PF J 50V | 1   | C206    | B2C    |  |  |  |
| 372 | 3101061500010                       | Chip capacitor 0603 15PF J 50V | 4   | C100    | B2H    |  |  |  |
| 373 |                                     |                                |     | C114    | B5H    |  |  |  |
| 374 |                                     |                                |     | C121    | B5G    |  |  |  |
| 375 |                                     |                                |     | C138    | B2F    |  |  |  |
| 376 | 3101061800000                       | Chip capacitor 0603 18PF J 50V | 1   | C182    | B3E    |  |  |  |
| 377 | 3101061820000                       | Chip capacitor 0603 1800PF K 5 | 1   | C76     | B3K    |  |  |  |
| 378 | 3101062000000                       | Chip capacitor 0603 20PF J 50V | 1   | C105    | B3G    |  |  |  |
| 379 | 3101062200010                       | Chip capacitor 0603 22PF J 50V | 1   | C156    | B3F    |  |  |  |
| 380 | 3101062210000                       | Chip capacitor 0603 220PF J 50 | 13  | C11     | T1B    |  |  |  |
| 381 |                                     |                                |     | C13     | T1D    |  |  |  |
| 382 |                                     |                                |     | C14     | T2A    |  |  |  |
| 383 |                                     |                                |     | C17     | T1C    |  |  |  |
| 384 |                                     |                                |     | C21     | T2F    |  |  |  |
| 385 |                                     |                                |     | C22     | T3F    |  |  |  |
| 386 |                                     |                                |     | C23     | T3F    |  |  |  |
| 387 |                                     |                                | _   | C257    | T5J    |  |  |  |
| 388 |                                     |                                |     | C26     | T4F    |  |  |  |
| 389 |                                     |                                | _   | C80     | B4G    |  |  |  |
| 390 |                                     |                                | _   | C86     | B4G    |  |  |  |
| 391 |                                     |                                |     | C9      | T1F    |  |  |  |
| 392 |                                     |                                | 1   | C93     | B3G    |  |  |  |

|     | RP-599 Plus Part List 1 (Main Unit) |                                   |     |         |            |  |  |
|-----|-------------------------------------|-----------------------------------|-----|---------|------------|--|--|
| No. | Part No.                            | Material Name                     | Qty | Ref.No. | Adress     |  |  |
| 393 | 3101062220010                       | Chip capacitor 0603 2200PF K 5    | 1   | C172    | T4J        |  |  |
| 394 | 3101062230020                       | Chip capacitor 0603 0.022UF K     | 3   | C167    | T3L        |  |  |
| 395 |                                     |                                   |     | C177    | T4L        |  |  |
| 396 |                                     |                                   |     | C81     | B2I        |  |  |
| 397 | 3101062240000                       | Chip capacitor 0603 0.22UF K 1    | 1   | C56     | B2I        |  |  |
| 398 | 3101062700010                       | Chip capacitor 0603 27PF J 50V    | 2   | C110    | B5H        |  |  |
| 399 |                                     |                                   |     | C208    | B3B        |  |  |
| 400 | 3101062720000                       | Chip capacitor 0603 2700PF K 5    | 1   | C137    | T2L        |  |  |
| 401 | 3101062730000                       | Chip capacitor 0603 0.027UF K     | 3   | C1      | T5H        |  |  |
| 402 |                                     |                                   |     | C125    | B4D        |  |  |
| 403 |                                     |                                   |     | C2      | T5H        |  |  |
| 404 | 3101063300000                       | Chip capacitor 0603 33PF J 50V    | 1   | C133    | B2G        |  |  |
| 405 | 3101063320000                       | Chip capacitor 0603 3300PF K 5    | 1   | C118    | 12K        |  |  |
| 406 | 3101063330030                       | Chip capacitor 0603 0.033UF K     | 3   | C132    | B4D        |  |  |
| 407 |                                     |                                   |     | C145    | B4C        |  |  |
| 408 | 0404000000000                       |                                   |     | C62     | 151        |  |  |
| 409 | 3101063920000                       | Chip capacitor 0603 3900PF K 5    | 1   | C57     | 151        |  |  |
| 410 | 3101063930000                       | Chip capacitor 0603 0.0390F K     | 1   | 074     | B3D        |  |  |
| 411 | 3101064700000                       |                                   | 2   |         | B4G        |  |  |
| 412 | 2101064710000                       | Chin consoitor 0602 470DE K 50    | 0   | C112    | BZH<br>B2C |  |  |
| 413 | 3101064710000                       |                                   | 8   | C107    | B3C        |  |  |
| 414 |                                     |                                   |     | C107    |            |  |  |
| 415 |                                     |                                   |     | C 19Z   |            |  |  |
| 410 |                                     |                                   |     | C224    | B1C<br>B1B |  |  |
| 418 |                                     |                                   |     | C304    | T2I        |  |  |
| 419 |                                     |                                   |     | C67     | B1G        |  |  |
| 420 |                                     |                                   |     | C89     | B4G        |  |  |
| 421 | 3101064720000                       | Chip capacitor 0603 4700PE K 5    | 1   | C74     | B4G        |  |  |
| 422 | 3101064730000                       | Chip capacitor 0603 47NF K 16V    | 6   | C127    | T3K        |  |  |
| 423 |                                     |                                   | -   | C148    | T2L        |  |  |
| 424 |                                     |                                   |     | C150    | B3C        |  |  |
| 425 |                                     |                                   |     | C163    | B4C        |  |  |
| 426 |                                     |                                   |     | C178    | B4K        |  |  |
| 427 |                                     |                                   |     | C251    | B5J        |  |  |
| 428 | 3101064740020                       | Chip capacitor 0603 0.47UF Z 1    | 2   | C188    | B2E        |  |  |
| 429 |                                     |                                   |     | C199    | B2D        |  |  |
| 430 | 3101065610000                       | Chip capacitor 0603 560PF K 50    | 1   | C139    | T2K        |  |  |
| 431 | 3101065620010                       | Chip capacitor 0603 5600PF K 5    | 1   | C130    | B3D        |  |  |
| 432 | 3101066810020                       | Chip capacitor 0603 680PF K 50    | 2   | C119    | T2K        |  |  |
| 433 |                                     |                                   |     | C68     | B2I        |  |  |
| 434 | 3101066820000                       | Chip capacitor 0603 6800PF K 5    | 1   | C175    | T5I        |  |  |
| 435 | 3101066830000                       | Chip capacitor 0603 0.068UF K     | 2   | C134    | B4D        |  |  |
| 436 |                                     |                                   |     | C141    | B4C        |  |  |
| 437 | 3101068200000                       | Chip capacitor 0603 82PF J 50V    | 1   | C94     | B4G        |  |  |
| 438 | 3102992000009                       | Trimmer capacitor 3.2*2.3* 1.45 6 | 2   | TC2     | B2H        |  |  |
| 439 |                                     |                                   |     | TC3     | B3H        |  |  |
| 440 | 3104071050000                       | I a-capacitor 0805 1UF K 6.3V     | 3   | C180    | Г1К<br>Гал |  |  |
| 441 |                                     |                                   | 1   | C50     | B3B        |  |  |

|     | RP-599 Plus Part List 1 (Main Unit) |                                      |     |          |        |  |  |
|-----|-------------------------------------|--------------------------------------|-----|----------|--------|--|--|
| No. | Part No.                            | Material Name                        | Qty | Ref.No.  | Adress |  |  |
| 442 |                                     |                                      |     | C83      | B3I    |  |  |
| 443 | 3104071560020                       | Ta-capacitor 0805 15UF M 6.3V        | 1   | C254     | B5J    |  |  |
| 444 | 3104072250000                       | Ta-capacitor 0805 2.2UF M 4V         | 1   | C101     | T2K    |  |  |
| 445 | 3104072250010                       | Ta-capacitor 0805 2.2UF M 10V        | 1   | C255     | B4J    |  |  |
| 446 | 3104076840000                       | Ta-capacitor 0805 0.68UF M 10        | 2   | C65      | B2I    |  |  |
| 447 |                                     |                                      |     | C66      | B2J    |  |  |
| 448 | 3104081560019                       | Ta-capacitor 1206 15UF               | 3   | C140     | B3G    |  |  |
| 449 |                                     |                                      |     | C38      | T1I    |  |  |
| 450 |                                     |                                      |     | C42      | B1E    |  |  |
| 451 | 3104084750000                       | Ta-capacitor 1206 4.7UF K 16V        | 4   | C169     | T4L    |  |  |
| 452 |                                     |                                      |     | C40      | B1G    |  |  |
| 453 |                                     |                                      |     | C64      | B1I    |  |  |
| 454 |                                     |                                      |     | C90      | B3J    |  |  |
| 455 | 3104086850000                       | Ta-capacitor 1206 6.8UF±20%          | 1   | C190     | B3D    |  |  |
| 456 | 3104202270000                       | Ta-capacitor 220UF M 6.3V            | 1   | C214     | B5K    |  |  |
| 457 | 3199060758000                       | Chip capacitor 0603 0.75PF B 5       | 1   | C91      | B3H    |  |  |
| 458 | 3210107101009                       | Framework inductor 0805 100nH        | 1   | 113      | B2G    |  |  |
| 459 | 3210107560009                       | Multilaver inductor 0805 56nH        | 1   | 122      | B3E    |  |  |
| 460 | 3210108230019                       | Framework inductor 1206 23nH         | 1   | 19       | B2H    |  |  |
| 461 | 3210108270000                       | Framework inductor 1206 27nH         | 1   | <u> </u> | B3H    |  |  |
| 462 | 3210108330009                       | Framework inductor 1206 33nH         | 1   | 133      | B3C    |  |  |
| 463 | 3210209102019                       | Framework inductor 1210 1uH          | 1   | L36      | T1L    |  |  |
| 464 | 3210306101009                       | Multilaver inductor 0603 100nH       | 1   | L15      | B2F    |  |  |
| 465 | 3213209471009                       | Multilayer inductor 1210 470nH       | 1   | L27      | B4E    |  |  |
| 466 | 3213212101010                       | Multilayer inductor 1008 100nH       | 1   | L28      | B3C    |  |  |
| 467 | 3213212561000                       | Multilayer inductor 1008 0.56uH      | 1   | L41      | B1I    |  |  |
| 468 | 3213306102000                       | Multilayer inductor 0603 1uH         | 2   | L11      | B5H    |  |  |
| 469 |                                     |                                      |     | Lx       | B2H    |  |  |
| 470 | 3213306151009                       | Multilayer inductor 0603 0.15uH      | 1   | L20      | B4F    |  |  |
| 471 | 3213306181009                       | Multilayer inductor 0603 0.18uH      | 1   | L19      | B4E    |  |  |
| 472 | 3213306221019                       | Multilayer inductor 0603 0.22uH      | 3   | L1       | T4H    |  |  |
| 473 |                                     |                                      |     | L2       | T2I    |  |  |
| 474 |                                     |                                      |     | L4       | T4H    |  |  |
| 475 | 3213306681009                       | Multilayer inductor 0603 0.68uH      | 1   | L16      | B5E    |  |  |
| 476 | 3213306682009                       | Multilayer inductor 0603 6.8uH 1     | 4   | L12      | B3H    |  |  |
| 477 |                                     |                                      |     | L6       | B3H    |  |  |
| 478 |                                     |                                      |     | L7       | B3H    |  |  |
| 479 |                                     |                                      |     | L8       | B2H    |  |  |
| 480 | 3221506601009                       | Chip ferrite bead 0603 600Ω±25       | 6   | L14      | B3G    |  |  |
| 481 |                                     |                                      |     | L17      | T1J    |  |  |
| 482 |                                     |                                      |     | L18      | T4K    |  |  |
| 483 |                                     |                                      |     | L23      | B3F    |  |  |
| 484 |                                     |                                      |     | L3       | B1G    |  |  |
| 485 |                                     |                                      |     | L5       | B2I    |  |  |
| 486 | 3221507300009                       | Chip ferrite bead 0805 30Ω±25%       | 2   | L25      | B3D    |  |  |
| 487 |                                     |                                      |     | L35      | B4B    |  |  |
| 488 | 3231051510009                       | Coil 0.50*1.5*10TL                   | 2   | L30      | B3B    |  |  |
| 489 |                                     |                                      |     | L34      | B1A    |  |  |
| 490 | 3302020200019                       | Constant voltage diode MAZ806200LSMD | 1   | D20      | B1D    |  |  |

|     | RP-599 Plus Part List 1 (Main Unit) |                                |     |         |        |  |
|-----|-------------------------------------|--------------------------------|-----|---------|--------|--|
| No. | Part No.                            | Material Name                  | Qty | Ref.No. | Adress |  |
| 491 | 3303010500019                       | Switching diode 1SS373(TPH3)   | 1   | D5      | T5K    |  |
| 492 | 3303010500029                       | Switching diode 1SS372 (TE85L) | 1   | D19     | T1K    |  |
| 493 | 3303020100029                       | Switching diode MA2S11100L     | 2   | D14     | B4G    |  |
| 494 |                                     |                                |     | D3      | B1G    |  |
| 495 | 3303020100079                       | Switching diode MA2Z07700L     | 1   | D22     | B2C    |  |
| 496 | 3303020100089                       | Switching diode MA2S07700L     | 3   | D16     | B3F    |  |
| 497 |                                     |                                |     | D17     | B3F    |  |
| 498 |                                     |                                |     | D23     | B3B    |  |
| 499 | 3303030100019                       | Switching diode DAN222         | 1   | D21     | T4J    |  |
| 500 | 3303030100029                       | Switching diode DAN235ESOF416  | 2   | D300    | B4I    |  |
| 501 |                                     |                                |     | D301    | B5H    |  |
| 502 | 3304010100019                       | Varactor 1SV214(T3.M)          | 1   | D11     | B3H    |  |
| 503 | 3304010100109                       | Varactor 1SV283 (TPH3)         | 4   | D10     | B2H    |  |
| 504 |                                     |                                |     | D7      | B3H    |  |
| 505 |                                     |                                |     | D8      | B2H    |  |
| 506 |                                     |                                |     | D9      | B3G    |  |
| 507 | 3307110400019                       | LED KPA-3010QGC-VF             | 1   | D1      | T5H    |  |
| 508 | 3307150100009                       | LED BRPG1201W 3.0*             | 1   | D2      | B4A    |  |
| 509 | 3301031200009                       | Diode rectifier ISR154-400TE25 | 1   | D24     | T5L    |  |
| 510 | 3399990000229                       | Didode UDZ3.0B S               | 1   | D4      | B1I    |  |
| 511 | 3401001000039                       | Transistor 2SA1362             | 1   | Q34     | B4J    |  |
| 512 | 3401002000099                       | Transistor 2SC5108-Y           | 3   | Q20     | B2G    |  |
| 513 |                                     |                                |     | Q21     | B5G    |  |
| 514 |                                     |                                |     | Q26     | B2F    |  |
| 515 | 3403007000009                       | Transistor DTA114EE            | 1   | Q15     | B4F    |  |
| 516 | 3403007000029                       | Transistor DTA114YE            | 1   | Q12     | B2A    |  |
| 517 | 3403007000079                       | Transistor DTA144EE            | 4   | Q300    | B4J    |  |
| 518 |                                     |                                |     | Q302    | B5H    |  |
| 519 |                                     |                                |     | Q32     | T5I    |  |
| 520 |                                     |                                |     | Q41     | B1D    |  |
| 521 | 3403008000019                       | Transistor DTC114EE            | 4   | Q1      | T5G    |  |
| 522 |                                     |                                |     | Q2      | T4L    |  |
| 523 |                                     |                                |     | Q3      | T4L    |  |
| 524 |                                     |                                |     | Q38     | B2C    |  |
| 525 | 3403008000059                       | Transistor DTC114YE            | 1   | Q4      | T2H    |  |
| 526 | 3403008000079                       | Transistor DTC144EE            | 4   | Q303    | B5I    |  |
| 527 |                                     |                                |     | Q304    | B4J    |  |
| 528 |                                     |                                |     | Q35     | B4K    |  |
| 529 |                                     |                                |     | Q36     | T4A    |  |
| 530 | 3403009000019                       | Transistor UMG3N               | 2   | Q5      | B3B    |  |
| 531 |                                     |                                |     | Q9      | B3B    |  |
| 532 | 3406001000009                       | Transistor 2SC4988FRTR         | 1   | Q31     | B3F    |  |
| 533 | 3411002000009                       | Transistor 2SC5343EG           | 6   | Q17     | T2K    |  |
| 534 |                                     |                                |     | Q22     | T2K    |  |
| 535 |                                     |                                |     | Q24     | B4G    |  |
| 536 |                                     |                                |     | Q25     | B4D    |  |
| 537 |                                     |                                |     | Q28     | B4C    |  |
| 538 |                                     |                                |     | Q37     | T5J    |  |
| 539 | 3499000000119                       | Transistor 2SC4619TLP          | 1   | Q14     | B2G    |  |

|     | RP-599 Plus Part List 1 (Main Unit) |                                       |                  |         |        |  |
|-----|-------------------------------------|---------------------------------------|------------------|---------|--------|--|
| No. | Part No.                            | Material Name                         | Qty              | Ref.No. | Adress |  |
| 540 | 3499000000159                       | (Exclusive) transistor UMC4N          | 1                | Q23     | B3G    |  |
| 541 | 3499000000189                       | Transistor UFMMT717                   | 2                | Q8a     | B3B    |  |
| 542 |                                     |                                       |                  | Q8b     | B3B    |  |
| 543 | 3501010000009                       | FET 2SK12151GETL                      | 1                | Q39     | B3E    |  |
| 544 | 3501020000019                       | FET 3SK318YB                          | 1                | Q29     | B4F    |  |
| 545 | 3502010000009                       | FET 2SK1875-V                         | 2                | Q16     | B2H    |  |
| 546 |                                     |                                       |                  | Q18     | B3G    |  |
| 547 | 3503010000019                       | FET 2SJ243-T1                         | 1                | Q19     | B3G    |  |
| 548 | 3503020000019                       | FET 2SK1588-T1                        | 1                | Q40     | B5L    |  |
| 549 | 3503020000039                       | FET 2SK1824-T1                        | 3                | Q30     | T5J    |  |
| 550 |                                     |                                       |                  | Q301    | T2L    |  |
| 551 |                                     |                                       |                  | Q33     | B3D    |  |
| 552 | 3503040000009                       | FET UPA572T                           | 1                | Q6      | B3B    |  |
| 553 | 3602028004599                       | Audio amplification IC KIA6278F       | 1                | IC12    | B5J    |  |
| 554 | 3603002005419                       | IF progressing IC TA31136FN           | 1                | IC9     | B5H    |  |
| 555 | 3604007004819                       | PLL MB1511PFV-G-BND                   | 1                | IC6     | B1H    |  |
| 556 | 3605002005459                       | Operational amplifier TA75W01FU       | 2                | IC14    | B3D    |  |
| 557 |                                     |                                       |                  | IC8     | B4J    |  |
| 558 | 3605008005019                       | Operational amplifier NJM2100V        | 1                | IC10    | T3L    |  |
| 559 | 3605008005079                       | Operational amplifier NJM2904V        | 1                | IC13    | B1C    |  |
| 560 | 3608015000000                       | Power IC (voltage regulator) XC6201P5 | 1                | IC7     | T5K    |  |
| 561 | 3609004005179                       | Reset IC PST9140NR MITSU              | 1                | IC2     | T4G    |  |
| 562 | 3610004000749                       | SCM M38268MCL072GP 8                  | 1                | IC1     | T3H    |  |
| 563 | 3612031004439                       | Memory AT24C32AN-10SI-2               | 1                | IC4     | T2K    |  |
| 564 | 3613029004629                       | Base band processing IC DTMF Receiver | 1                | IC3     | T2J    |  |
| 565 | 3619006005210                       | Low power detecting IC R3111N451C 0.  | 1                | IC5     | T4H    |  |
| 566 | 3701012850019                       | TCXO 12.8MHz NSA0                     | 1                | X2      | B1I    |  |
| 567 | 3701838830009                       | Cystal 8.388MHz SMD-49 1              | 1                | X1      | T1I    |  |
| 568 | 3801045530009                       | Ceramic filter 455KHz ±4.5K C         | 1                | CF1     | B5I    |  |
| 569 | 3801045530079                       | Ceramic filter 455KHz ±7.5KHZ         | 1                | CF2     | B4I    |  |
| 570 | 3804001020009                       | Printed filter 161.0MHz 26MHz         | 1                | L31     | B2B    |  |
| 571 | 400200000059                        | ★Fuse R429003 3.0A/32                 | 1                | F1      | T4K    |  |
| 572 | 4100599100000                       | RPV599+ revised PCB FR4 1.            | 1                |         |        |  |
| 573 | 4510181000009                       | IF chip 50MHZ A638AN-A                | 2                | L24     | B4E    |  |
| 574 |                                     |                                       |                  | L26     | B4F    |  |
| 575 | 4510182000009                       | IF chip 50MHZ A638AN-1                | 1                | L32     | B3E    |  |
| 576 | 3104081060080                       | Ta-capacitor 1206 10UF M 10V          | 6 SZ-<br>1000164 | C128    | B3I    |  |
| 577 |                                     |                                       |                  | C136    | B3C    |  |
| 578 |                                     |                                       | 1                | C147    | B3C    |  |
| 579 |                                     |                                       | 1                | C216    | T4I    |  |
| 580 |                                     |                                       |                  | C59     | B2J    |  |
| 581 |                                     |                                       |                  | C77     | B4H    |  |

|     | RP-499 Part list 1 |                                          |      |        |         |  |
|-----|--------------------|------------------------------------------|------|--------|---------|--|
| No. | Part No.           | Materail Name                            | Qty. | Ref.No | Address |  |
| 1   | 3001050000000      | Chip resistor 0402 0 $\Omega$ J 1/16W    | 1    | R280   | B3D     |  |
| 2   | 3001050000000      | Chip resistor 0402 0 $\Omega$ J 1/16W    | 1    | R272   | B4E     |  |
| 4   | 3001053300010      | Chip resistor 0402 33 $\Omega$ J 1/16W   | 1    | R170   | B5E     |  |
| 5   | 3001051040010      | Chip resistor 0402 100K $\Omega$ J 1/16W | 1    | R169   | B3D     |  |
| 6   | 3001051040010      | Chip resistor 0402 100K $\Omega$ J 1/16W | 1    | R281   | B3D     |  |
| 7   | 3001051040010      | Chip resistor 0402 100K $\Omega$ J 1/16W | 1    | R275   | B4E     |  |
| 8   | 3001051040010      | Chip resistor 0402 100K $\Omega$ J 1/16W | 1    | R277   | B4E     |  |
| 9   | 3001051510000      | Chip resistor 0402 150 $\Omega$ J 1/16W  | 1    | R189   | B4E     |  |
| 10  | 3001053340000      | Chip resistor 0402 330K $\Omega$ J 1/16W | 1    | R253   | B3D     |  |
| 11  | 3001055610000      | Chip resistor 0402 560 $\Omega$ J 1/16W  | 1    | R273   | B5E     |  |
| 12  | 3001055630000      | Chip resistor 0402 56K $\Omega$ J 1/16W  | 1    | R274   | B4E     |  |
| 13  | 3001055630000      | Chip resistor 0402 56K $\Omega$ J 1/16W  | 1    | R276   | B4E     |  |
| 14  | 3001056830000      | Chip resistor 0402 68K $\Omega$ J 1/16W  | 1    | R282   | B3D     |  |
| 15  | 3001060000000      | Chip resistor 0603 0 $\Omega$ J 1/10W    | 1    | R217   | B2F     |  |
| 16  | 3001060000000      | Chip resistor 0603 0 $\Omega$ J 1/10W    | 1    | R251   | B3C     |  |
| 17  | 3001060000000      | Chip resistor 0603 0 $\Omega$ J 1/10W    | 1    | R126   | B4D     |  |
| 18  | 3001060000000      | Chip resistor 0603 0 $\Omega$ J 1/10W    | 1    | R271   | B4J     |  |
| 19  | 3001060000000      | Chip resistor 0603 0 $\Omega$ J 1/10W    | 1    | R49    | T4G     |  |
| 20  | 3001060000000      | Chip resistor 0603 0 Ω J 1/10W           | 1    | R3     | T4H     |  |
| 22  | 3001060000000      | Chip resistor 0603 0 Ω J 1/10W           | 1    | R214   | T5I     |  |
| 21  | 3001060000000      | Chip resistor 0603 0 Ω J 1/10W           | 1    | R270   | T5I     |  |
| 23  | 3001060000000      | Chip resistor 0603 0 Ω J 1/10W           | 1    | R203   | T5L     |  |
| 24  | 3001061000000      | Chip resistor 0603 10 Ω J 1/10W          | 1    | R178   | B1F     |  |
| 25  | 3001061000000      | Chip resistor 0603 10 Ω J 1/10W          | 1    | R56    | B1G     |  |
| 26  | 3001061000000      | Chip resistor 0603 10 $\Omega$ J 1/10W   | 1    | R305   | B4H     |  |
| 27  | 3001061000000      | Chip resistor 0603 10 $\Omega$ J 1/10W   | 1    | R238   | B5K     |  |
| 28  | 3001061000000      | Chip resistor 0603 10 $\Omega$ J 1/10W   | 1    | R35    | T1J     |  |
| 29  | 3001061000000      | Chip resistor 0603 10 Ω J 1/10W          | 1    | R34    | T2I     |  |
| 30  | 3001061010000      | Chip resistor 0603 100 Ω J 1/10W         | 1    | R131   | B2H     |  |
| 31  | 3001061010000      | Chip resistor 0603 100 Ω J 1/10W         | 1    | R237   | B3D     |  |
| 32  | 3001061010000      | Chip resistor 0603 100 Ω J 1/10W         | 1    | R148   | B3G     |  |
| 33  | 3001061010000      | Chip resistor 0603 100 Ω J 1/10W         | 1    | R91    | B3J     |  |
| 34  | 3001061010000      | Chip resistor 0603 100 Ω J 1/10W         | 1    | R207   | B4F     |  |
| 35  | 3001061010000      | Chip resistor 0603 100 Ω J 1/10W         | 1    | R130   | B4G     |  |
| 36  | 3001061010000      | Chip resistor 0603 100 $\Omega$ J 1/10W  | 1    | R255   | T5I     |  |
| 37  | 3001061010000      | Chip resistor 0603 100 $\Omega$ J 1/10W  | 1    | R215   | T5J     |  |

|     | RP-499 Part list 1 |                                         |      |        |         |  |
|-----|--------------------|-----------------------------------------|------|--------|---------|--|
| No. | Part No.           | Materail Name                           | Qty. | Ref.No | Address |  |
| 38  | 3001061010000      | Chip resistor 0603 100 $\Omega$ J 1/10W | 1    | R256   | T5J     |  |
| 39  | 3001061010000      | Chip resistor 0603 100 $\Omega$ J 1/10W | 1    | R202   | T5L     |  |
| 40  | 3001061020010      | Chip resistor 0603 1K Ω J 1/10W         | 1    | R66    | B1G     |  |
| 41  | 3001061020010      | Chip resistor 0603 1K Ω J 1/10W         | 1    | R54    | B3B     |  |
| 42  | 3001061020010      | Chip resistor 0603 1K Ω J 1/10W         | 1    | R65    | B3B     |  |
| 43  | 3001061020010      | Chip resistor 0603 1K Ω J 1/10W         | 1    | R192   | B3C     |  |
| 44  | 3001061020010      | Chip resistor 0603 1K Ω J 1/10W         | 1    | R134   | B3D     |  |
| 45  | 3001061020010      | Chip resistor 0603 1K Ω J 1/10W         | 1    | R90    | B3I     |  |
| 46  | 3001061020010      | Chip resistor 0603 1K Ω J 1/10W         | 1    | R98    | B3J     |  |
| 47  | 3001061020010      | Chip resistor 0603 1K Ω J 1/10W         | 1    | R139   | B4D     |  |
| 48  | 3001061020010      | Chip resistor 0603 1K Ω J 1/10W         | 1    | R158   | B4G     |  |
| 49  | 3001061020010      | Chip resistor 0603 1K $\Omega$ J 1/10W  | 1    | R40    | T1B     |  |
| 50  | 3001061020010      | Chip resistor 0603 1K $\Omega$ J 1/10W  | 1    | R39    | T1C     |  |
| 51  | 3001061020010      | Chip resistor 0603 1K $\Omega$ J 1/10W  | 1    | R38    | T1D     |  |
| 52  | 3001061020010      | Chip resistor 0603 1K $\Omega$ J 1/10W  | 1    | R37    | T1E     |  |
| 53  | 3001061020010      | Chip resistor 0603 1K $\Omega$ J 1/10W  | 1    | R17    | T1H     |  |
| 54  | 3001061020010      | Chip resistor 0603 1K $\Omega$ J 1/10W  | 1    | R43    | T1J     |  |
| 55  | 3001061020010      | Chip resistor 0603 1K $\Omega$ J 1/10W  | 1    | R41    | T2A     |  |
| 56  | 3001061020010      | Chip resistor 0603 1K $\Omega$ J 1/10W  | 1    | R44    | T2F     |  |
| 57  | 3001061020010      | Chip resistor 0603 1K $\Omega$ J 1/10W  | 1    | R31    | T2G     |  |
| 58  | 3001061020010      | Chip resistor 0603 1K $\Omega$ J 1/10W  | 1    | R50    | T2G     |  |
| 59  | 3001061020010      | Chip resistor 0603 1K Ω J 1/10W         | 1    | R32    | T2H     |  |
| 60  | 3001061020010      | Chip resistor 0603 1K Ω J 1/10W         | 1    | R119   | T2K     |  |
| 61  | 3001061020010      | Chip resistor 0603 1K Ω J 1/10W         | 1    | R45    | T3F     |  |
| 62  | 3001061020010      | Chip resistor 0603 1K Ω J 1/10W         | 1    | R46    | T3F     |  |
| 63  | 3001061020010      | Chip resistor 0603 1K Ω J 1/10W         | 1    | R263   | T3L     |  |
| 64  | 3001061020010      | Chip resistor 0603 1K Ω J 1/10W         | 1    | R106   | T4E     |  |
| 65  | 3001061020010      | Chip resistor 0603 1K Ω J 1/10W         | 1    | R47    | T4F     |  |
| 66  | 3001061020010      | Chip resistor 0603 1K Ω J 1/10W         | 1    | R16    | T4I     |  |
| 67  | 3001061020010      | Chip resistor 0603 1K Ω J 1/10W         | 1    | R28    | T4L     |  |
| 68  | 3001061020010      | Chip resistor 0603 1K Ω J 1/10W         | 1    | R254   | T5J     |  |
| 69  | 3001061030010      | Chip resistor 0603 10K Ω J 1/10W        | 1    | R241   | B1B     |  |
| 70  | 3001061030010      | Chip resistor 0603 10K  Q J 1/10W       | 1    | R94    | B2I     |  |
| 71  | 3001061030010      | Chip resistor 0603 10K Ω J 1/10W        | 1    | R87    | B2J     |  |
| 72  | 3001061030010      | Chip resistor 0603 10K Ω J 1/10W        | 1    | R188   | B3D     |  |
| 73  | 3001061030010      | Chip resistor 0603 10K Ω J 1/10W        | 1    | R101   | B3J     |  |

|     | RP-499 Part list 1 |                                          |      |        |         |  |
|-----|--------------------|------------------------------------------|------|--------|---------|--|
| No. | Part No.           | Materail Name                            | Qty. | Ref.No | Address |  |
| 74  | 3001061030010      | Chip resistor 0603 10KΩ J 1/10W          | 1    |        |         |  |
| 75  | 3001061030010      | Chip resistor 0603 10KΩ J 1/10W          | 1    |        |         |  |
| 76  | 3001061030010      | Chip resistor 0603 10KΩ J 1/10W          | 1    |        |         |  |
| 77  | 3001061030010      | Chip resistor 0603 10KΩ J 1/10W          | 1    |        |         |  |
| 78  | 3001061030010      | Chip resistor 0603 10KΩ J 1/10W          | 1    |        |         |  |
| 79  | 3001061030010      | Chip resistor 0603 10KΩ J 1/10W          | 1    |        |         |  |
| 80  | 3001061030010      | Chip resistor 0603 10KΩ J 1/10W          | 1    |        |         |  |
| 81  | 3001061030010      | Chip resistor 0603 10KΩ J 1/10W          | 1    |        |         |  |
| 82  | 3001061030010      | Chip resistor 0603 10KΩ J 1/10W          | 1    |        |         |  |
| 83  | 3001061030010      | Chip resistor 0603 10KΩ J 1/10W          | 1    |        |         |  |
| 84  | 3001061030010      | Chip resistor 0603 10KΩ J 1/10W          | 1    |        |         |  |
| 85  | 3001061030010      | Chip resistor 0603 10KΩ J 1/10W          | 1    |        |         |  |
| 86  | 3001061040010      | Chip resistor 0603 100K $\Omega$ J 1/10W | 1    |        |         |  |
| 87  | 3001061040010      | Chip resistor 0603 100K $\Omega$ J 1/10W | 1    |        |         |  |
| 88  | 3001061040010      | Chip resistor 0603 100KΩ J 1/10W         | 1    |        |         |  |
| 89  | 3001061040010      | Chip resistor 0603 100KΩ J 1/10W         | 1    |        |         |  |
| 90  | 3001061040010      | Chip resistor 0603 100KΩ J 1/10W         | 1    |        |         |  |
| 91  | 3001061040010      | Chip resistor 0603 100KΩ J 1/10W         | 1    |        |         |  |
| 92  | 3001061040010      | Chip resistor 0603 100KΩ J 1/10W         | 1    |        |         |  |
| 93  | 3001061040010      | Chip resistor 0603 100KΩ J 1/10W         | 1    |        |         |  |
| 94  | 3001061040010      | Chip resistor 0603 100KΩ J 1/10W         | 1    |        |         |  |
| 95  | 3001061040010      | Chip resistor 0603 100KΩ J 1/10W         | 1    |        |         |  |
| 96  | 3001061040010      | Chip resistor 0603 100KΩ J 1/10W         | 1    |        |         |  |
| 97  | 3001061040010      | Chip resistor 0603 100KΩ J 1/10W         | 1    |        |         |  |
| 98  | 3001061040010      | Chip resistor 0603 100KΩ J 1/10W         | 1    |        |         |  |
| 99  | 3001061040010      | Chip resistor 0603 100KΩ J 1/10W         | 1    |        |         |  |
| 102 | 3001061040010      | Chip resistor 0603 100KΩ J 1/10W         | 1    |        |         |  |
| 100 | 3001061040010      | Chip resistor 0603 100KΩ J 1/10W         | 1    |        |         |  |
| 101 | 3001061040010      | Chip resistor 0603 100KΩ J 1/10W         | 1    |        |         |  |
| 103 | 3001061050010      | Chip resistor 0603 1MΩ J 1/10W           |      |        |         |  |
| 104 | 3001061050010      | Chip resistor 0603 1MΩ J 1/10W           |      |        |         |  |
| 105 | 3001061210000      | Chip resistor 0603 120Ω J 1/10W          |      |        |         |  |
| 106 | 3001061220000      | Chip resistor 0603 1.2KΩ J 1/10W         |      |        |         |  |
| 107 | 3001061230000      | Chip resistor 0603 12KΩ J 1/10W          |      |        |         |  |
| 108 | 3001061240010      | Chip resistor 0603 120KΩ J 1/10W         | 1    |        |         |  |
| 109 | 3001061240010      | Chip resistor 0603 120KΩ J 1/10W         | 1    |        |         |  |

|     | RP-499 Part list 1 |                                          |      |        |         |  |
|-----|--------------------|------------------------------------------|------|--------|---------|--|
| No. | Part No.           | Materail Name                            | Qty. | Ref.No | Address |  |
| 110 | 3001061240010      | Chip resistor 0603 120K Ω J 1/10W        | 1    | R142   | B3G     |  |
| 111 | 3001061510000      | Chip resistor 0603 150 Ω J 1/10W         | 1    | R22    | T5G     |  |
| 112 | 3001061520000      | Chip resistor 0603 1.5K Ω J 1/10W        | 1    | R79    | B2I     |  |
| 113 | 3001061520000      | Chip resistor 0603 1.5K Ω J 1/10W        | 1    | R201   | B3F     |  |
| 114 | 3001061520000      | Chip resistor 0603 1.5K Ω J 1/10W        | 1    | R115   | B4G     |  |
| 115 | 3001061530010      | Chip resistor 0603 15K Ω J 1/10W         | 1    | R302   | B5H     |  |
| 116 | 3001061530010      | Chip resistor 0603 15K Ω J 1/10W         | 1    | R306   | B5H     |  |
| 117 | 3001061530010      | Chip resistor 0603 15K Ω J 1/10W         | 1    | R118   | T2K     |  |
| 118 | 3001061540010      | Chip resistor 0603 150K Ω D 1/10W        | 1    | R232   | B1B     |  |
| 119 | 3001061540010      | Chip resistor 0603 150K   D 1/10W        | 1    | R260   | B2B     |  |
| 120 | 3001061540010      | Chip resistor 0603 150K Ω D 1/10W        | 1    | R225   | B2C     |  |
| 121 | 3001061540010      | Chip resistor 0603 150K Ω D 1/10W        | 1    | R226   | B2C     |  |
| 122 | 3001061540010      | Chip resistor 0603 150K Ω D 1/10W        | 1    | R229   | B2C     |  |
| 123 | 3001061540010      | Chip resistor 0603 150K Ω D 1/10W        | 1    | R261   | T1B     |  |
| 124 | 3001061540000      | Chip resistor 0603 150K $\Omega$ J 1/10W | 1    | R78    | B1J     |  |
| 125 | 3001061540000      | Chip resistor 0603 150K $\Omega$ J 1/10W | 1    | R150   | B3C     |  |
| 126 | 3001061540000      | Chip resistor 0603 150K $\Omega$ J 1/10W | 1    | R156   | B4B     |  |
| 127 | 3001061540000      | Chip resistor 0603 150K $\Omega$ J 1/10W | 1    | R157   | B4B     |  |
| 128 | 3001061540000      | Chip resistor 0603 150K $\Omega$ J 1/10W | 1    | R175   | B4C     |  |
| 129 | 3001061540000      | Chip resistor 0603 150K $\Omega$ J 1/10W | 1    | R176   | B4C     |  |
| 130 | 3001061540000      | Chip resistor 0603 150K $\Omega$ J 1/10W | 1    | R107   | T4E     |  |
| 131 | 3001061810000      | Chip resistor 0603 180 Ω J 1/10W         | 1    | R248   | B3D     |  |
| 132 | 3001061820000      | Chip resistor 0603 1.8K $\Omega$ J 1/10W | 1    | R221   | B3F     |  |
| 133 | 3001061820000      | Chip resistor 0603 1.8K Ω J 1/10W        | 1    | R308   | T2L     |  |
| 134 | 3001061820000      | Chip resistor 0603 1.8K Ω J 1/10W        | 1    | R243   | T4I     |  |
| 135 | 3001061830010      | Chip resistor 0603 18K Ω J 1/10W         | 1    | R125   | B4J     |  |
| 136 | 3001061830010      | Chip resistor 0603 18K Ω J 1/10W         | 1    | R36    | T1J     |  |
| 137 | 3001061840000      | Chip resistor 0603 180K Ω J 1/10W        | 1    | R166   | B4D     |  |
| 138 | 3001061850000      | Chip resistor 0603 1.8M Ω J 1/10W        | 1    | R151   | T2K     |  |
| 139 | 3001062200000      | Chip resistor 0603 22 Ω J 1/10W          | 1    | R196   | B2F     |  |
| 140 | 3001062200000      | Chip resistor 0603 22 Ω J 1/10W          | 1    | R200   | B3F     |  |
| 141 | 3001062200000      | Chip resistor 0603 22 Ω J 1/10W          | 1    | R141   | B3H     |  |
| 142 | 3001062220000      | Chip resistor 0603 2.2K Ω J 1/10W        | 1    | R250   | B1B     |  |
| 143 | 3001062220000      | Chip resistor 0603 2.2K Ω J 1/10W        | 1    | R20    | T1J     |  |
| 144 | 3001062220000      | Chip resistor 0603 2.2K Ω J 1/10W        | 1    | R193   | T4J     |  |
| 145 | 3001062230000      | Chip resistor 0603 22K Ω J 1/10W         | 1    | R262   | B3J     |  |

|     | RP-499 Part list 1 |                                          |      |        |         |  |
|-----|--------------------|------------------------------------------|------|--------|---------|--|
| No. | Part No.           | Materail Name                            | Qty. | Ref.No | Address |  |
| 146 | 3001062230000      | Chip resistor 0603 22K Ω J 1/10W         | 1    | R301   | B5H     |  |
| 147 | 3001062230000      | Chip resistor 0603 22K Ω J 1/10W         | 1    | R300   | B5I     |  |
| 148 | 3001062230000      | Chip resistor 0603 22K Ω J 1/10W         | 1    | R303   | B5I     |  |
| 149 | 3001062230000      | Chip resistor 0603 22K Ω J 1/10W         | 1    | R304   | B5I     |  |
| 150 | 3001062240010      | Chip resistor 0603 220K Ω J 1/10W        | 1    | R60    | T1H     |  |
| 151 | 3001062710000      | Chip resistor 0603 270 Ω J 1/10W         | 1    | R231   | B2C     |  |
| 152 | 3001062710000      | Chip resistor 0603 270 Ω J 1/10W         | 1    | R233   | B2C     |  |
| 153 | 3001062710000      | Chip resistor 0603 270 Ω J 1/10W         | 1    | R137   | B3G     |  |
| 154 | 3001062720000      | Chip resistor 0603 2.7K Ω J 1/10W        | 1    | R55    | B2B     |  |
| 155 | 3001062720000      | Chip resistor 0603 2.7K Ω J 1/10W        | 1    | R68    | B2B     |  |
| 156 | 3001062720000      | Chip resistor 0603 2.7K $\Omega$ J 1/10W | 1    | R146   | B5G     |  |
| 157 | 3001062720000      | Chip resistor 0603 2.7K Ω J 1/10W        | 1    | R124   | T2K     |  |
| 158 | 3001062730010      | Chip resistor 0603 27K Ω J 1/10W         | 1    | R244   | B1B     |  |
| 159 | 3001062730010      | Chip resistor 0603 27K Ω J 1/10W         | 1    | R184   | T2L     |  |
| 160 | 3001063030000      | Chip resistor 0603 30K Ω J 1/10W         | 1    | R228   | T3L     |  |
| 161 | 3001063310010      | Chip resistor 0603 330 $\Omega$ J 1/10W  | 1    | R58    | B1I     |  |
| 162 | 3001063310010      | Chip resistor 0603 330 $\Omega$ J 1/10W  | 1    | R205   | B3F     |  |
| 163 | 3001063310010      | Chip resistor 0603 330 $\Omega$ J 1/10W  | 1    | R73    | T5I     |  |
| 164 | 3001063320000      | Chip resistor 0603 3.3K $\Omega$ J 1/10W | 1    | R249   | B1B     |  |
| 165 | 3001063320000      | Chip resistor 0603 3.3K $\Omega$ J 1/10W | 1    | R159   | B2F     |  |
| 166 | 3001063320000      | Chip resistor 0603 3.3K $\Omega$ J 1/10W | 1    | R173   | B2F     |  |
| 167 | 3001063320000      | Chip resistor 0603 3.3K $\Omega$ J 1/10W | 1    | R194   | B2F     |  |
| 168 | 3001063320000      | Chip resistor 0603 3.3K $\Omega$ J 1/10W | 1    | R59    | B3B     |  |
| 169 | 3001063320000      | Chip resistor 0603 3.3K $\Omega$ J 1/10W | 1    | R62    | B3B     |  |
| 170 | 3001063320000      | Chip resistor 0603 3.3K $\Omega$ J 1/10W | 1    | R99    | B4G     |  |
| 171 | 3001063320000      | Chip resistor 0603 3.3K $\Omega$ J 1/10W | 1    | R100   | B4H     |  |
| 172 | 3001063320000      | Chip resistor 0603 3.3K $\Omega$ J 1/10W | 1    | R224   | T4L     |  |
| 173 | 3001063330010      | Chip resistor 0603 33K Ω J 1/10W         | 1    | R75    | B1J     |  |
| 174 | 3001063330010      | Chip resistor 0603 33K Ω J 1/10W         | 1    | R245   | B3D     |  |
| 175 | 3001063330010      | Chip resistor 0603 33K Ω J 1/10W         | 1    | R113   | B3I     |  |
| 176 | 3001063330010      | Chip resistor 0603 33K Ω J 1/10W         | 1    | R307   | B4J     |  |
| 177 | 3001063330010      | Chip resistor 0603 33K Ω J 1/10W         | 1    | R258   | B5K     |  |
| 178 | 3001063330010      | Chip resistor 0603 33K Ω J 1/10W         | 1    | R164   | T2L     |  |
| 179 | 3001063330010      | Chip resistor 0603 33K Ω J 1/10W         | 1    | R140   | T3K     |  |
| 180 | 3001063330010      | Chip resistor 0603 33K Ω J 1/10W         | 1    | R227   | T3L     |  |
| 181 | 3001063340000      | Chip resistor 0603 330K Ω J 1/10W        | 1    | R42    | T4G     |  |

|     | RP-499 Part list 1 |                                          |      |        |         |  |  |
|-----|--------------------|------------------------------------------|------|--------|---------|--|--|
| No. | Part No.           | Materail Name                            | Qty. | Ref.No | Address |  |  |
| 182 | 3001063910000      | Chip resistor 0603 390 $\Omega$ J 1/10W  | 1    | R191   | T3K     |  |  |
| 183 | 3001063910000      | Chip resistor 0603 390 Ω J 1/10W         | 1    | R30    | T4L     |  |  |
| 184 | 3001063920000      | Chip resistor 0603 3.9K $\Omega$ J 1/10W | 1    | R154   | B4B     |  |  |
| 185 | 3001063920000      | Chip resistor 0603 3.9K Ω J 1/10W        | 1    | R162   | B4B     |  |  |
| 186 | 3001063920000      | Chip resistor 0603 3.9K Ω J 1/10W        | 1    | R171   | B4C     |  |  |
| 187 | 3001063920000      | Chip resistor 0603 3.9K Ω J 1/10W        | 1    | R179   | B4C     |  |  |
| 188 | 3001063920000      | Chip resistor 0603 3.9K Ω J 1/10W        | 1    | R172   | T2L     |  |  |
| 189 | 3001063930010      | Chip resistor 0603 39K Ω J 1/10W         | 1    | R67    | B1I     |  |  |
| 190 | 3001053930000      | Chip resistor 0402 39K Ω J 1/16W         | 1    | R110   | B3I     |  |  |
| 191 | 3001064700000      | Chip resistor 0603 47 Ω J 1/10W          | 1    | R190   | B2F     |  |  |
| 192 | 3001064710000      | Chip resistor 0603 470 Ω J 1/10W         | 1    | R95    | B1G     |  |  |
| 193 | 3001064710000      | Chip resistor 0603 470 Ω J 1/10W         | 1    | R76    | B2I     |  |  |
| 194 | 3001064710000      | Chip resistor 0603 470 Ω J 1/10W         | 1    | R246   | T4J     |  |  |
| 195 | 3001064720000      | Chip resistor 0603 4.7K Ω J 1/10W        | 1    | R153   | B2G     |  |  |
| 196 | 3001064720000      | Chip resistor 0603 4.7K Ω J 1/10W        | 1    | R29    | T1L     |  |  |
| 197 | 3001064720000      | Chip resistor 0603 4.7K Ω J 1/10W        | 1    | R48    | T2G     |  |  |
| 198 | 3001064720000      | Chip resistor 0603 4.7K $\Omega$ J 1/10W | 1    | R198   | T4J     |  |  |
| 199 | 3001064720000      | Chip resistor 0603 4.7K $\Omega$ J 1/10W | 1    | R18    | T5H     |  |  |
| 200 | 3001064720000      | Chip resistor 0603 4.7K $\Omega$ J 1/10W | 1    | R19    | T5H     |  |  |
| 201 | 3001064730000      | Chip resistor 0603 47K $\Omega$ J 1/10W  | 1    | R70    | B1I     |  |  |
| 202 | 3001064730000      | Chip resistor 0603 47K $\Omega$ J 1/10W  | 1    | R93    | B2I     |  |  |
| 203 | 3001064730000      | Chip resistor 0603 47K $\Omega$ J 1/10W  | 1    | R257   | B3D     |  |  |
| 204 | 3001064730000      | Chip resistor 0603 47K Ω J 1/10W         | 1    | R117   | B3H     |  |  |
| 206 | 3001064730000      | Chip resistor 0603 47K Ω J 1/10W         | 1    | R103   | B3I     |  |  |
| 205 | 3001064730000      | Chip resistor 0603 47K Ω J 1/10W         | 1    | R92    | B3I     |  |  |
| 207 | 3001064730000      | Chip resistor 0603 47K Ω J 1/10W         | 1    | R180   | B4C     |  |  |
| 208 | 3001064730000      | Chip resistor 0603 47K Ω J 1/10W         | 1    | R210   | B4L     |  |  |
| 209 | 3001064730000      | Chip resistor 0603 47K Ω J 1/10W         | 1    | R25    | T2H     |  |  |
| 210 | 3001064730000      | Chip resistor 0603 47K Ω J 1/10W         | 1    | R53    | T2J     |  |  |
| 211 | 3001064730000      | Chip resistor 0603 47K Ω J 1/10W         | 1    | R23    | T3L     |  |  |
| 212 | 3001064730000      | Chip resistor 0603 47K Ω J 1/10W         | 1    | R24    | T3L     |  |  |
| 213 | 3001064740010      | Chip resistor 0603 470K Ω J 1/10W        | 1    | R242   | B5K     |  |  |
| 214 | 3001065610000      | Chip resistor 0603 560 Ω J 1/10W         | 1    | R167   | B1F     |  |  |
| 215 | 3001065610000      | Chip resistor 0603 560 Ω J 1/10W         | 1    | R197   | B3F     |  |  |
| 216 | 3001065610000      | Chip resistor 0603 560 Ω J 1/10W         | 1    | R222   | B4F     |  |  |
| 217 | 3001065610000      | Chip resistor 0603 560 Ω J 1/10W         | 1    | R211   | B4L     |  |  |

|     | RP-499 Part list 1 |                                                |      |        |         |  |
|-----|--------------------|------------------------------------------------|------|--------|---------|--|
| No. | Part No.           | Materail Name                                  | Qty. | Ref.No | Address |  |
| 218 | 3001065620010      | Chip resistor 0603 5.6K $\Omega$ J 1/10W       | 1    | R163   | B2F     |  |
| 219 | 3001068220000      | Chip resistor 0603 8.2K Ω J 1/10W              | 1    | R183   | B4C     |  |
| 220 | 3001065620010      | Chip resistor 0603 5.6K Ω J 1/10W              | 1    | R109   | B4I     |  |
| 221 | 3001065620010      | Chip resistor 0603 5.6K Ω J 1/10W              | 1    | R177   | T2L     |  |
| 222 | 3001065630000      | Chip resistor 0603 56K Ω J 1/10W               | 1    | R259   | B5K     |  |
| 223 | 3001066810010      | Chip resistor 0603 680 Ω J 1/10W               | 1    | R80    | B2I     |  |
| 224 | 3001066820000      | Chip resistor 0603 6.8K $\Omega$ J 1/10W       | 1    | R186   | B2F     |  |
| 225 | 3001066820000      | Chip resistor 0603 6.8K $\Omega$ J 1/10W       | 1    | R128   | B3G     |  |
| 226 | 3001066820000      | Chip resistor 0603 6.8K $\Omega$ J 1/10W       | 1    | R104   | B3J     |  |
| 227 | 3001066830000      | Chip resistor 0603 68K Ω J 1/10W               | 1    | R116   | B3I     |  |
| 228 | 3001066830000      | Chip resistor 0603 68K $\Omega$ J 1/10W        | 1    | R155   | T2K     |  |
| 229 | 3001066840000      | Chip resistor 0603 680K $\Omega$ J 1/10W       | 1    | R112   | B4I     |  |
| 230 | 3001066840000      | Chip resistor 0603 680K $\Omega$ J 1/10W       | 1    | R120   | B4J     |  |
| 231 | 3001066840000      | Chip resistor 0603 680K $\Omega$ J 1/10W       | 1    | R145   | B5G     |  |
| 232 | 3001068210010      | Chip resistor 0603 820 Ω J 1/10W               | 1    | R69    | B3B     |  |
| 233 | 3001068210010      | Chip resistor 0603 820 Ω J 1/10W               | 1    | R235   | T5J     |  |
| 234 | 3001068220000      | Chip resistor 0603 8.2K $\Omega$ J 1/10W       | 1    | R129   | B3G     |  |
| 235 | 3001068220000      | Chip resistor 0603 8.2K $\Omega$ J 1/10W       | 1    | R127   | T2K     |  |
| 236 | 3001068230010      | Chip resistor 0603 82K Ω J 1/10W               | 1    | R132   | B4J     |  |
| 237 | 3001068230010      | Chip resistor 0603 82K Ω J 1/10W               | 1    | R135   | T2K     |  |
| 238 | 3001068240000      | Chip resistor 0603 820K Ω J 1/10W              | 1    | R133   | T2K     |  |
| 239 | 3001068240000      | Chip resistor 0603 820K $\Omega$ J 1/10W       | 1    | R114   | T5E     |  |
| 240 | 400200000059       | ★Fuse R429003 3.0A/32V                         | 1    | F1     | T4K     |  |
| 241 | 3001070000000      | Chip resistor 0805 0 Ω J 1/8W                  | 1    | R96    | T3E     |  |
| 242 | 3099080398000      | Chip resistor 1206 0.39 $\Omega$ J 1/4W        | 1    | R223   | B4B     |  |
| 243 | 3099080398000      | Chip resistor 1206 0.39 $\Omega$ J 1/4W        | 1    | R218   | B5B     |  |
| 244 | 3099080398000      | Chip resistor 1206 0.39 $\Omega$ J 1/4W        | 1    | R220   | B5B     |  |
| 245 | 3002992230019      | Trimmer resistor 2.7*2.0*1.6 22K $\Omega$ ±25% | 1    | VR3    | T4J     |  |
| 246 | 3002996830009      | Trimmer resistor 68K $\Omega$                  | 1    | VR5    | B1J     |  |
| 247 | 3002996830009      | Trimmer resistor 68K $\Omega$                  | 1    | VR1    | B3J     |  |
| 248 | 3002994730019      | Trimmer resistor 2.8*2.3*1.2 47K $\Omega$ ±25% | 1    | VR2    | B3J     |  |
| 249 | 3003992220000      | Thermister 0603 2.2K Ω J 100mW                 | 1    | TH6    | B1I     |  |
| 250 | 3003994730000      | Thermister 0603 47K Ω J 100mW                  | 1    | TH4    | ТЗК     |  |
| 251 | 3005991020019      | Array resistor 3.2*1.6*1.5) 1K Ω ±5%           | 1    | CP1    | T2H     |  |
| 252 | 3005991020019      | Array resistor 3.2*1.6*1.5) 1K Ω ±5%           | 1    | CP2    | T2H     |  |
| 253 | 3005991020019      | Array resistor 3.2*1.6*1.5) 1K Ω ±5%           | 1    | CP5    | T4H     |  |

|     | RP-499 Part list 1 |                                          |      |        |         |  |
|-----|--------------------|------------------------------------------|------|--------|---------|--|
| No. | Part No.           | Materail Name                            | Qty. | Ref.No | Address |  |
| 254 | 3005991030019      | Array resistor 0603 10K $\Omega$ J 1/16W | 1    | CP3    | B1G     |  |
| 255 | 3005994720019      | Array resistor 0603 4.7K Ω *4 J          | 1    | CP4    | T2J     |  |
| 256 | 3101051020010      | Chip capacitor 0402 1000PF K 50V         | 1    | C147   | B3D     |  |
| 258 | 3101051020010      | Chip capacitor 0402 1000PF K 50V         | 1    | C166   | B4E     |  |
| 257 | 3101051020010      | Chip capacitor 0402 1000PF K 50V         | 1    | C255   | B4E     |  |
| 259 | 3101051020010      | Chip capacitor 0402 1000PF K 50V         | 1    | C160   | B5E     |  |
| 260 | 3101051030020      | Chip capacitor 0402 0.01UF K 25V         | 1    | C262   | B5E     |  |
| 261 | 3101051040060      | Chip capacitor 0402 0.1UF K 16V          | 1    | C164   | B4E     |  |
| 263 | 3101050800000      | Chip capacitor 0402 8PF B 50V            | 1    | C162   | B4E     |  |
| 262 | 3101051200020      | Chip capacitor 0402 12PF J 50V           | 1    | C168   | B4E     |  |
| 264 | 3101053000010      | Chip capacitor 0402 30PF J 50V           | 1    | C231   | B3C     |  |
| 265 | 3101054700010      | Chip capacitor 0402 47PF J 50V           | 1    | C263   | B3I     |  |
| 266 | 3101054710010      | Chip capacitor 0402 470PF K 50V          | 1    | C227   | B3D     |  |
| 267 | 3101054710010      | Chip capacitor 0402 470PF K 50V          | 1    | C256   | B3D     |  |
| 268 | 3101054710010      | Chip capacitor 0402 470PF K 50V          | 1    | C257   | B3D     |  |
| 269 | 3101054710010      | Chip capacitor 0402 470PF K 50V          | 1    | C161   | B4E     |  |
| 270 | 3101054730000      | Chip capacitor 0402 0.047UF K 10V        | 1    | C135   | B3D     |  |
| 271 | 3101060100010      | Chip capacitor 0603 1PF B 50V            | 1    | C126   | B3H     |  |
| 272 | 3101060200000      | Chip capacitor 0603 2PF C 50V            | 1    | C71    | B1G     |  |
| 273 | 3101060200000      | Chip capacitor 0603 2PF C 50V            | 1    | C224   | B2A     |  |
| 274 | 3101060200000      | Chip capacitor 0603 2PF C 50V            | 1    | C223   | B3C     |  |
| 275 | 3101060700000      | Chip capacitor 0603 7PF C 50V            | 1    | C153   | T5H     |  |
| 276 | 3101060300000      | Chip capacitor 0603 3PF C 50V            | 1    | C200   | B2C     |  |
| 278 | 3101060300000      | Chip capacitor 0603 3PF C 50V            | 1    | C140   | B3C     |  |
| 279 | 3101060300000      | Chip capacitor 0603 3PF C 50V            | 1    | C15    | T1I     |  |
| 280 | 3101060400000      | Chip capacitor 0603 4PF C 50V            | 1    | C179   | B2F     |  |
| 282 | 3101060400000      | Chip capacitor 0603 4PF C 50V            | 1    | C111   | B2H     |  |
| 281 | 3101060400000      | Chip capacitor 0603 4PF C 50V            | 1    | C98    | B2H     |  |
| 283 | 3101060400000      | Chip capacitor 0603 4PF C 50V            | 1    | C188   | B3F     |  |
| 284 | 3101060500000      | Chip capacitor 0603 5PF C 50V            | 1    | C101   | B2H     |  |
| 286 | 3101061500010      | Chip capacitor 0603 15PF J 50V           | 1    | C228   | B3C     |  |
| 285 | 3101062490000      | Chip capacitor 0603 2.4PF B 50V          | 1    | C232   | B3C     |  |
| 287 | 3101060500000      | Chip capacitor 0603 5PF C 50V            | 1    | C110   | B3H     |  |
| 288 | 3101060600020      | Chip capacitor 0603 6PF D 50V            | 1    | C163   | B2F     |  |
| 289 | 3101060600020      | Chip capacitor 0603 6PF D 50V            | 1    | C138   | B2G     |  |
| 290 | 3101060600020      | Chip capacitor 0603 6PF D 50V            | 1    | C91    | B3H     |  |

|     | RP-499 Part list 1 |                                  |      |        |         |  |  |
|-----|--------------------|----------------------------------|------|--------|---------|--|--|
| No. | Part No.           | Materail Name                    | Qty. | Ref.No | Address |  |  |
| 291 | 3101060600020      | Chip capacitor 0603 6PF D 50V    | 1    | C96    | B3H     |  |  |
| 292 | 3101060700000      | Chip capacitor 0603 7PF C 50V    | 1    | C117   | B3G     |  |  |
| 293 | 3101060700000      | Chip capacitor 0603 7PF C 50V    | 1    | C108   | B3H     |  |  |
| 294 | 3101060800000      | Chip capacitor 0603 8PF D 50V    | 1    | C184   | B4F     |  |  |
| 295 | 3101060590010      | Chip capacitor 0603 0.5PF B 50V  | 1    | C128   | B3G     |  |  |
| 296 | 3101060590010      | Chip capacitor 0603 0.5PF B 50V  | 1    | C104   | B3H     |  |  |
| 297 | 3101061000000      | Chip capacitor 0603 10PF C 50V   | 1    | C45    | B1I     |  |  |
| 298 | 3101061000000      | Chip capacitor 0603 10PF C 50V   | 1    | C46    | B1I     |  |  |
| 299 | 3101061000000      | Chip capacitor 0603 10PF C 50V   | 1    | C118   | B3G     |  |  |
| 300 | 3101061000010      | Chip capacitor 0603 10PF D 50V   | 1    | C16    | T1I     |  |  |
| 301 | 3101061000010      | Chip capacitor 0603 10PF D 50V   | 1    | C8     | T2I     |  |  |
| 302 | 3101061000010      | Chip capacitor 0603 10PF D 50V   | 1    | C169   | T2L     |  |  |
| 303 | 3101061010010      | Chip capacitor 0603 100PF J 50V  | 1    | C30    | B1G     |  |  |
| 304 | 3101061010010      | Chip capacitor 0603 100PF J 50V  | 1    | C237   | B2B     |  |  |
| 305 | 3101061010010      | Chip capacitor 0603 100PF J 50V  | 1    | C192   | B2D     |  |  |
| 306 | 3101061010010      | Chip capacitor 0603 100PF J 50V  | 1    | C201   | B2D     |  |  |
| 307 | 3101061010010      | Chip capacitor 0603 100PF J 50V  | 1    | C32    | B2H     |  |  |
| 308 | 3101061010010      | Chip capacitor 0603 100PF J 50V  | 1    | C36    | B2H     |  |  |
| 309 | 3101061010010      | Chip capacitor 0603 100PF J 50V  | 1    | C81    | B3G     |  |  |
| 310 | 3101061010010      | Chip capacitor 0603 100PF J 50V  | 1    | C89    | B4I     |  |  |
| 311 | 3101061020000      | Chip capacitor 0603 1000PF K 50V | 1    | C53    | B1I     |  |  |
| 312 | 3101061020000      | Chip capacitor 0603 1000PF K 50V | 1    | C214   | B2C     |  |  |
| 313 | 3101061020000      | Chip capacitor 0603 1000PF K 50V | 1    | C122   | B2H     |  |  |
| 314 | 3101061020000      | Chip capacitor 0603 1000PF K 50V | 1    | C82    | B2I     |  |  |
| 315 | 3101061020000      | Chip capacitor 0603 1000PF K 50V | 1    | C241   | B4J     |  |  |
| 316 | 3101061020000      | Chip capacitor 0603 1000PF K 50V | 1    | C185   | B5L     |  |  |
| 317 | 3101061020000      | Chip capacitor 0603 1000PF K 50V | 1    | C244   | T1J     |  |  |
| 318 | 3101061020000      | Chip capacitor 0603 1000PF K 50V | 1    | C24    | T2H     |  |  |
| 319 | 3101061020000      | Chip capacitor 0603 1000PF K 50V | 1    | C243   | T4H     |  |  |
| 320 | 3101061020000      | Chip capacitor 0603 1000PF K 50V | 1    | C54    | T4J     |  |  |
| 321 | 3101061030010      | Chip capacitor 0603 0.01UF K 25V | 1    | C202   | B2D     |  |  |
| 322 | 3101061030010      | Chip capacitor 0603 0.01UF K 25V | 1    | C33    | B3B     |  |  |
| 323 | 3101061030010      | Chip capacitor 0603 0.01UF K 25V | 1    | C70    | B3I     |  |  |
| 325 | 3101061030010      | Chip capacitor 0603 0.01UF K 25V | 1    | C305   | B3J     |  |  |
| 324 | 3101061030010      | Chip capacitor 0603 0.01UF K 25V | 1    | C80    | B3J     |  |  |
| 326 | 3101061030010      | Chip capacitor 0603 0.01UF K 25V | 1    | C165   | B4B     |  |  |
|     | RP-499 Part list 1 |                                                        |      |        |         |  |  |  |
|-----|--------------------|--------------------------------------------------------|------|--------|---------|--|--|--|
| No. | Part No.           | Materail Name                                          | Qty. | Ref.No | Address |  |  |  |
| 327 | 3101061030010      | Chip capacitor 0603 0.01UF K 25V                       | 1    | C78    | B4H     |  |  |  |
| 328 | 3101061030010      | Chip capacitor 0603 0.01UF K 25V                       | 1    | C173   | B4J     |  |  |  |
| 329 | 3101061030010      | Chip capacitor 0603 0.01UF K 25V                       | 1    | C99    | B5G     |  |  |  |
| 330 | 3101061030010      | Chip capacitor 0603 0.01UF K 25V                       | 1    | C222   | B5K     |  |  |  |
| 331 | 3101061030010      | Chip capacitor 0603 0.01UF K 25V                       | 1    | C10    | T1J     |  |  |  |
| 332 | 3101061030010      | Chip capacitor 0603 0.01UF K 25V                       | 1    | C159   | T2L     |  |  |  |
| 333 | 3101061030010      | Chip capacitor 0603 0.01UF K 25V                       | 1    | C4     | T3L     |  |  |  |
| 334 | 3101061030010      | Chip capacitor 0603 0.01UF K 25V                       | 1    | C5     | T3L     |  |  |  |
| 335 | 3101061030010      | Chip capacitor 0603 0.01UF K 25V                       | 1    | C121   | T5F     |  |  |  |
| 336 | 3101061030010      | Chip capacitor 0603 0.01UF K 25V                       | 1    | C180   | T5I     |  |  |  |
| 337 | 3101061040010      | Chip capacitor 0603 0.1UF K 16V                        | 1    | C28    | B1G     |  |  |  |
| 338 | 3101061040010      | Chip capacitor 0603 0.1UF K 16V                        | 1    | C39    | B1G     |  |  |  |
| 339 | 3101061040010      | Chip capacitor 0603 0.1UF K 16V                        | 1    | C240   | B1I     |  |  |  |
| 340 | 3101061040010      | Chip capacitor 0603 0.1UF K 16V                        | 1    | C49    | B1J     |  |  |  |
| 341 | 3101061040010      | Chip capacitor 0603 0.1UF K 16V                        | 1    | C194   | B2G     |  |  |  |
| 342 | 3101061040010      | Chip capacitor 0603 0.1UF K 16V                        | 1    | C130   | B4B     |  |  |  |
| 343 | 3101061040010      | Chip capacitor 0603 0.1UF K 16V         1         C172 |      | C172   | B4C     |  |  |  |
| 344 | 3101061040010      | Chip capacitor 0603 0.1UF K 16V 1 C95                  |      | C95    | B4G     |  |  |  |
| 346 | 3101061040010      | Chip capacitor 0603 0.1UF K 16V                        | 1    | C301   | B4H     |  |  |  |
| 345 | 3101061040010      | Chip capacitor 0603 0.1UF K 16V                        | 1    | C93    | B4H     |  |  |  |
| 348 | 3101061040010      | Chip capacitor 0603 0.1UF K 16V                        | 1    | C302   | B4I     |  |  |  |
| 347 | 3101061040010      | Chip capacitor 0603 0.1UF K 16V                        | 1    | C79    | B4I     |  |  |  |
| 349 | 3101061040010      | Chip capacitor 0603 0.1UF K 16V                        | 1    | C251   | B4K     |  |  |  |
| 350 | 3101061040010      | Chip capacitor 0603 0.1UF K 16V                        | 1    | C181   | B4L     |  |  |  |
| 351 | 3101061040010      | Chip capacitor 0603 0.1UF K 16V                        | 1    | C300   | B5H     |  |  |  |
| 352 | 3101061040010      | Chip capacitor 0603 0.1UF K 16V                        | 1    | C303   | B5H     |  |  |  |
| 353 | 3101061040010      | Chip capacitor 0603 0.1UF K 16V                        | 1    | C233   | B5L     |  |  |  |
| 354 | 3101061040010      | Chip capacitor 0603 0.1UF K 16V                        | 1    | C7     | T1J     |  |  |  |
| 355 | 3101061040010      | Chip capacitor 0603 0.1UF K 16V                        | 1    | C18    | T4G     |  |  |  |
| 356 | 3101061040010      | Chip capacitor 0603 0.1UF K 16V                        | 1    | C178   | T4J     |  |  |  |
| 357 | 3101061040010      | Chip capacitor 0603 0.1UF K 16V                        | 1    | C213   | T5I     |  |  |  |
| 358 | 3101061200000      | Chip capacitor 0603 12PF J 50V                         | 1    | C212   | B3D     |  |  |  |
| 359 | 3101061230000      | Chip capacitor 0603 0.012UF K 25V                      | 1    | C76    | B3J     |  |  |  |
| 360 | 3101061230000      | Chip capacitor 0603 0.012UF K 25V                      | 1    | C77    | B4K     |  |  |  |
| 361 | 3101061500010      | Chip capacitor 0603 15PF J 50V                         | 1    | C120   | T5E     |  |  |  |
| 362 | 3101061830000      | Chip capacitor 0603 0.018UF K 25V                      | 1    | C109   | T2K     |  |  |  |

|     | RP-499 Part list 1 |                                     |                                                       |        |         |  |  |  |
|-----|--------------------|-------------------------------------|-------------------------------------------------------|--------|---------|--|--|--|
| No. | Part No.           | Materail Name                       | Qty.                                                  | Ref.No | Address |  |  |  |
| 363 | 3101062200010      | Chip capacitor 0603 22PF J 50V      | 1                                                     | C144   | B2F     |  |  |  |
| 364 | 3101062200010      | Chip capacitor 0603 22PF J 50V      | 1                                                     | C75    | B4G     |  |  |  |
| 365 | 3101062210000      | Chip capacitor 0603 220PF J 50V     | 1                                                     | C92    | B3H     |  |  |  |
| 366 | 3101062210000      | Chip capacitor 0603 220PF J 50V     | 1                                                     | C11    | T1B     |  |  |  |
| 367 | 3101062210000      | Chip capacitor 0603 220PF J 50V     | 1                                                     | C17    | T1C     |  |  |  |
| 368 | 3101062210000      | Chip capacitor 0603 220PF J 50V     | 1                                                     | C13    | T1D     |  |  |  |
| 369 | 3101062210000      | Chip capacitor 0603 220PF J 50V     | 1                                                     | C9     | T1F     |  |  |  |
| 370 | 3101062210000      | Chip capacitor 0603 220PF J 50V     | 1                                                     | C14    | T2A     |  |  |  |
| 371 | 3101062210000      | Chip capacitor 0603 220PF J 50V     | 1                                                     | C21    | T2F     |  |  |  |
| 372 | 3101062210000      | Chip capacitor 0603 220PF J 50V     | 1                                                     | C125   | T2K     |  |  |  |
| 373 | 3101062210000      | Chip capacitor 0603 220PF J 50V     | 1                                                     | C145   | T2K     |  |  |  |
| 374 | 3101062210000      | Chip capacitor 0603 220PF J 50V     | 1                                                     | C22    | T3F     |  |  |  |
| 375 | 3101062210000      | Chip capacitor 0603 220PF J 50V     | 1                                                     | C23    | T3F     |  |  |  |
| 376 | 3101062710000      | Chip capacitor 0603 270PF J 50V     | 1                                                     | C86    | T4E     |  |  |  |
| 377 | 3101062210000      | Chip capacitor 0603 220PF J 50V     | 1                                                     | C26    | T4F     |  |  |  |
| 378 | 3101062710000      | Chip capacitor 0603 270PF J 50V     | 1                                                     | C85    | T4F     |  |  |  |
| 379 | 3101062230020      | Chip capacitor 0603 0.022UF K 25V 1 |                                                       | C116   | B4J     |  |  |  |
| 380 | 3101062700010      | Chip capacitor 0603 27PF J 50V      | Chip capacitor 0603 27PF J 50V         1         C114 |        | B5H     |  |  |  |
| 381 | 3101062700010      | Chip capacitor 0603 27PF J 50V      | 1                                                     | C236   | T4L     |  |  |  |
| 382 | 3101062700010      | Chip capacitor 0603 27PF J 50V      | 1                                                     | C204   | T5J     |  |  |  |
| 383 | 3101063330030      | Chip capacitor 0603 0.033UF K 16V   | 1                                                     | C171   | B4C     |  |  |  |
| 384 | 3101062730020      | Chip capacitor 0603 0.027UF J 16V   | 1                                                     | C207   | T4L     |  |  |  |
| 385 | 3101062730020      | Chip capacitor 0603 0.027UF J 16V   | 1                                                     | C1     | T5H     |  |  |  |
| 386 | 3101062730020      | Chip capacitor 0603 0.027UF J 16V   | 1                                                     | C2     | T5H     |  |  |  |
| 387 | 3101063300000      | Chip capacitor 0603 33PF J 50V      | 1                                                     | C97    | B3I     |  |  |  |
| 388 | 3101061800010      | Chip capacitor 0603 18PF J 50V      | 1                                                     | C127   | B5G     |  |  |  |
| 389 | 3101063330030      | Chip capacitor 0603 0.033UF K 16V   | 1                                                     | C129   | B3C     |  |  |  |
| 390 | 3101063330030      | Chip capacitor 0603 0.033UF K 16V   | 1                                                     | C137   | B3C     |  |  |  |
| 391 | 3101063330030      | Chip capacitor 0603 0.033UF K 16V   | 1                                                     | C152   | B4B     |  |  |  |
| 392 | 3101063330030      | Chip capacitor 0603 0.033UF K 16V   | 1                                                     | C182   | ТЗК     |  |  |  |
| 393 | 3101063330030      | Chip capacitor 0603 0.033UF K 16V   | 1                                                     | C61    | T5I     |  |  |  |
| 394 | 3101063920000      | Chip capacitor 0603 3900PF K 50V    | 1                                                     | C60    | T5I     |  |  |  |
| 395 | 3101063330010      | Chip capacitor 0603 0.033UF K 16V   | 1                                                     | C131   | B3C     |  |  |  |
| 396 | 3101063930000      | Chip capacitor 0603 0.039UF K 16V   | 1                                                     | C139   | B4B     |  |  |  |
| 397 | 3101063930000      | Chip capacitor 0603 0.039UF K 16V   | 1                                                     | C157   | B4C     |  |  |  |
| 398 | 3101063590000      | Chip capacitor 0603 3.5PF C 50V     | 1                                                     | C210   | B2C     |  |  |  |

|     | RP-499 Part list 1 |                                   |      |        |         |  |  |  |
|-----|--------------------|-----------------------------------|------|--------|---------|--|--|--|
| No. | Part No.           | Materail Name                     | Qty. | Ref.No | Address |  |  |  |
| 399 | 3101060300000      | Chip capacitor 0603 3PF C 50V     | 1    | C170   | B4E     |  |  |  |
| 400 | 3101064710000      | Chip capacitor 0603 470PF K 50V   | 1    | C208   | B1B     |  |  |  |
| 401 | 3101064710000      | Chip capacitor 0603 470PF K 50V   | 1    | C217   | B1B     |  |  |  |
| 402 | 3101064710000      | Chip capacitor 0603 470PF K 50V   | 1    | C230   | B1B     |  |  |  |
| 403 | 3101064710000      | Chip capacitor 0603 470PF K 50V   | 1    | C239   | B1C     |  |  |  |
| 404 | 3101064710000      | Chip capacitor 0603 470PF K 50V   | 1    | C141   | B1F     |  |  |  |
| 405 | 3101064710000      | Chip capacitor 0603 470PF K 50V   | 1    | C156   | B1F     |  |  |  |
| 406 | 3101064710000      | Chip capacitor 0603 470PF K 50V   | 1    | C158   | B1F     |  |  |  |
| 407 | 3101064710000      | Chip capacitor 0603 470PF K 50V   | 1    | C66    | B1G     |  |  |  |
| 408 | 3101064710000      | Chip capacitor 0603 470PF K 50V   | 1    | C68    | B1I     |  |  |  |
| 409 | 3101064710000      | Chip capacitor 0603 470PF K 50V   | 1    | C35    | B2B     |  |  |  |
| 410 | 3101064710000      | Chip capacitor 0603 470PF K 50V   | 1    | C43    | B2B     |  |  |  |
| 411 | 3101064710000      | Chip capacitor 0603 470PF K 50V   | 1    | C211   | B2C     |  |  |  |
| 412 | 3101064710000      | Chip capacitor 0603 470PF K 50V   | 1    | C238   | B2C     |  |  |  |
| 413 | 3101064710000      | Chip capacitor 0603 470PF K 50V   | 1    | C174   | B2F     |  |  |  |
| 414 | 3101064710000      | Chip capacitor 0603 470PF K 50V   | 1    | C177   | B2F     |  |  |  |
| 415 | 3101064710000      | Chip capacitor 0603 470PF K 50V 1 |      | C133   | B2G     |  |  |  |
| 416 | 3101064710000      | Chip capacitor 0603 470PF K 50V   | 1    | C150   | B2G     |  |  |  |
| 417 | 3101064710000      | Chip capacitor 0603 470PF K 50V   | 1    | C31    | B2I     |  |  |  |
| 418 | 3101064710000      | Chip capacitor 0603 470PF K 50V   | 1    | C42    | B3A     |  |  |  |
| 419 | 3101064710000      | Chip capacitor 0603 470PF K 50V   | 1    | C48    | B3A     |  |  |  |
| 420 | 3101064710000      | Chip capacitor 0603 470PF K 50V   | 1    | C58    | B3B     |  |  |  |
| 421 | 3101064710000      | Chip capacitor 0603 470PF K 50V   | 1    | C175   | B3C     |  |  |  |
| 422 | 3101064710000      | Chip capacitor 0603 470PF K 50V   | 1    | C216   | B3D     |  |  |  |
| 423 | 3101064710000      | Chip capacitor 0603 470PF K 50V   | 1    | C221   | B3D     |  |  |  |
| 424 | 3101064710000      | Chip capacitor 0603 470PF K 50V   | 1    | C183   | B3F     |  |  |  |
| 425 | 3101064710000      | Chip capacitor 0603 470PF K 50V   | 1    | C186   | B3F     |  |  |  |
| 426 | 3101064710000      | Chip capacitor 0603 470PF K 50V   | 1    | C113   | B3G     |  |  |  |
| 427 | 3101054710010      | Chip capacitor 0402 470PF K 50V   | 1    | C88    | B3I     |  |  |  |
| 428 | 3101064710000      | Chip capacitor 0603 470PF K 50V   | 1    | C225   | B4A     |  |  |  |
| 429 | 3101064710000      | Chip capacitor 0603 470PF K 50V   | 1    | C235   | B4A     |  |  |  |
| 430 | 3101064710000      | Chip capacitor 0603 470PF K 50V   | 1    | C112   | B4D     |  |  |  |
| 431 | 3101064710000      | Chip capacitor 0603 470PF K 50V   | 1    | C189   | B4F     |  |  |  |
| 432 | 3101064710000      | Chip capacitor 0603 470PF K 50V   | 1    | C190   | B4F     |  |  |  |
| 433 | 3101064710000      | Chip capacitor 0603 470PF K 50V   | 1    | C73    | B4G     |  |  |  |
| 434 | 3101064710000      | Chip capacitor 0603 470PF K 50V   | 1    | C34    | T1H     |  |  |  |

|     | RP-499 Part list 1 |                                                    |      |        |         |  |  |
|-----|--------------------|----------------------------------------------------|------|--------|---------|--|--|
| No. | Part No.           | Materail Name                                      | Qty. | Ref.No | Address |  |  |
| 435 | 3101064710000      | Chip capacitor 0603 470PF K 50V                    | 1    | C29    | T2H     |  |  |
| 436 | 3101064710000      | Chip capacitor 0603 470PF K 50V                    | 1    | C151   | T2K     |  |  |
| 437 | 3101064710000      | Chip capacitor 0603 470PF K 50V                    | 1    | C304   | T2L     |  |  |
| 438 | 3101064710000      | Chip capacitor 0603 470PF K 50V                    | 1    | C19    | T4G     |  |  |
| 439 | 3101064710000      | Chip capacitor 0603 470PF K 50V                    | 1    | C20    | T4G     |  |  |
| 440 | 3101064710000      | Chip capacitor 0603 470PF K 50V                    | 1    | C25    | T4G     |  |  |
| 441 | 3101064710000      | Chip capacitor 0603 470PF K 50V                    | 1    | C27    | T4H     |  |  |
| 443 | 3101064710000      | Chip capacitor 0603 470PF K 50V                    | 1    | C44    | T4K     |  |  |
| 444 | 3101064710000      | Chip capacitor 0603 470PF K 50V                    | 1    | C51    | T4K     |  |  |
| 442 | 3101064710000      | Chip capacitor 0603 470PF K 50V                    | 1    | C6     | T4K     |  |  |
| 445 | 3101064710000      | Chip capacitor 0603 470PF K 50V                    | 1    | C12    | T4L     |  |  |
| 446 | 3101064710000      | Chip capacitor 0603 470PF K 50V                    | 1    | C3     | T5G     |  |  |
| 447 | 3101064710000      | Chip capacitor 0603 470PF K 50V                    | 1    | C229   | T5I     |  |  |
| 448 | 3101064710000      | Chip capacitor 0603 470PF K 50V                    | 1    | C47    | T5K     |  |  |
| 449 | 3101064720000      | Chip capacitor 0603 4700PF K 50V                   | 1    | C74    | B4H     |  |  |
| 450 | 3101064730000      | Chip capacitor 0603 47NF K 16V                     | 1    | C250   | B4K     |  |  |
| 451 | 3101064730000      | Chip capacitor 0603 47NF K 16V                     | 1    | C215   | B5K     |  |  |
| 452 | 3101064730000      | Chip capacitor 0603 47NF K 16V                     | 1    | C155   | T2L     |  |  |
| 453 | 3101064730000      | Chip capacitor 0603 47NF K 16V<br>GRM39X7R473K16PT | 1    | C132   | тзк     |  |  |
| 454 | 3101065620010      | Chip capacitor 0603 5600PF K 50V                   | 1    | C134   | B3C     |  |  |
| 455 | 3101065620010      | Chip capacitor 0603 5600PF K 50V                   | 1    | C124   | T2K     |  |  |
| 456 | 3101065620010      | Chip capacitor 0603 5600PF K 50V                   | 1    | C143   | T2L     |  |  |
| 457 | 3101065690000      | Chip capacitor 0603 5.6PF C 50V                    | 1    | C226   | B2A     |  |  |
| 458 | 3101068200000      | Chip capacitor 0603 82PF J 50V                     | 1    | C306   | B5G     |  |  |
| 459 | 3101066810020      | Chip capacitor 0603 680PF K 50V                    | 1    | C197   | T3K     |  |  |
| 460 | 3101066830000      | Chip capacitor 0603 0.068UF K 16V                  | 1    | C203   | T3L     |  |  |
| 461 | 3101068200000      | Chip capacitor 0603 82PF J 50V                     | 1    | C94    | B5G     |  |  |
| 462 | 3101071040000      | Chip capacitor 0805 0.1UF K 25V                    | 1    | C142   | B1F     |  |  |
| 463 | 3101071040000      | Chip capacitor 0805 0.1UF K 25V                    | 1    | C105   | B4H     |  |  |
| 464 | 3101071040000      | Chip capacitor 0805 0.1UF K 25V                    | 1    | C123   | B4H     |  |  |
| 465 | 3101071040000      | Chip capacitor 0805 0.1UF K 25V                    | 1    | C167   | T1K     |  |  |
| 466 | 3101071050010      | Chip capacitor 0805 1UF K 10V                      | 1    | C37    | B4A     |  |  |
| 467 | 3101071540000      | Chip capacitor 0805 0.15UF K 25V                   | 1    | C107   | T2K     |  |  |
| 468 | 3101074740000      | Chip capacitor 0805 0.47UF K 16V                   | 1    | C195   | B2E     |  |  |
| 469 | 3101074740000      | Chip capacitor 0805 0.47UF K 16V                   | 1    | C205   | B3D     |  |  |
| 470 | 3101074740000      | Chip capacitor 0805 0.47UF K 16V                   | 1    | C234   | B4K     |  |  |

|     | RP-499 Part list 1 |                                          |      |        |         |  |  |  |
|-----|--------------------|------------------------------------------|------|--------|---------|--|--|--|
| No. | Part No.           | Materail Name                            | Qty. | Ref.No | Address |  |  |  |
| 471 | 3101081050010      | Chip capacitor 1206 1UF                  | 1    | C55    | T5K     |  |  |  |
| 472 | 3102992000049      | Trimmer capacitor 3.2*2.5*1.25mm 10P 55V | 1    | TC3    | B2I     |  |  |  |
| 473 | 3102992000049      | Trimmer capacitor 3.2*2.5*1.25mm 10P 55V | 1    | TC2    | B3G     |  |  |  |
| 474 | 3210209102019      | Framework inductor 1210 1uH              | 1    | L43    | T1L     |  |  |  |
| 475 | 3210107560009      | Multilayer inductor 0805 56nH            | 1    | L46    | B3C     |  |  |  |
| 476 | 3210108230019      | Framework inductor 1206 23nH             | 1    | L12    | B3H     |  |  |  |
| 477 | 3210108230019      | Framework inductor 1206 23nH             | 1    | L13    | B3H     |  |  |  |
| 478 | 3213306102000      | Multilayer inductor 0603 1uH             | 1    | L16    | T5E     |  |  |  |
| 525 | 3213306181009      | Multilayer inductor 0603 0.18uH          | 1    | L21    | B5E     |  |  |  |
| 479 | 3213306221019      | Multilayer inductor 0603 0.22uH          | 1    | L2     | T2I     |  |  |  |
| 480 | 3213306221019      | Multilayer inductor 0603 0.22uH          | 1    | L1     | T4H     |  |  |  |
| 481 | 3213306221019      | Multilayer inductor 0603 0.22uH          | 1    | L48    | T4H     |  |  |  |
| 482 | 3213306332000      | Multilayer inductor 0603 3.3uH           | 1    | L15    | B2H     |  |  |  |
| 483 | 3213306332000      | Multilayer inductor 0603 3.3uH           | 1    | L10    | B3H     |  |  |  |
| 484 | 3213306332000      | Multilayer inductor 0603 3.3uH           | 1    | L7     | B3H     |  |  |  |
| 526 | 3213306681009      | Multilayer inductor 0603 0.68uH          | 1    | L20    | B5E     |  |  |  |
| 485 | 3213212102009      | Multilayer inductor 1008 1uH             | 1    | L34    | B2C     |  |  |  |
| 486 | 3213212561000      | Multilayer inductor 1008 0.56uH          | 1    | L4     | B1I     |  |  |  |
| 487 | 4511234000009      | IF chip 360MHZ F492S-1234A               | 1    | L33    | B3E     |  |  |  |
| 488 | 4511234000009      | IF chip 360MHZ F492S-1234A               | 1    | L26    | B4F     |  |  |  |
| 489 | 3804004030009      | Printed filter 485MHz ±70MHz             | 1    | L40    | B2B     |  |  |  |
| 490 | 3221506601009      | Chip ferrite bead 0603 600 $\Omega$ ±25% | 1    | L3     | B1G     |  |  |  |
| 491 | 3221506601009      | Chip ferrite bead 0603 600 $\Omega$ ±25% | 1    | L29    | B3F     |  |  |  |
| 492 | 3221506601009      | Chip ferrite bead 0603 600 $\Omega$ ±25% | 1    | L18    | B3G     |  |  |  |
| 493 | 3221506601009      | Chip ferrite bead 0603 600 $\Omega$ ±25% | 1    | L5     | B3H     |  |  |  |
| 494 | 3221506601009      | Chip ferrite bead 0603 600 $\Omega$ ±25% | 1    | L9     | B4H     |  |  |  |
| 495 | 3221506601009      | Chip ferrite bead 0603 600 $\Omega$ ±25% | 1    | L49    | T1J     |  |  |  |
| 496 | 3221506601009      | Chip ferrite bead 0603 600 $\Omega$ ±25% | 1    | L50    | T4K     |  |  |  |
| 497 | 3221506601009      | Chip ferrite bead 0603 600 $\Omega$ ±25% | 1    | L52    | T5I     |  |  |  |
| 498 | 3221507300009      | Chip ferrite bead 0805 30 $\Omega$ ±25%  | 1    | L31    | B3D     |  |  |  |
| 499 | 3221507300009      | Chip ferrite bead 0805 30 $\Omega$ ±25%  | 1    | L42    | B4B     |  |  |  |
| 500 | 3231501540009      | Coil 0.50-1.5-4TL                        | 1    | L41    | B2A     |  |  |  |
| 501 | 3231501540009      | Coil 0.50-1.5-4TL                        | 1    | L36    | B3C     |  |  |  |
| 502 | 3212106100009      | Multilayer inductor 1608 10nH            | 1    | L38    | B3E     |  |  |  |
| 503 | 3212106100009      | Multilayer inductor 1608 10nH            | 1    | L51    | B3F     |  |  |  |
| 504 | 3212106101009      | Multilayer inductor 0603                 | 1    | L14    | B2H     |  |  |  |

|     | RP-499 Part list 1 |                                           |                                   |        |         |  |  |  |
|-----|--------------------|-------------------------------------------|-----------------------------------|--------|---------|--|--|--|
| No. | Part No.           | Materail Name                             | Qty.                              | Ref.No | Address |  |  |  |
| 505 | 3212106101009      | Multilayer inductor 0603                  | 1                                 | L8     | B2I     |  |  |  |
| 506 | 3212106150009      | Multilayer inductor 0603 15nH             | 1                                 | L25    | B2F     |  |  |  |
| 507 | 3212106150009      | Multilayer inductor 0603 15nH             | 1                                 | L28    | B3F     |  |  |  |
| 508 | 3212106180009      | Multilayer inductor 0603 18nH             | 1                                 | L22    | B1F     |  |  |  |
| 509 | 3212106180009      | Multilayer inductor 0603 18nH             | 1                                 | L6     | B1G     |  |  |  |
| 510 | 3212106180009      | Multilayer inductor 0603 18nH             | 1                                 | L19    | B2F     |  |  |  |
| 511 | 3212106220009      | Multilayer inductor 0603 22nH             | 1                                 | L45    | B3D     |  |  |  |
| 512 | 3212106220009      | Multilayer inductor 0603 22nH             | 1                                 | L17    | B3G     |  |  |  |
| 513 | 3212106330009      | Multilayer inductor 0603 33nH             | 1                                 | L32    | B3F     |  |  |  |
| 514 | 3212106270009      | Multilayer inductor 0603 27nH             | 1                                 | L23    | B4E     |  |  |  |
| 515 | 3212106390000      | Multilayer inductor 0603 39nH             | 1                                 | L47    | B4F     |  |  |  |
| 516 | 3212106470009      | Multilayer inductor 0603 47nH             | 1                                 | L37    | B3D     |  |  |  |
| 517 | 3212106470009      | Multilayer inductor 0603 47nH             | 1                                 | L44    | B3D     |  |  |  |
| 518 | 3212106560000      | Multilayer inductor 0603 56nH             | 1                                 | L11    | B2I     |  |  |  |
| 519 | 3212106689009      | Multilayer inductor 0603 6.8nH            | 1                                 | L39    | B3C     |  |  |  |
| 520 | 3212106689009      | Multilayer inductor 0603 6.8nH            | 1                                 | L30    | B4F     |  |  |  |
| 521 | 3303010500029      | Switching diode 1SS372                    | 1                                 | D16    | T1K     |  |  |  |
| 522 | 3303010500019      | Switching diode 1SS373 15V 150mW          | witching diode 1SS373 15V 150mW 1 |        | T5K     |  |  |  |
| 527 | 3307110400019      | LED KPA-3010QGC-VFS green                 | 1                                 | D1     | T5H     |  |  |  |
| 528 | 3307150100009      | LED BRPG1201W 3.0*2.5mm                   | 1                                 | D2     | B4A     |  |  |  |
| 529 | 3303030100019      | Switching diode SOT416 1.2V 70V 100mA     | 1                                 | D18    | T4J     |  |  |  |
| 530 | 3303030100029      | Switching diode 1.0V 35V 10nA             | 1                                 | D300   | B5I     |  |  |  |
| 531 | 3303030100029      | Switching diode 1.0V 35V 10nA             | 1                                 | D301   | B5I     |  |  |  |
| 533 | 3303210200009      | Switching dioden 7 3.6P 0.3 $\Omega$ 6V   | 1                                 | D10    | B2H     |  |  |  |
| 532 | 3303210200009      | Switching diode 7 3.6P 0.3 Ω 6V           | 1                                 | D8     | B2H     |  |  |  |
| 534 | 3303210200009      | Switching diode 7 3.6P 0.3 Ω 6V           | 1                                 | D7     | B3H     |  |  |  |
| 535 | 3303210200009      | Switching diode 7 3.6P 0.3 Ω 6V           | 1                                 | D9     | B3H     |  |  |  |
| 536 | 3303020100029      | Switching diode 0.95V 80V 100nA           | 1                                 | D3     | B1G     |  |  |  |
| 537 | 3303020100029      | Switching diode 0.95V 80V 100nA           | 1                                 | D12    | B2G     |  |  |  |
| 538 | 3399990000169      | Diode MAZ36000L                           | 1                                 | D11    | B3H     |  |  |  |
| 539 | 3303020100079      | Switching diode 35V 100mA                 | 1                                 | D19    | B2C     |  |  |  |
| 540 | 3302020200019      | Zener diode 150mW 6.0V 200mA 100 $\Omega$ | 1                                 | D17    | B3E     |  |  |  |
| 541 | 3303020100089      | Switching diode MA2S07700L                | 1                                 | D14    | B2F     |  |  |  |
| 542 | 3303020100089      | Switching diode MA2S07700L                | 1                                 | D15    | B2F     |  |  |  |
| 543 | 3303020100089      | Switching diode MA2S07700L                | 1                                 | D20    | B3C     |  |  |  |
| 544 | 3303020100089      | Switching diode MA2S07700L                | 1                                 | D21    | B3C     |  |  |  |

|     | RP-499 Part list 1 |                                  |      |        |         |  |  |
|-----|--------------------|----------------------------------|------|--------|---------|--|--|
| No. | Part No.           | Materail Name                    | Qty. | Ref.No | Address |  |  |
| 545 | 3399990000229      | Diode UDZ3.0B 3.2V 5mA           | 1    | D4     | B1I     |  |  |
| 546 | 3301031200009      | Rectifier diode 1.1V 1A 400V     | 1    | D22    | T5L     |  |  |
| 547 | 3401001000039      | Transistor 2SA1362               | 1    | Q35    | B4L     |  |  |
| 548 | 3408002000039      | Transistor 2SC4226-R24           | 1    | Q18    | B3G     |  |  |
| 549 | 3499000000119      | Transistor 200mW 3.2V 50mA 120 Ω | 1    | Q20    | B5G     |  |  |
| 550 | 3406001000009      | Transistor 2SC4988FRTR           | 1    | Q32    | B3F     |  |  |
| 551 | 3401002000099      | Transistor 2SC5108-Y             | 1    | Q26    | B1F     |  |  |
| 552 | 3401002000099      | Transistor 2SC5108-Y             | 1    | Q30    | B2F     |  |  |
| 553 | 3401002000099      | Transistor 2SC5108-Y             | 1    | Q14    | B2G     |  |  |
| 554 | 3401002000099      | Transistor 2SC5108-Y             | 1    | Q21    | B3G     |  |  |
| 555 | 3411002000009      | Transistor 2SC5343EG             | 1    | Q24    | B2G     |  |  |
| 556 | 3411002000009      | Transistor 2SC5343EG             | 1    | Q25    | B4B     |  |  |
| 557 | 3411002000009      | Transistor 2SC5343EG             | 1    | Q28    | B4C     |  |  |
| 558 | 3411002000009      | Transistor 2SC5343EG             | 1    | Q16    | T2K     |  |  |
| 559 | 3411002000009      | Transistor 2SC5343EG             | 1    | Q22    | T2K     |  |  |
| 560 | 3411002000009      | Transistor 2SC5343EG             | 1    | Q39    | T5J     |  |  |
| 561 | 3503020000109      | FET 3 N-CH 5V                    | 1    | Q15    | B2H     |  |  |
| 562 | 3403007000009      | Transistor DTA114EE              | 1    | Q17    | B4H     |  |  |
| 563 | 3403007000029      | Transistor DTA114YE              | 1    | Q12    | B3B     |  |  |
| 564 | 3403007000079      | Transistor DTA144EE              | 1    | Q43    | B1B     |  |  |
| 565 | 3403007000079      | Transistor DTA144EE              | 1    | Q302   | B4I     |  |  |
| 566 | 3403007000079      | Transistor DTA144EE              | 1    | Q300   | B4J     |  |  |
| 567 | 3403008000019      | Transistor DTC114EE              | 1    | Q40    | B1B     |  |  |
| 568 | 3403008000019      | Transistor DTC114EE              | 1    | Q2     | T4L     |  |  |
| 569 | 3403008000019      | Transistor DTC114EE              | 1    | Q3     | T4L     |  |  |
| 570 | 3403008000019      | Transistor DTC114EE              | 1    | Q1     | T5G     |  |  |
| 571 | 3403008000059      | Transistor DTC114YE              | 1    | Q4     | T2H     |  |  |
| 572 | 3403008000079      | Transistor DTC144EE              | 1    | Q34    | B1D     |  |  |
| 573 | 3403008000079      | Transistor DTC144EE              | 1    | Q304   | B3J     |  |  |
| 574 | 3403008000079      | Transistor DTC144EE              | 1    | Q303   | B4H     |  |  |
| 575 | 3403008000079      | Transistor DTC144EE              | 1    | Q36    | B5L     |  |  |
| 576 | 3403008000079      | Transistor DTC144EE              | 1    | Q38    | B5L     |  |  |
| 577 | 3499000000159      | (Exclusive)Transistor UMC4N      | 1    | Q23    | B3G     |  |  |
| 578 | 3403009000019      | Transistor UMG3N                 | 1    | Q5     | B3B     |  |  |
| 579 | 3403009000019      | Transistor UMG3N                 | 1    | Q9     | B3B     |  |  |
| 580 | 3503040000009      | FET UPA572T                      | 1    | Q6     | B2B     |  |  |

|     | RP-499 Part list 1 |                                              |      |        |         |  |  |  |
|-----|--------------------|----------------------------------------------|------|--------|---------|--|--|--|
| No. | Part No.           | Materail Name                                | Qty. | Ref.No | Address |  |  |  |
| 581 | 3499000000189      | Transistor UFMMT717                          | 1    | Q8a    | B3B     |  |  |  |
| 582 | 3499000000189      | Transistor UFMMT717                          | 1    | Q8b    | B3B     |  |  |  |
| 583 | 3503010000019      | FET 2SJ243-T1                                | 1    | Q19    | B4G     |  |  |  |
| 584 | 3501010000009      | FET 2SK12151GETL                             | 1    | Q37    | B4F     |  |  |  |
| 585 | 3503020000019      | FET 2SK1588-T1                               | 1    | Q41    | B5K     |  |  |  |
| 586 | 3503020000039      | FET 2SK1824-T1                               | 1    | Q31    | B4C     |  |  |  |
| 587 | 3503020000039      | FET 2SK1824-T1                               | 1    | Q301   | T2L     |  |  |  |
| 588 | 3501020000019      | FET 3SK318YB                                 | 1    | Q42    | B3D     |  |  |  |
| 589 | 3501020000019      | FET 3SK318YB                                 | 1    | Q29    | B4E     |  |  |  |
| 590 | 3608015000000      | Power IC (voltage regulator) XC6201P502PR 5V | 1    | IC7    | T5K     |  |  |  |
| 591 | 3619006005210      | Low battery detesting IC R3111N451C 0.7v-10v | 1    | IC5    | T4H     |  |  |  |
| 592 | 3604007004819      | PLL MB1511PFV-G-BND 1.1GHz                   | 1    | IC6    | B1H     |  |  |  |
| 593 | 3605008005019      | Operational amplifier NJM2100V               | 1    | IC10   | T3K     |  |  |  |
| 594 | 3612031004439      | Memory AT24C32AN-10SI-2.7 32K                | 1    | IC4    | T2K     |  |  |  |
| 595 | 3605008005079      | Operational amplifier NJM2904V               | 1    | IC13   | B1C     |  |  |  |
| 596 | 3603002005419      | IF processing IC 455MHz                      | 1    | IC9    | B5H     |  |  |  |
| 597 | 3610004000749      | SCM M38268MCL072GP 8-BIT                     | 1    | IC1    | Т3Н     |  |  |  |
| 598 | 3602028004599      | Audio amplification IC KIA6278F 1W           | 1    | IC12   | B4K     |  |  |  |
| 599 | 3613029004629      | Base band processing IC DTMF                 | 1    | IC3    | T2J     |  |  |  |
| 600 | 3605002005459      | Operational amplifier TA75W01FU              | 1    | IC14   | B4D     |  |  |  |
| 601 | 3605002005459      | Operational amplifier TA75W01FU              | 1    | IC8    | B4I     |  |  |  |
| 602 | 3609004005179      | Reset IC PST9140NR                           | 1    | IC2    | T5G     |  |  |  |
| 603 | 3701838830009      | Crystal 8.388MHz 11*4.6*4.2mm                | 1    | X1     | T1I     |  |  |  |
| 604 | 3701012850019      | TXCO 12.8MHz NSA0298A                        | 1    | X2     | B1I     |  |  |  |
| 605 | 3801045530079      | Ceramic filter 455KHz ±7.5KHZ CFWC455F       | 1    | CF2    | B5I     |  |  |  |
| 606 | 3801045530009      | Ceramic filter 455KHz ±4.5K CFWC455G         | 1    | CF1    | B5J     |  |  |  |
| 607 | 3104072250000      | Ta-capacitor 0805 2.2UF M 4V                 | 1    | C187   | T1K     |  |  |  |
| 608 | 3104071050000      | Ta-capacitor 0805 1UF 6.3V                   | 1    | C50    | B3B     |  |  |  |
| 609 | 3104071050000      | Ta-capacitor 0805 1UF 6.3V                   | 1    | C87    | B3I     |  |  |  |
| 610 | 3104071060010      | Ta-capacitor 0805 10UF M 6.3V                | 1    | C69    | B1J     |  |  |  |
| 612 | 3104071560020      | Ta-capacitor 0805 15UF M 6.3V                | 1    | C253   | B4K     |  |  |  |
| 613 | 3104072250010      | Ta-capacitor 0805 2.2UF M 10V                | 1    | C254   | B4K     |  |  |  |
| 614 | 3104074750010      | Ta-capacitor 0805 4.7UF M 6.3V               | 1    | C65    | B1I     |  |  |  |
| 615 | 3104074750010      | Ta-capacitor 0805 4.7UF M 6.3V               | 1    | C146   | B2G     |  |  |  |
| 616 | 3104081560019      | Ta-capacitor 1206 15UF 6.3V                  | 1    | C41    | B1E     |  |  |  |
| 617 | 3104081560019      | Ta-capacitor 1206 15UF 6.3V                  | 1    | C63    | T1G     |  |  |  |

|     | RP-499 Part list 1 |                                     |      |        |         |  |  |  |
|-----|--------------------|-------------------------------------|------|--------|---------|--|--|--|
| No. | Part No.           | Materail Name                       | Qty. | Ref.No | Address |  |  |  |
| 618 | 3104081060080      | Ta-capacitor 1206 10UF M 10V        | 1    | C196   | B3E     |  |  |  |
| 619 | 3104081060080      | Ta-capacitor 1206 10UF M 10V        | 1    | C154   | B4B     |  |  |  |
| 620 | 3104081060080      | Ta-capacitor 1206 10UF M 10V        | 1    | C72    | B4H     |  |  |  |
| 621 | 3104081060080      | Ta-capacitor 1206 10UF M 10V        | 1    | C220   | T4I     |  |  |  |
| 622 | 3104082250020      | 0020 Ta-capacitor 1206 2.2UF K 16V  |      | C57    | B2J     |  |  |  |
| 623 | 3104084750000      | Ta-capacitor 1206 4.7UF M 16V       | 1    | C40    | B1G     |  |  |  |
| 624 | 3104084750000      | Ta-capacitor 1206 4.7UF M 16V       | 1    | C119   | B4D     |  |  |  |
| 625 | 3104084750000      | Ta-capacitor 1206 4.7UF M 16V       | 1    | C90    | B4I     |  |  |  |
| 626 | 3104084750000      | Ta-capacitor 1206 4.7UF M 16V       | 1    | C242   | B4J     |  |  |  |
| 627 | 3104084750000      | Ta-capacitor 1206 4.7UF M 16V       | 1    | C191   | T4L     |  |  |  |
| 628 | 3104084740000      | Ta-capacitor 1206 0.47UF±20% 25V    | 1    | C56    | B2J     |  |  |  |
| 629 | 3104081040000      | Ta-capacitor 1206 0.1UF±20% 35V     | 1    | C59    | B2J     |  |  |  |
| 630 | 3104082240000      | Ta-capacitor 1206 0.22UF±20% 35V    | 1    | C62    | B2J     |  |  |  |
| 631 | 3104202270000      | Ta-capacitor C-packing 220UF M 6.3V | 1    | C218   | B5L     |  |  |  |
| 632 | 4100499100200      | RPU499PLUS PCB FR4/1.0T/6L/4P       | 1    |        |         |  |  |  |

# RPV599APlus Adjustment Description

#### **Required Test Equipment**

#### • Stabilized Power supply

- 1. The supply voltage can be changed between 5V and 8V, and the current is 3A or more.
- 2. The standard voltage is 7.5V.

#### DC Ammeter

- 1. Class 1 ammeter (17 ranges and other features).
- 2. The full scale can be set to either 300mA or 3A.
- 3. A cable of less internal loss must be used.

#### **Digital Voltmeter**

- 1. Voltage range: FS=18V or so
- 2. Input resistance:  $1M \Omega$  or more

#### Oscilloscope

- 1. Measuring range: DC to 30MHz
- 2. Provides highly accurate measurements for 5 to 25MHz.

#### **Dummy Load**

8  $\Omega$  , 3W or more

#### RADIO COMMUNICATION TESTER

2955B

Spectrum Analyzer

SG815

#### Initialization

The model of RPV599APlus is 8. Frequency range is 148-174MHz.

#### Notes:

- 1. Use a non-conductive rod such as a Bakelite rod for adjustment (especially of trimmers and coils)
- 2. When adjusting receiver unit, do not send signal. Then the standard signal generator can be protected.
- 3. The output level of standard signal generator is the maximum.

#### ♦ Adjustment specifications

TC1: Frequency adjustment TC2: Receive lock voltage adjustment TC3: Transmit lock voltage adjustment VR1: CTCSS/CDCSS waveform adjustment VR2: DEV adjustment L24: L26: B.P.F waveform adjustment L32: TP: B.P.F test point ANT: Antenna connector SP: Speaker jack

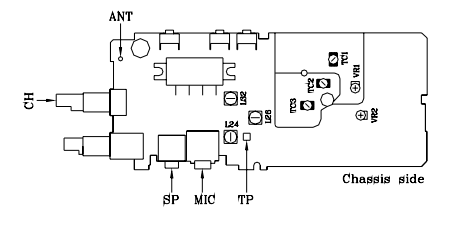

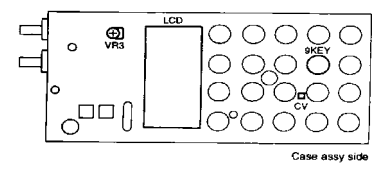

MIC: Microphone jack

CH: Channel selector

VR3: DTMF/TTS DEV adjustment

9 Key: DTMF9 key terminal

CV: Lock voltage test terminal

#### • Use the jig as the following

- 1. Insert the coaxial antenna connector into the jig.
- 2. Place the unit on the jig and fix it with four screws.
- 3. Solder the antenna terminal to the terminal of the unit.

#### Notes:

- 1. Do not install the Ni-Cd battery when using the jig for adjustment, repair, or checking. If the Ni-Cd battery is installed, the relay terminal (+) may be damaged.
- 2. Using an external power supply as the radio power.
- 3. Please refer to the "adjustment mode" in "Radio Modes" to adjust.

#### RPV599APlus VCO adjustment

| Itom      | Condition            | Measurement          |          | Adjustment |           | Specifications |
|-----------|----------------------|----------------------|----------|------------|-----------|----------------|
| item      | Condition            | Test<br>equipment    | Terminal | Parts      | Method    | /Remarks       |
| 1.Setting | Power supply voltage |                      |          |            |           |                |
|           | 1) TX HI             | Digital<br>voltmeter | CV       | TC3        | 3.8 ±0.1V |                |
| 2.VCO     | 2) TX LOW            | Digital<br>voltmeter | CV       |            | ≥0.7V     | Check          |
| voltage   | 3) RX HI             | Digital<br>voltmeter | CV       | TC2        | 3.8 ±0.1V |                |
|           | 4) RX LOW            | Digital<br>voltmeter | CV       |            | ≥0.8V     | Check          |

#### **RPV 599APlus Receiver adjustment**

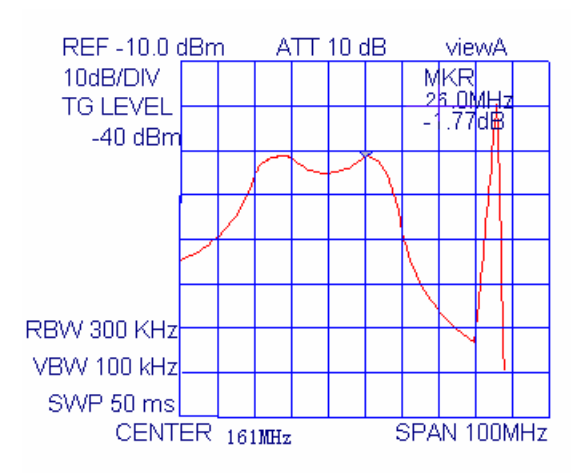

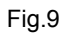

|                           | Measurement Adjustment                                                                                                    |                                                      | tment     | Specifications    |                                                                                                  |                               |
|---------------------------|----------------------------------------------------------------------------------------------------|------------------------------------------------------|-----------|-------------------|--------------------------------------------------------------------------------------------------|-------------------------------|
| ltem                      | Condition                                                                                                    | Test                                                 | Terminal  | Parts             | Method                                                                                           | /Pomarke                      |
|                           |                                                                                                    | equipment                                            |           |                   |                                                                                                  | /Nemains                      |
| 1.<br>Band-pass<br>filter | <ol> <li>Given frequency</li> <li>Trapezium generator output         <ul> <li>40 dBm. Connect the<br/>spectrum analyzer to the T.P<br/>terminal.</li> </ul> </li> </ol> | Trapezium<br>generator<br>Spectrum<br>analyzer       | ANT<br>TP | L24<br>L26<br>L32 | Adjust the frequency so that it<br>becomes the spectrum waveform<br>shown above Fig.(See Fig. 9) |                               |
| 2.<br>Sensitivity         | CH: RX LO<br>CH: RX Center<br>CH: RX HI<br>At each frequency:<br>SSG output: -121dBm<br>MOD: 1KHz<br>DEV:±3KHz                                                          | SSG<br>Oscilloscope<br>AF.V.M<br>Distortion<br>meter | ANT<br>SP |                   | Check                                                                                            | SINAD:<br>12dB<br>or higher   |
| 3.<br>Signal-to-<br>Noise | SSG output: 66dB µ V                                                                                                    |                                                      |           |                   | Check                                                                                            | ≥40 dB                        |
| 4. Distortion             | SSG output: $66dB \mu V$                                                                                                    |                                                      |           |                   | Check                                                                                            | ≪3.5%                         |
|                           | 1) Level 9<br>CH: RX Center<br>SSG output: -117dBm                                                                                                    | SSG<br>Oscilloscope                                  |           | Chan              | Level 9<br>Adjust to close the squelch<br>with the channel selector.                             | Squelch<br>must be<br>closed. |
| 5.Squelch                 | <ol> <li>2) Level 3</li> <li>CH: RX Center</li> <li>SSG output:: -128dBm</li> <li>3) Refer to adjustment mode.</li> </ol>                                               | AF.V.M<br>Distortion<br>meter                        | S.P       | select            | Level 3<br>Adjust to close the squelch<br>with the channel selector.                             | Squelch<br>must be<br>closed. |

## RPV599APlus Transmitter adjustment

|                                  | Measurement Adjustment                                                                                                    |                                                              | Creations |                     |                                                                                             |                                            |
|----------------------------------|----------------------------------------------------------------------------------------------------|--------------------------------------------------------------|-----------|---------------------|---------------------------------------------------------------------------------------------|--------------------------------------------|
| ltem                             | Condition                                                                                                    | Test<br>equipment                                            | Terminal  | Parts               | Method                                                                                      | /Remarks                                   |
| 1.Transmit<br>frequency          | CH: TX Center<br>PTT: ON                                                                                                    | Frequency<br>counter                                         | ANT       | TC1                 | Adjust to $\pm 200$ Hz.                                                                     | Within<br>±200Hz                           |
| 2.<br>CTCSS/<br>CDCSS<br>Balance | <ol> <li>Refer to adjustment mode.</li> <li>CTCSS is 67Hz.</li> <li>Refer to adjustment mode.</li> <li>CTCSS is 250.3Hz. LPF:<br/>300Hz</li> </ol>                     | Modulation<br>analyzer or<br>linear detector<br>Oscilloscope | ANT       | VR1                 | Adjust VR1 to make the<br>frequency deviation of 67Hz<br>consistent with that of<br>250.3Hz | 67Hz<br>CTCSS<br>250.3Hz<br>CTCSS          |
| 3. Full<br>Power                 | <ol> <li>CH: TX Center<br/>Battery terminal: 7.5V<br/>PTT: ON</li> <li>Refer to adjustment mode</li> </ol>                                                             | Power meter<br>Ammeter                                       | ANT       | Channel<br>selector | Turn the channel selector to<br>increase the value. Verify<br>that it is 5W or higher       | 5W or higher                               |
| 4. High<br>Power                 | <ol> <li>1) CH: TX Center<br/>Battery terminal: 7.5V<br/>PTT: ON</li> <li>2) Refer to adjustment mode.</li> <li>3) CH: TX HI, Lo<br/>Battery terminal: 7.5V</li> </ol> | Power meter<br>Ammeter                                       | ANT       | Channel<br>selector | Adjust it to 5W $\pm$ 0.1W with the channel selector.<br>Check                              | 5W± 0.1W<br>2.0A or lower<br>≥4.5W<br>2.0A |

| 5.Low power                      | 1) CH: TX Center, LO<br>PTT: ON<br>2)<br>Refer to adjustment<br>Mode.                                                                                                    | Power meter<br>Amperometer                                                                                                | ANT        | Channel<br>selector | Adjust it to 1.0W $\pm$ 0.1W with the channel selector.       | $1.0 \pm 0.1W$<br>1.0A<br>or lower      |
|----------------------------------|----------------------------------------------------------------------------------------------------|----------------------------------------------------------------------------------------------------|------------|---------------------|---------------------------------------------------------------|-----------------------------------------|
|                                  | 3) CH: TX HI, Lo<br>PTT: ON                                                                                                    |                                                                                                    |            |                     | Check                                                         | 0.5~ 1.5W                               |
| 6.Modulation                     | <ol> <li>CH: TX HI</li> <li>Low-frequency<br/>oscillator output:</li> <li>KHz</li> <li>50mV PTT:ON</li> <li>CH: TX Center<br/>Low-frequency<br/>oscillator output</li> <li>dBm</li> <li>KHz: 10mV</li> </ol> | Modulation analyzer<br>or linear detector<br>Oscilloscope<br>Low-frequency<br>oscillator<br>AF.V.M.                       | ANT<br>MIC | VR2                 | Adjust it to±4KHz±100Hz<br>MOD METER L.P.F 15KHz<br>Check     | 4.0KHz<br>±100Hz<br>±2.2KHz<br>~±3.6KHz |
| 7. Modulation<br>distortion      | Low-frequency<br>oscillator output<br>1KHz: 10mV                                                                                                    |                                                                                                    |            |                     | Check                                                         | ≤3.5%                                   |
| 8.Transmit<br>S/N                | CH: TX Center<br>HPF: 300Hz<br>LPF: 3KHz<br>DEMP: 750 µ s                                                                                                    | Modulation analyzer<br>or linear detector<br>Oscilloscope<br>Low-frequency<br>oscillator<br>AF.V.M                        | ANT<br>MIC |                     | Check                                                         | 40dB<br>orhigher                        |
| 9.CTCSS DEV<br>(wideband)        | 1) CH: TX Center<br>2) CTCSS: 151.4Hz<br>3)<br>Refer to adjustment<br>mode (wideband).<br>LPF: 300Hz                                                                                                    | Modulation analyzer<br>or linear detector<br>Oscilloscope<br>Low-frequency<br>oscillator<br>AF.V.M                        | ANT<br>MIC | Channel<br>selector | Adjust it to 0.7KHz $\pm$ 50Hz with the channel selector.     | 0.7KHz<br>±50Hz                         |
| 10.CDCSS<br>DEV<br>(wideband)    | 1) CH: TX Center<br>2) CDCSS: 023<br>3)<br>Refer to adjustment<br>mode (wideband).<br>LPF: 300Hz                                                                                                    | Modulation analyzer<br>or linear detector<br>Oscilloscope<br>Low-frequency<br>oscillator<br>AF.V.M                        | ANT<br>MIC | Channel<br>selector | Adjust it to 0.7KHz $\pm$ 50Hz with the channel selector.     | 0.7KHz<br>±50Hz                         |
| 11.CTCSS<br>DEV<br>(narrowband)  | 1) CH: TX Center<br>2) CTCSS: 151.4Hz<br>3)<br>Refer to adjustment<br>mode (wideband).<br>LPF: 300Hz<br>1) CH: TX Center                                                                                     | Modulation analyzer<br>or linear detector<br>Oscilloscope<br>Low-frequency<br>oscillator<br>AF.V.M<br>Modulation analyzer | ANT<br>MIC | Channel<br>selector | Adjust it to 0.4KHz±50Hz<br>with the channel selector.        | 0.4KHz<br>±50Hz                         |
| 12. CDCSS<br>DEV<br>(narrowband) | 2) CDCSS: 023<br>3)<br>Refer to adjustment mode<br>(wideband).<br>LPF: 300Hz                                                                                                    | or linear detector<br>Oscilloscope<br>Low-frequency<br>oscillator<br>AF.V.M                                               | ANT<br>MIC | Channel<br>selector | Adjust it to $0.4$ KHz $\pm 50$ Hz with the channel selector. | 0.4KHz<br>±50Hz                         |

| 13.<br>DTMF/TTS<br>DEV<br>(wideband)       | 1) CH: TX Center<br>2) use the [ 9] key:<br>PTT: ON<br>LPF: 15KHz                                       | Modulation analyzer<br>or linear detector<br>Oscilloscope | ANT | VR3                 | Adjust it to 3.5KHz $\pm$ 0.5 KHz                                                              | 3.5KHz<br>±0.5KHz            |
|--------------------------------------------|----------------------------------------------------------------------------------------------------|-----------------------------------------------------------|-----|---------------------|------------------------------------------------------------------------------------------------|------------------------------|
| 14.<br>DTMF/TTS<br>DEV<br>(narrowband<br>) | 1) CH: TX Center<br>2) use the [ 9] key:<br>PTT: ON<br>LPF: 15KHz                                       | Modulation analyzer<br>or linear detector<br>Oscilloscope | ANT | check               | Adjust it to 1.8KHz $\pm$ 0.5 KHz                                                              | 1.8KHz<br>±0.5KHz            |
| 15.<br>Battery<br>warning                  | Battery terminal: 5.8V<br>2)<br>Refer to adjustment<br>mode.<br>3) Battery terminal:<br>6.3V<br>PTT: ON |                                                           |     | Channel<br>selector | Adjust so that the LED flashes<br>by using the channel selector.<br>Verify that the LED glows. | The LED<br>flashes.<br>Check |

# **RPU499APlus Adjustment Description**

#### **Required Test Equipment**

- Stabilized Power supply
- 1. The supply voltage can be changed between 5V and 8V, and the current is 3A or more.
- 2. The standard voltage is 7.5V.

#### DC Ammeter

- 1. Class 1 ammeter (17 ranges and other features).
- 2. The full scale can be set to either 300mA or 3A.
- 3. A cable of less internal loss must be used.

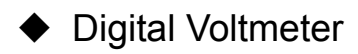

- 1. Voltage range: FS=18V or so
- 2. Input resistance:  $1M \Omega$  or more
- Oscilloscope
- 1. Measuring range: DC to 30MHz
- 2. Provides highly accurate measurements for 5 to 25MHz.

Dummy Load

8  $\Omega$  , 3W or more

Synthetical Test

2955B

Scanner

SG815

#### Initialization

The model of RPU499APlus is 11. Frequency range is 450-470MHz.

#### Notes:

- 1. Use a non-conductive rod such as a Bakelite rod for adjustment (especially of trimmers and coils)
- 2. When adjusting receiver unit, do not send signal. Then the standard signal generator can be protected.
- 3. The output level of standard signal generator is the maximum.

## Adjustment specifications:

TC1: Frequency adjustment TC2: Transmit lock voltage adjustment TC3: Receive lock voltage adjustment VR1: CTCSS/CDCSS balance adjustment VR2: DEV adjustment L26: B.P.F waveform adjustment L33:-TP: B.P.F test point ANT: Antenna terminal SP: Speaker jack MIC: Microphone jack CH: Channel selector VR3: DTMF/TTS DEV adjustment Key: DTMF9 key terminal 9

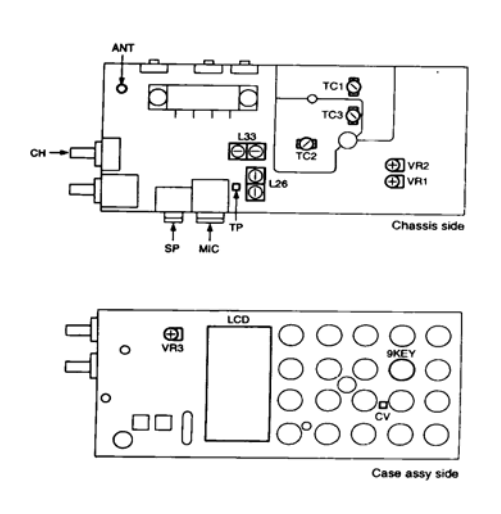

CV: Lock voltage test terminal **Notes:** 

- 1. Do not install the Ni-Cd battery when using the jig for adjustment, repair, or checking. If the Ni-Cd battery is installed, the relay terminal (+) may be damaged.
- 2. Using an external power supply as the radio power. (The relay terminal is "+" and jig (chassis) "-".)
- 3. Please refer to the "adjustment mode" in "Radio Modes" to adjust.

|                          | Operativity                   | Measurement          |          | Adjustr | nent           | Demarka |
|--------------------------|-------------------------------|----------------------|----------|---------|----------------|---------|
| item                     | Condition                     | Test<br>equipment    | Terminal | Parts   | Specifications | Remarks |
| 1.Setting                | Power supply voltage:<br>7.5V |                      |          |         |                |         |
| 2.VCO<br>lock<br>voltage | 1) CH: TX HI                  | Digital<br>voltmeter | CV       | ТС3     | 3.5V± 0.3V     |         |
|                          | 2) CH: TX LO                  | Digital<br>voltmeter | CV       |         | ≥0.7V          | Check   |
|                          | 3) CH: RX HI                  | Digital<br>voltmeter | CV       | TC2     | 3.5V± 0.3V     |         |
|                          | 4) CH: RX LO                  | Digital<br>voltmeter | CV       |         | ≥0.8V          | Check   |

# RPU499APlus VCO adjustment

#### RPU499APlus Receiver adjustment

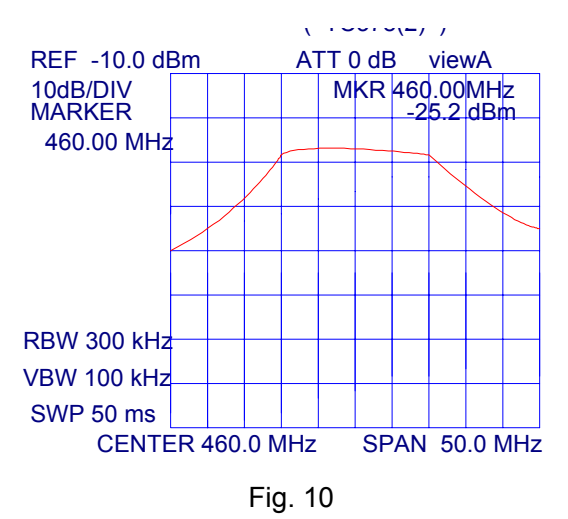

|                           |                                                                                                    | Measurement                                          |            | Adjustm  |                                                                                                    |                                   |
|---------------------------|----------------------------------------------------------------------------------------------------|------------------------------------------------------|------------|----------|----------------------------------------------------------------------------------------------------|-----------------------------------|
| ltem                      | Condition                                                                                                    | Test<br>equipment                                    | Terminal   | Parts    | Specifications                                                                                            | Remarks                           |
| 4                         | 1) Given frequency                                                                                                    | Trapezium                                            | ANT        | L26      | Adjust according to the                                                                                   | See the figure                    |
| n.<br>Band-pass<br>filter | <ol> <li>Trapezium generator output<br/>–40 dBm Connect the<br/>spectrum analyzer to the T.P<br/>terminal.</li> </ol> | generator<br>Spectrum<br>analyzer                    | T.P        | L33      | spectrum waveform                                                                                         | above                             |
| 2.Sensitivity             | CH: RX LO<br>CH: RX CENTER<br>CH: RX HI<br>At each frequency:<br>SSG output: -120dBm<br>MOD: 1KHz<br>DEV: ±3KHz       | SSG<br>Oscilloscope<br>AF.V.M<br>Distortion<br>meter | ANT<br>S.P |          | Check                                                                                                    | SINAD: 12dB<br>or higher          |
| 3.S/N                     | SSG output: 66dB µ V                                                                                                  |                                                      |            |          | Check                                                                                                    | ≥40 dB                            |
| 4.<br>Distortion          | SSG output: 66dB µ V                                                                                                  |                                                      |            |          | Check                                                                                                    | ≤5%                               |
| 5.Squelch                 | 1) Level 9<br>CH: RX Center<br>SSG output: -119dBm                                                                    | SSG<br>Oscilloscope<br>AF.V.M                        | ANT<br>S.P | Channel  | Level 9<br>Set with the channel<br>selector.<br>Adjust to close the squelch<br>with the channel selector. | The squelch<br>must be<br>closed. |
|                           | 2) Level 3<br>CH: RX Center<br>SSG output: -123dBm                                                                    | Distortion<br>meter                                  |            | selector | Level 3<br>Adjust to close the squelch<br>with the channel selector.                                      | The squelch<br>must be            |
|                           | 3) Refer to adjustment mode.                                                                                          |                                                      |            |          |                                                                                                    | ciosea.                           |

# • RPU499APlus Transmitter adjustment

|                                |                                                                                    | Measureme                                                                                             | nt         |                     |                                                                                                    |                            |
|--------------------------------|------------------------------------------------------------------------------------|----------------------------------------------------------------------------------------------------|------------|---------------------|----------------------------------------------------------------------------------------------------|----------------------------|
| Item                           | Condition                                                                          | Test<br>equipment                                                                                     | Terminal   | Parts               | Method                                                                                             | Specifications             |
| 1.Transmit<br>frequency        | CH: TX Center<br>PTT: ON                                                           | Frequency counter                                                                                     | ANT        | TC1                 | Adjust to $\pm 200$ Hz.                                                                            | Within $\pm$ 200Hz         |
| 2. CTCSS/<br>CDCSS<br>Balance  | 1) Refer to adjustment<br>mode.<br>CTCSS is 67Hz.                                  | Modulation<br>analyzer or linear<br>detector                                                          | ANT        | VR1                 | Adjust VR1 so that the frequency deviation of 67Hz CTCSS is equal to that of 250 3Hz CTCSS and the | 67Hz<br>CTCSS              |
|                                | CTCSS is 250.3Hz.<br>LPT: 300Hz                                                    | Oscilloscope                                                                                          |            |                     | difference is no more than<br>50Hz                                                                 | 250.3Hz<br>CTCSS           |
| 3.<br>Full Power               | 1) CH: TX Center<br>Battery terminal: 7.5V<br>PTT: ON                              | Power meter<br>Ammeter                                                                                | ANT        | Channel<br>selector | Adjust it to more than 4W with the channel selector                                                | 4W or higher               |
|                                | 2) Refer to adjustment mode.                                                       |                                                                                                    |            |                     |                                                                                                    |                            |
| 4 High                         | 1) CH: TX Center<br>Battery terminal: 7.5V<br>PTT: ON<br>2)                        | Power motor                                                                                           | ANT        | Channel<br>selector | Adjust it to 4W $\pm$ 0.3W with the channel selector.                                              | 4W ± 0.3W<br>2.0A or lower |
| 4.High<br>Power                | Refer to adjustment mode.<br>3) CH: TX HI, Lo<br>Battery terminal: 7.5V<br>PTT: ON | Ammeter                                                                                               |            |                     | Check                                                                                              | ≥4W<br>2.0A or lower       |
| 5.                             | 1) CH: TX Center<br>PTT: ON<br>2) Refer to adjustment mode.                        | Power meter                                                                                           | ANT        | Channel<br>selector | Adjust it to 1.0W $\pm$ 0.1W with the channel selector.                                            | 1.0W±0.1W<br>1.0A or lower |
| LOW FOWER                      | 3) CH: TX HI, Lo<br>PTT: ON                                                        | Anneter                                                                                               |            |                     | Check                                                                                              | 0.5W~1.5W                  |
| 6.<br>Modulation<br>( wide )   | 1) CH: TX HI<br>2)Low-frequency oscillator<br>output:<br>1 KHz 50mV<br>PTT:ON      | Modulation<br>analyzer or linear<br>detector<br>Oscilloscope                                          | ANT        | VR2                 | Adjust it to 3.9KHz±50Hz<br>MOD METER<br>L.P.F 15KHz                                               | 4.0KHz±100Hz               |
|                                | 3) CH: TX Center<br>Low-frequency oscillator<br>output<br>20 dBm<br>1KHz: 10mV     | Low-frequency<br>oscillator<br>AF.V.M.                                                                | MIC        |                     | Check                                                                                              | 2.2KHz<br>~±3.6KHz         |
| 7.<br>Modulation<br>distortion | Low-frequency<br>oscillator output:<br>1 KHz 10mV                                  |                                                                                                    |            |                     | Check                                                                                              | ≪5%                        |
| 8.Transmit<br>S/N              | CH: TX Center<br>HPF: 300Hz<br>LPF: 3KHz<br>DEMP: 750 µ s                          | Modulation<br>analyzer or linear<br>detector<br>Oscilloscope<br>Low-frequency<br>oscillator<br>AF.V.M | ANT<br>MIC |                     | Check                                                                                              | 40dB<br>or higher          |

|                                 | 1) CH: TX Center                                                           | Modulation                                                                              |            |                     |                                                            |                           |     |
|---------------------------------|----------------------------------------------------------------------------|-----------------------------------------------------------------------------------------|------------|---------------------|------------------------------------------------------------|---------------------------|-----|
|                                 | 2) CTCSS: 151.4Hz                                                          | analyzer or linear                                                                      |            |                     |                                                            |                           |     |
| 9.CTCSS<br>DEV (wide)           | 3)<br>Refer to adjustment<br>mode (wide).<br>LPF: 300Hz                    | Oscilloscope<br>Low-frequency<br>oscillator<br>AF.V.M                                   | ANT<br>MIC | Channel<br>selector | Adjust it to 0.75KHz $\pm$ 50Hz with the channel selector. | 0.75KHz±<br>50Hz          |     |
|                                 | 1) CH: TX Center                                                           | Modulation                                                                              |            |                     |                                                            |                           |     |
| 10.                             | 2) CDCSS: 023                                                              | analyzer or linear                                                                      |            |                     |                                                            |                           |     |
| CDCSS<br>DEV (wide)             | 3)<br>Refer to adjustment<br>mode (wide).<br>LPF: 300Hz                    | Oscilloscope<br>Low-frequency<br>oscillator<br>AF.V.M                                   | ANT<br>MIC | Channel<br>selector | Adjust it to 0.75KHz $\pm$ 50Hz with the channel selector. | 0.75KHz±<br>50Hz          | ±   |
|                                 | 1) CH: TX Center                                                           | Modulation                                                                              |            |                     |                                                            |                           |     |
| 11.<br>CTCSS                    | 2) CTCSS: 151.4Hz                                                          | analyzer or linear<br>detector                                                          | ANT        | Channel<br>selector | Adjust it to 0.4KHz $\pm$ 50Hz with the channel selector.  | 0.4KHz<br>50Hz            | +   |
| DEV<br>(narrow)                 | Refer to adjustment<br>mode (narrow).<br>LPF: 300Hz                        | Oscilloscope<br>Low-frequency<br>oscillator<br>AF.V.M                                   | MIC        |                     |                                                            |                           |     |
|                                 | 1) CH: TX Center                                                           | Modulation                                                                              |            |                     |                                                            |                           |     |
| 12.<br>CDCSS<br>DEV<br>(narrow) | 2) CDCSS: 023<br>3)<br>Refer to adjustment<br>mode (narrow).<br>LPF: 300Hz | analyzer or linear<br>detector<br>Oscilloscope<br>Low-frequency<br>oscillator<br>AF.V.M | ANT<br>MIC | Channel<br>selector | Adjust it to 0.4KHz $\pm$ 50Hz with the channel selector.  | 0.4KHz<br>50Hz            | ±   |
| 13.                             | 1) CH: TX Center                                                           | Modulation                                                                              |            |                     |                                                            |                           |     |
| DTMF/TTS<br>DEV (wide)          | 2) Use [9] key:<br>PTT: ON<br>LPF: 15KHz                                   | analyzer or linear<br>detector                                                          | ANT        | VR3                 | Adjust it to 3.5KHz $\pm$ 0.5KHz                           | 3.5KHz <u>+</u><br>0.5KHz | ±   |
| 14.                             | 1) CH: TX Center                                                           | Modulation                                                                              |            |                     |                                                            |                           |     |
| DTMF/TTS<br>DEV<br>(narrow)     | 2) Set using the [9] key:<br>PTT: ON<br>LPF: 15KHz                         | analyzer or linear<br>detector                                                          | ANT        | Check               | Adjust it to 1.8KHz $\pm$ 0.5KHz                           | 1.8KHz<br>0.5KHz          | ±   |
|                                 | 1) Battery terminal: 5.8V                                                  |                                                                                         |            |                     | Adjust so that the LED flashes                             | The                       | LED |
| 15.Battery                      | <ol> <li>Refer to adjustment mode.</li> </ol>                              |                                                                                         |            | Channel<br>selector | using the channel selector.                                | flashes.                  |     |
| warning                         | 3) Battery terminal: 6.3V<br>PTT: ON                                       |                                                                                         |            |                     | Verify that the LED glows.                                 | Check                     |     |

# Pin function of CPU

| Pin No. | Port name | I/O | Function                                                              |  |  |
|---------|-----------|-----|-----------------------------------------------------------------------|--|--|
| 1       | UL        | Ι   | PLL unlock detection pin                                              |  |  |
| 2       | SD        | Ι   | Serial data from DTMF IC                                              |  |  |
| 3       | PD        | 0   | DTMF IC power down pin H: Power down                                  |  |  |
| 4       | TIB1      | I   | CTCSS external circuit center point input                             |  |  |
| 5       | T1        | Ι   | CTCSS signal input                                                    |  |  |
| 6       | BUSY      | I   | Busy input                                                            |  |  |
| 7       | BATT      | I   | Battery voltage detection                                             |  |  |
| 8       | TCIN      | Ι   | TCXO voltage input                                                    |  |  |
| 9       | APC       | 0   | Auto power control D/A output                                         |  |  |
| 10      | DTMF      | 0   | DTMF output                                                           |  |  |
| 11      | 2TN       | I   | 2-Tone input                                                          |  |  |
| 12      | MUTE      | 0   | Reception audio mute and Mic mute H: Mic mute L: Reception audio mute |  |  |
| 13      | RED       | 0   | Red LED control H: Light                                              |  |  |
| 14      | GRN       | 0   | Green LED control H: Light                                            |  |  |
| 15      | LAMP      | 0   | LED lamp control H: Light                                             |  |  |
| 16      | ТО        | 0   | CTCSS/CDCSS output                                                    |  |  |
| 17      | EP        | 0   | PLL IC enabled PLL IC latches data when this signal high              |  |  |
| 18      | PTT       | I   | [PTT] key input Connected to RXD                                      |  |  |
| 19      | TXD       | 0   | RS-232C output Connected to SP/MIC test (REM)                         |  |  |
| 20      | RXD       | I   | RS-232C input Connected to [PTT] line                                 |  |  |
| 21      | 4.19      | 0   | 8.38/2=4.19MHz output                                                 |  |  |
| 22      | STD       | I   | Signal input interrupt from DTMF IC                                   |  |  |
| 23      | UP        | I   | Encoder input                                                         |  |  |
| 24      | DN        | I   | Encoder input                                                         |  |  |
| 25      | TC3       | 0   | Switch port for temperature correction                                |  |  |
| 26      | TC2       | 0   | Switch port for temperature correction                                |  |  |
| 27      | TC1       | 0   | Switch port for temperature correction                                |  |  |
| 28      | KO3       | 0   | Key matrix output Nch open drain output                               |  |  |
| 29      | KO2       | 0   | Key matrix output Nch open drain output                               |  |  |
| 30      | KO1       | 0   | Key matrix output Nch open drain output                               |  |  |
| 31      | KO0       | 0   | Key matrix output Nch open drain output                               |  |  |
| 32      | INTO      | I   | Microcomputer stop input                                              |  |  |
| 33      | RESET     | I   | Microcomputer reset pin                                               |  |  |
| 34      | NC        | I   | Not connected                                                         |  |  |
| 35      | NC        | 0   | Not connected                                                         |  |  |
| 36      | XIN       | I   | 8.388608MHz oscillator                                                |  |  |
| 37      | XOUT      | 0   | 8.388608MHz oscillator                                                |  |  |
| 38      | VSS       | -   | Ground                                                                |  |  |

| 39      | BS      | 0   | Beet shift pin H: Shift                                   |
|---------|---------|-----|-----------------------------------------------------------|
| 40      | LAMP    | I   | [LAMP] key input                                          |
| 41      | MONI    | I   | [MONI] key input                                          |
| 42      | KI1     | Ι   | Key matrix input                                          |
| 43      | KI0     | I   | Key matrix input                                          |
| 44      | KI2     | I   | Key matrix input                                          |
| 45      | KI3     | Ι   | Key matrix input                                          |
| 46      | KI4     | Ι   | Key matrix input                                          |
| 47      | DAT     | 0   | Common data output                                        |
| 48      | SDA     | I/O | EEPROM data line                                          |
| 40      | L/K     | Ι   | [LAMP]+[key] enable judgement                             |
| 49      | ECK     | 0   | EEPROM clock line                                         |
| 50      | SAVE    | 0   | Battery save line (5c) control H: Save off L: Save on     |
| 51      | CLK     | 0   | Common clock output                                       |
| 52      | 5TC     | 0   | Transmission power supply (5T) control H: Power supply on |
| 53      | RX      | 0   | TX/RX VCO select H:RX L: TX                               |
| 54      | 5RC     | 0   | Reception power supply (5R) control L: Power supply on    |
| 55      | AFC0    | 0   | AF amp power supply H: Power supply on                    |
| 56      | BN_BAND | 0   | Wide/narrow band control H : Narrow L: Wide               |
| 57-64   | S31-S24 | 0   | LCD segment                                               |
| 65 ~ 88 | S23-S0  | 0   | LCD segment                                               |
| 89      | VDD     | -   | Microcomputer power supply, 5V input                      |
| 90      | VREF    | Ι   | A/D conversion reference voltage; connected to Vcc        |
| 91      | AVSS    | Ι   | A/D converter power supply; connected to Vss              |
| 92      | COM3    | 0   | LCD common                                                |
| 93      | COM2    | 0   | LCD common                                                |
| 94      | COM1    | 0   | LCD common                                                |
| 95      | COM0    | 0   | LCD common                                                |
| 96      | VL3     | Ι   | LCD drive power supply Vcc                                |
| 97      | VL2     | Ι   | 2/3 VL3                                                   |
| 98      | NC      | Ι   | Not connected                                             |
| 99      | NC      | Ι   | Not connected                                             |
| 100     | VL1     | Ι   | 1/3 VL3                                                   |

# Disassembly and Reassembly for Repair

#### Separate the case assembly from the aluminum chassis

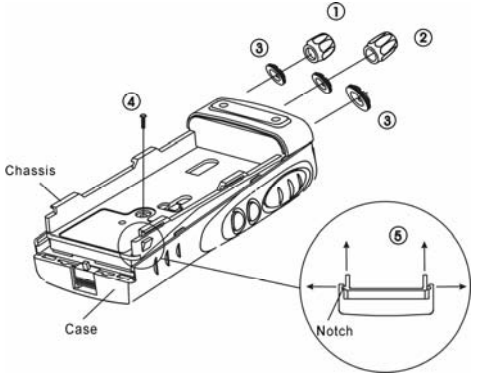

- 1. Remove the two knobs (1) and (2);
- 2. Remove three round nuts (3);
- 3. Remove the one screw (4) ;
- 4. Expand the right and left sides of the bottom of the case assembly, lift the chassis, and remove it from the case assembly (⑤).

#### Separate the chassis from the unit

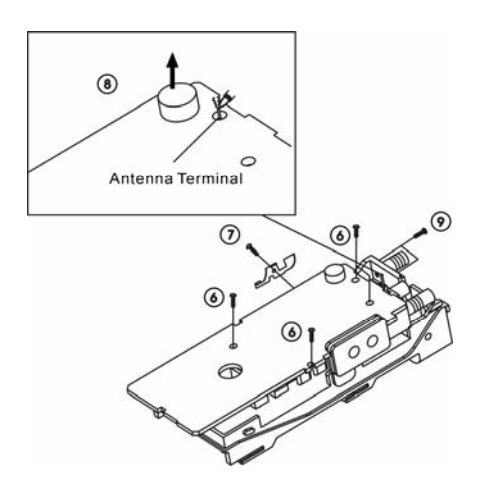

- 1. Remove the four screws (6);
- 2. Remove the one screw  $(\bigcirc)$  and the fitting;
- 3. Remove the solder from the antenna terminal using a soldering iron and lift the unit off.((8))
- 4.Remove the two screws (9) and remove the antenna connector.

#### Note:

When reassembling the unit in the chassis, be sure to solder the antenna terminal.

## Remove the lever

Raise the lever on the lower case (0). Insert a small normal screwdriver into the clearance between the case and lever, open the case carefully (11), and lift the lever off.

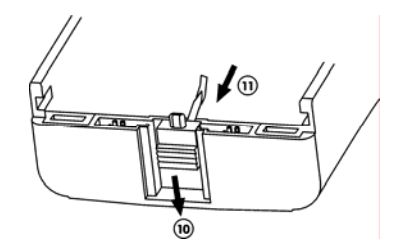

Note: Do not force to separate the case from the lever.

#### Protecting the ground terminal of the RF power amplifier

Take special care to prevent damage to the ground terminal of the RF power amplifier. Do not attach the silicon compound coated on the RF power amplifier to the ground terminal.

#### **Reassembling the panel**

When assembling the panel, push in the panel to the aluminum chassis with fingers (12), fit the claw on the panel into the notch in the chassis until the panel lies in the right place.

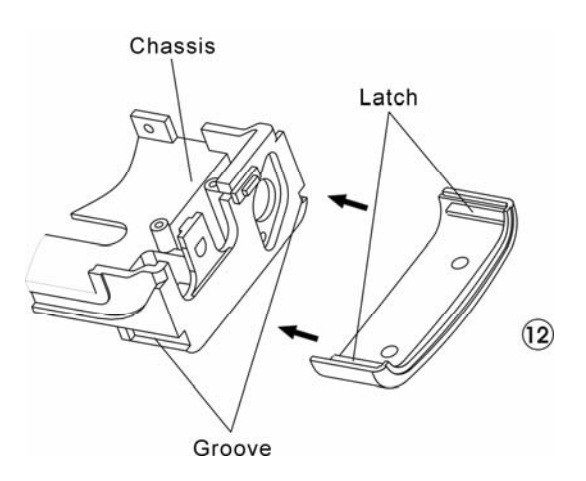

#### Reassembly the case assembly and the aluminum chassis

- 1. When assembling the chassis into the case assembly, insert the channel selector knob and antenna pedestal on the chassis into the hole on the case, and push in the chassis slowly.
- 2. Tighten the one screw (4).

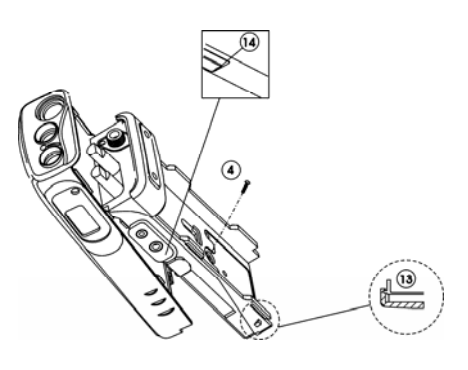

#### Note:

After assembling the chassis, check whether the claw shown in Fig.13 fits into the notch in verify that the packing does not protrude to the outside(14).

#### **Speaker installation location**

- 1. When installing the speaker, align the notch in the speaker with the line on the case assembly.
- 2. After determining the installation location, push in the speaker gently.

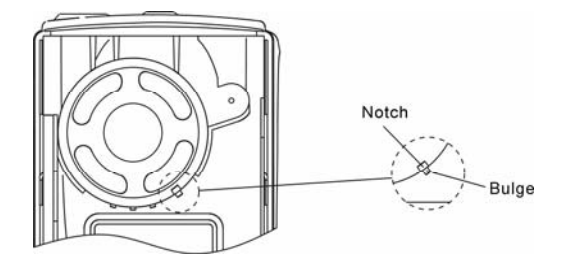

#### Do not lose the inter-connector

Do not lose the inter-connector because it may fall when disassembling, reassembling, or adjusting the case assembly, chassis, or unit.

# Description of main component

| Ref. No. | Parts NO.       | Description                       |  |  |  |
|----------|-----------------|-----------------------------------|--|--|--|
| IC1      | M38268MCL072GP  | IC, MICRO PROCESSOR               |  |  |  |
| IC2      | PST9140NR       | IC, RESET SWITCH                  |  |  |  |
| IC3      | LC73881M        | IC, DTMF DECODER                  |  |  |  |
| IC4      | AT24C32AN       | IC, EEPROM                        |  |  |  |
| IC5      | R3111N451C      | IC, VOLTAGE DETECT                |  |  |  |
| IC6      | MB1511PFV-G-BND | IC, PHASE LOCKED LOOP SYSTEM      |  |  |  |
| IC7      | XC6201P502PR    | IC, VOLTAGE REGULATER             |  |  |  |
| IC8      | TA75W01FU       | IC, AUDIO AMP ACTIVE FILTER       |  |  |  |
| IC9      | TA31136FN       | IC, IF SYSTEM                     |  |  |  |
| IC10     | NJM2100V        | IC, AUDIO AMP                     |  |  |  |
| IC11     | RA07M4047M      | IC, RF POWER AMP                  |  |  |  |
| IC11     | RA07M1317M      | IC, RF POWER AMP                  |  |  |  |
| IC12     | KIA6278F        | IC, AUDIO POWER AMP               |  |  |  |
| IC13     | NJM2904V        | IC, APC                           |  |  |  |
| IC14     | TA75W01FU       | IC, ACTIVE FILTER                 |  |  |  |
| Q1~Q3    | DTC114EE        | TRANSISTOR, DC SWITCH             |  |  |  |
| Q4       | DTC114YE        | TRANSISTOR, CLOCK FREQUENCY SHIFT |  |  |  |
| Q5       | UMG3N           | TRANSISTOR, DC SWITCH             |  |  |  |
| Q6       | UPA572T         | FET, DC SWITCH                    |  |  |  |
| Q8       | FMMT591         | TRANSISTOR, DC SWITCH             |  |  |  |
| Q9       | UMG3N           | TRANSISTOR, DC SWITCH             |  |  |  |
| Q12      | DTA114YE        | TRANSISTOR, DC SWITCH             |  |  |  |
| Q14      | 2SC5108         | TRANSISTOR, RF AMP(499)(锁相环反馈)    |  |  |  |
| Q14      | 2SC4619TLP      | TRANSISTOR, RF AMP (599)          |  |  |  |
| Q15      | DTA114EE        | TRANSISTOR, AF MUTE SWITCH(V)     |  |  |  |
| Q17      | DTA114EE        | TRANSISTOR, AF MUTE SWITCH(U)     |  |  |  |
| Q15      | 2SK508NV (K52)  | FET, VCO RX (499)                 |  |  |  |
| Q16      | 2SK1875(V)      | FET, VCO RX (599)                 |  |  |  |
| Q16      | 2SC5343EG(S)    | TRANSISTOR, ACTIVE FILTER(499)    |  |  |  |
| Q17      | 2SC5343EG(S)    | TRANSISTOR, ACTIVE FILTER(599)    |  |  |  |
| Q18      | 2SC4226(R24)    | TRANSISTOR, VCO TX                |  |  |  |
| Q18      | 2SK1875(V)      | TRANSISTOR, VCO TX                |  |  |  |
| Q19      | 2SJ243          | FET, DC SWITCH                    |  |  |  |
| Q20      | 2SC5108(Y)      | TRANSISTOR, RF BUFFER AMP(599)    |  |  |  |
| Q21      | 2SC5108(Y)      | TRANSISTOR, RF BUFFER AMP(499)    |  |  |  |
| Q21      | 2SC5108(Y)      | TRANSISTOR, IF AMP(599)           |  |  |  |
| Q20      | 2SC4619TLP      | TRANSISTOR, IF AMP(499)           |  |  |  |
| Q22      | 2SC5323EG(S)    | TRANSISTOR, ACTIVE FILTER(V/U)    |  |  |  |
| Q23      | UMC4            | TRANSISTOR, DC SWITCH(499 无)      |  |  |  |

| Q24       | 2SC5323EG(S)   | TRANSISTOR, RIPPLE FILTER                 |
|-----------|----------------|-------------------------------------------|
| Q25       | 2SC5323EG(S)   | TRANSISTOR, ACTIVE FILTER                 |
| Q26       | 2SC5108(Y)     | TRANSISTOR, RF AMP                        |
| Q28       | 2SC5323EG(S)   | TRANSISTOR, ACTIVE FILTER                 |
| Q29       | 3SK318         | FET, MIXER                                |
| Q30       | 2SK1824        | FET, AUDIO MUTE SWITCH(599)               |
| Q31       | 2SK1824        | FET, AUDIO MUTE SWITCH(499)               |
| Q31       | 2SC4988        | TRANSISTOR, TX DRIVE(599)                 |
| Q31       | 2SK1824        | TRANSISTOR, TX DRIVE(499)                 |
| Q32       | DTA144EE       | TRANSISTOR, AUDIO MUTE SWITCH             |
| Q34       | 2SA1362(GR)    | TRANSISTOR, DC SWITCH                     |
| Q35 Q36   | DTC144EE       | TRANSISTOR, DC SWITCH                     |
| Q37       | 2SC5343EG      | TRANSISTOR, AUDIO MUTE SWITCH(599)        |
| Q39       | 2SC5343EG      | TRANSISTOR, AUDIO MUTE SWITCH(499)        |
| Q38       | DTC114EE       | TRANSISTOR, DC SWITCH(599)                |
| Q40       | DTC114EE       | TRANSISTOR, DC SWITCH(499)                |
| Q39       | 2SK1215(E)     | FET, RF AMP                               |
| Q40       | 2SK1588        | FET, AUDIO MUTE SWITCH                    |
| Q41       | DTA144EE       | TRANSISTOR, DC SWITCH                     |
| D1        | KPA-3010QGC-VF | LED, LCD BACKLIGHT                        |
| D2        | BRPG1201W      | LED, TX BUSY LED                          |
| D3        | MA2S111        | DIODE, UNLOCK DETECT                      |
| D4        | UDZ3.0B        | VARIABLE CAPACITANCE DIODE, FREQUENCY CON |
| D5        | 1SS373         | DIODE, REVERSE-FLOW PREVENTION            |
| D7~D11010 | 1SV283         | VARIABLE CAPACITANCE DIODE, FREQUENCY CON |
| D11       | 1SV214         | VARIABLE CAPACITANCE DIODE, TX MODULATION |
| D12       | MA2S111        | DIODE, CURRENT STEERING(499)              |
| D15       | MA2S07700L     | DIODE, LIMITTER                           |
| D16,D17   | MA2S077        | DIODE, RF SWITCH                          |
| D19       | 1SS372         | DIODE, AGC DETECT(599)                    |
| D16       | 1SS372         | DIODE, AGC DETECT(499)                    |
| D20       | MA8062         | ZENER DIODE, VOLTAGE PROTECTION           |
| D21       | DAN222         | DIODE, REVERCE PROTECTION(599)            |
| D18       | DAN222         | DIODE, REVERCE PROTECTION(499)            |
| D19       | MA2Z07700L     | DIODE, ANT SWITCH(499)                    |
| D22       | MA2Z07700L     | DIODE, ANT SWITCH(599)                    |
| D23       | MA2S077        | DIODE, ANT SWITCH (599)                   |
| D22       | 1SR154-400     | DIODE, REVERCE PROTECTION (499)           |
| D24       | 1SR154-400     | DIODE, REVERCE PROTECTION (599)           |
| Q30       | 2SK1824        | FET, AUDIO MUTE SWITCH(599)               |
|           |                |                                           |

| Q31       | 2SK1824        | FET, AUDIO MUTE SWITCH(499)               |
|-----------|----------------|-------------------------------------------|
| Q31       | 2SC4988        | TRANSISTOR, TX DRIVE(599)                 |
| Q31       | 2SK1824        | TRANSISTOR, TX DRIVE(499)                 |
| Q32       | DTA144EE       | TRANSISTOR, AUDIO MUTE SWITCH             |
| Q34       | 2SA1362(GR)    | TRANSISTOR, DC SWITCH                     |
| Q35 Q36   | DTC144EE       | TRANSISTOR, DC SWITCH                     |
| Q37       | 2SC5343EG      | TRANSISTOR, AUDIO MUTE SWITCH(599)        |
| Q39       | 2SC5343EG      | TRANSISTOR, AUDIO MUTE SWITCH(499)        |
| Q38       | DTC114EE       | TRANSISTOR, DC SWITCH(599)                |
| Q40       | DTC114EE       | TRANSISTOR, DC SWITCH(499)                |
| Q39       | 2SK1215(E)     | FET, RF AMP                               |
| Q40       | 2SK1588        | FET, AUDIO MUTE SWITCH                    |
| Q41       | DTA144EE       | TRANSISTOR, DC SWITCH                     |
| D1        | KPA-3010QGC-VF | LED, LCD BACKLIGHT                        |
| D2        | BRPG1201W      | LED, TX BUSY LED                          |
| D3        | MA2S111        | DIODE, UNLOCK DETECT                      |
| D4        | UDZ3.0B        | VARIABLE CAPACITANCE DIODE, FREQUENCY CON |
| D5        | 1SS373         | DIODE, REVERSE-FLOW PREVENTION            |
| D7~D11010 | 1SV283         | VARIABLE CAPACITANCE DIODE, FREQUENCY CON |
| D11       | 1SV214         | VARIABLE CAPACITANCE DIODE, TX MODULATION |
| D12       | MA2S111        | DIODE, CURRENT STEERING(499)              |
| D15       | MA2S07700L     | DIODE, LIMITTER                           |
| D16,D17   | MA2S077        | DIODE, RF SWITCH                          |
| D19       | 1SS372         | DIODE, AGC DETECT(599)                    |
| D16       | 1SS372         | DIODE, AGC DETECT(499)                    |
| D20       | MA8062         | ZENER DIODE, VOLTAGE PROTECTION           |
| D21       | DAN222         | DIODE, REVERCE PROTECTION(599)            |
| D18       | DAN222         | DIODE, REVERCE PROTECTION(499)            |
| D19       | MA2Z07700L     | DIODE, ANT SWITCH(499)                    |
| D22       | MA2Z07700L     | DIODE, ANT SWITCH(599)                    |
| D23       | MA2S077        | DIODE, ANT SWITCH (599)                   |
| D22       | 1SR154-400     | DIODE, REVERCE PROTECTION (499)           |
| D24       | 1SR154-400     | DIODE, REVERCE PROTECTION (599)           |
| Q300      | DTA144EE       | TRANSISTOR, DC SWITCH                     |
| Q301      | 2SK1824        | TRANSISTOR, DC SWITCH                     |
| Q302      | DTA144EE       | TRANSISTOR, DC SWITCH                     |
| Q303      | DTC144EE       | TRANSISTOR, DC SWITCH                     |
| Q304      | DTC144EE       | TRANSISTOR, DC SWITCH                     |

# Exploded View

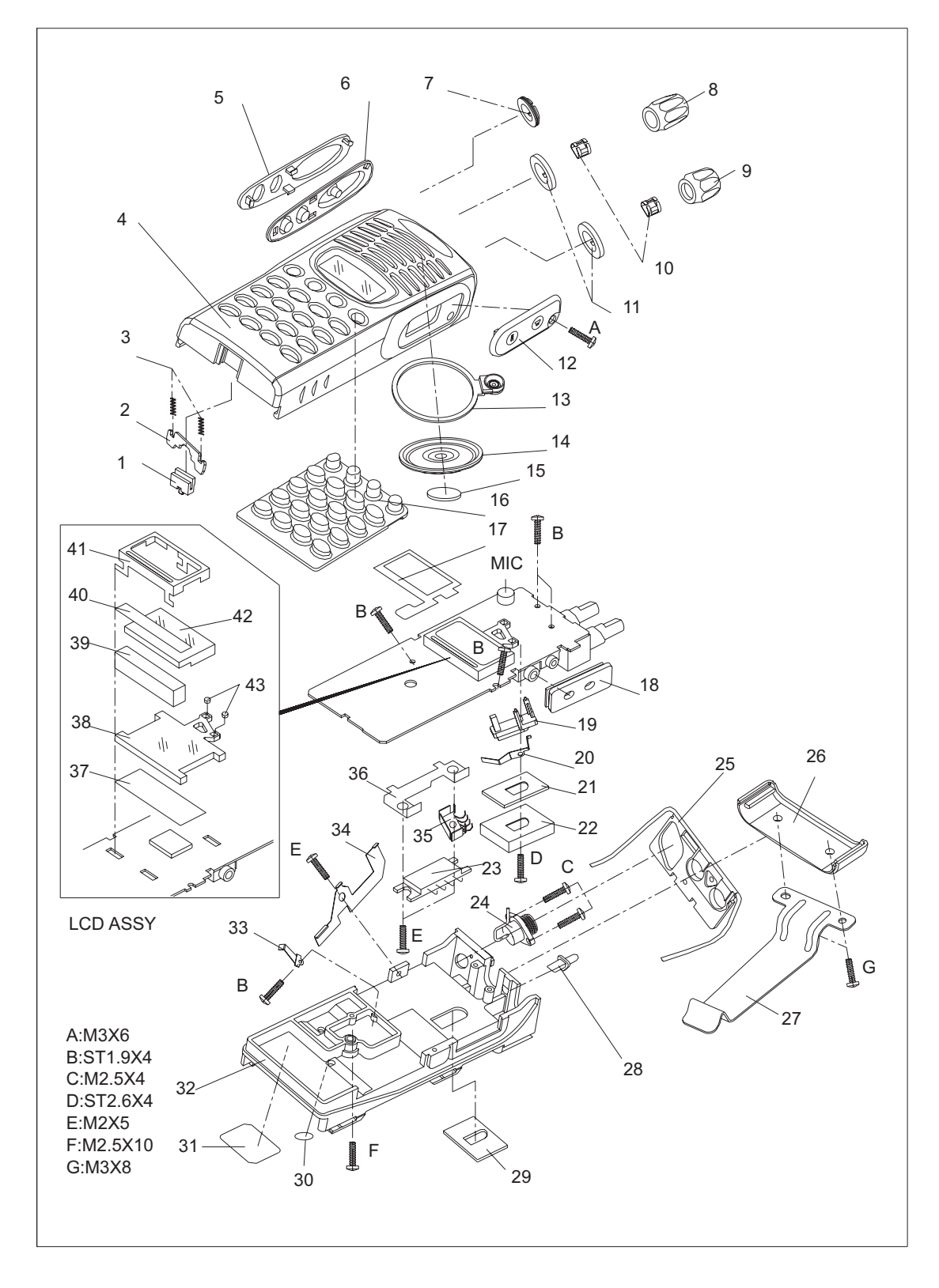

# Specification

| Item                       | RPV599APlus               | RPU499APlus |
|----------------------------|---------------------------|-------------|
| Frequency Range            | 148 -174MHz               | 450-470MHz  |
| Number of Channels         | 99                        |             |
| Channel Spacing            | 25KHz/12.5KHz             |             |
| Operation Voltage          | 7.5V                      |             |
| Battery Life               | More than 8 hours         |             |
| Operation Temperature      | -30°C~60°C                |             |
| Sensitivity                | 0.25 μV/0.28 μV           |             |
| Modulation Acceptance      | $\pm$ 7KHz/ $\pm$ 3.5KHz  |             |
| Channel Selectivity        | More than 70 dB /60dB     |             |
| Intermodulation            | More than 65dB/ 60dB      |             |
| Spurious Response          | More than 65dB            |             |
| Audio Power Output         | 500mW ( distortion less t | han 5%)     |
| Frequency Stability        | ±5×10 <sup>-6</sup>       |             |
| RF Power Output (High/Low) | 5W/1W                     | 4W/1W       |
| Spurious and Harmonics     | Less than -70dB/-60dB     |             |
| Modulation                 | 16KØF3E                   |             |
| Max. Frequency Deviation   | ±5 KHz/ ±2.5 KHz          |             |
| FM Noise                   | -45dB                     |             |
| Modulation Distortion      | Less than 5%              |             |

# Packing

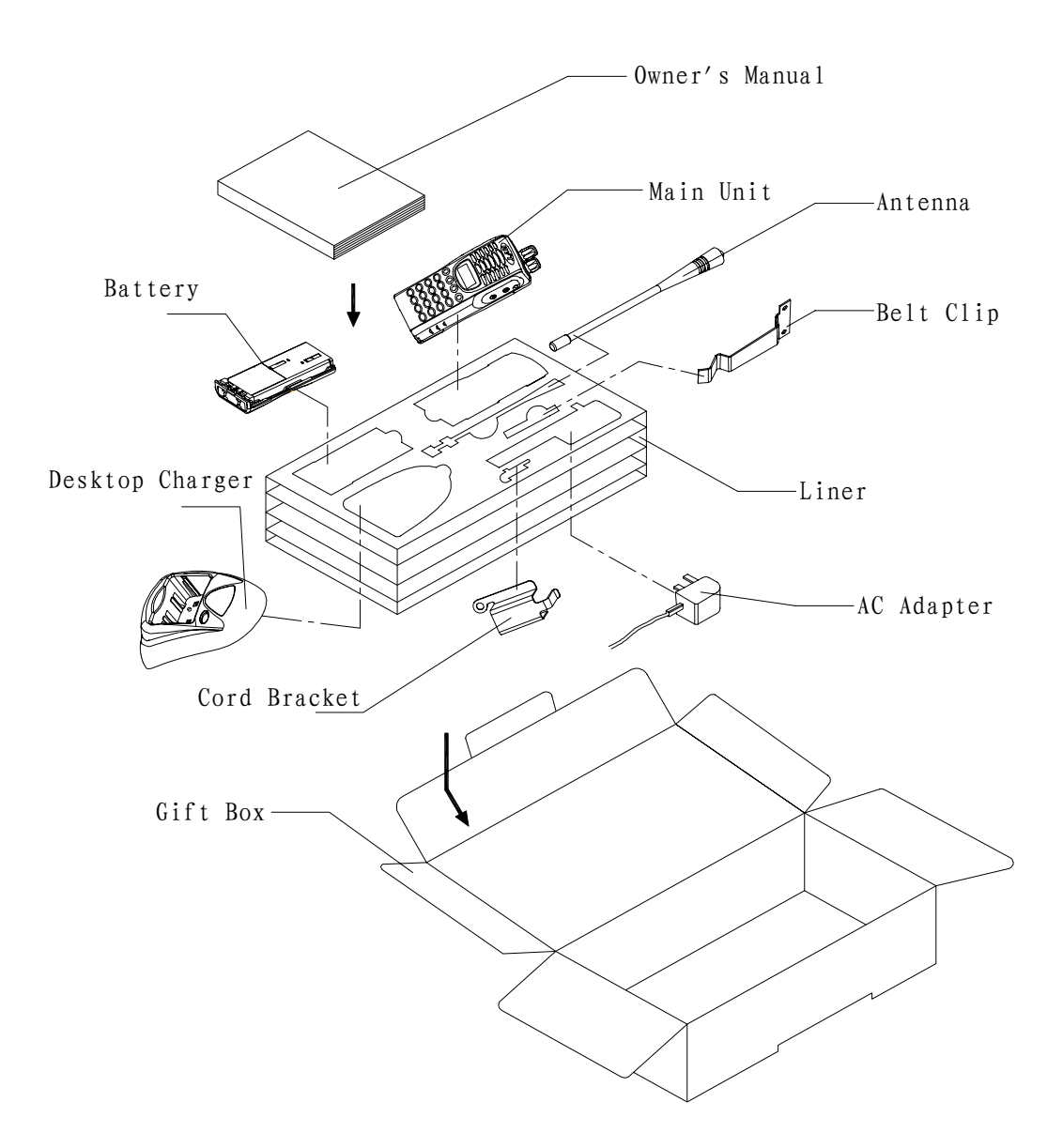

# **RPV599APlus Level Diagram**

# **Rx Section**

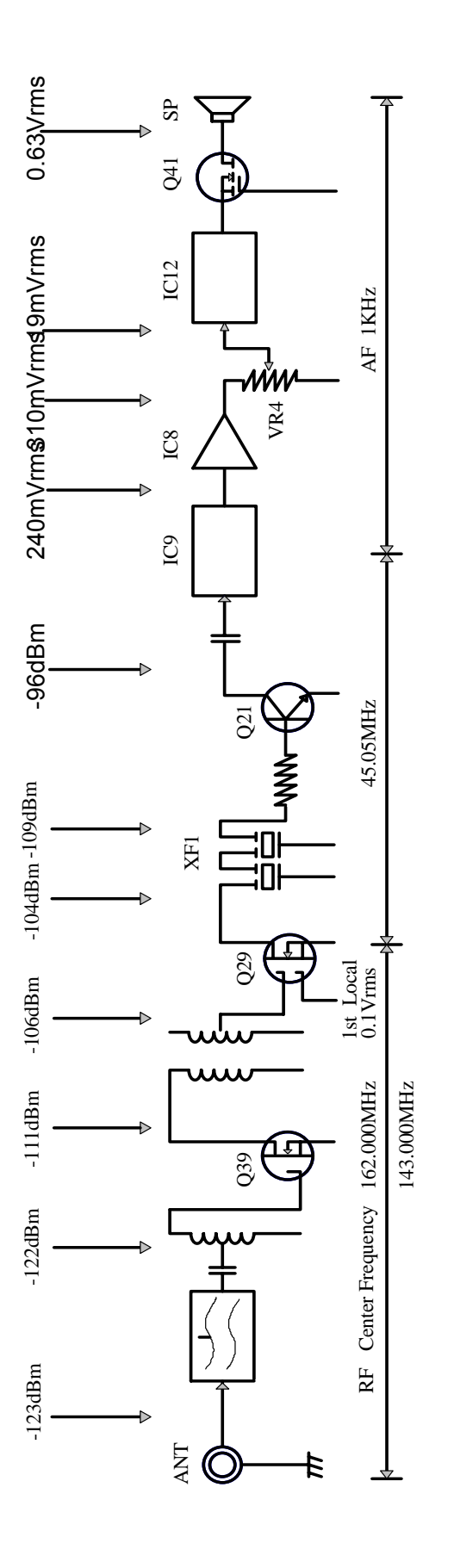

The supply voltage is 7.5V. The input signal in an RF level is set of f=1KHz and  $\pm$ 3KHzDEV, and the output signal in an AF level is adjusted to 0.63V in a load of 8  $\odot$ . The RF and IF level is a SINAD input level of 12dB in which signal are input from SSG to each point through a 1000pF capacitor.

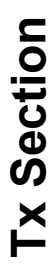

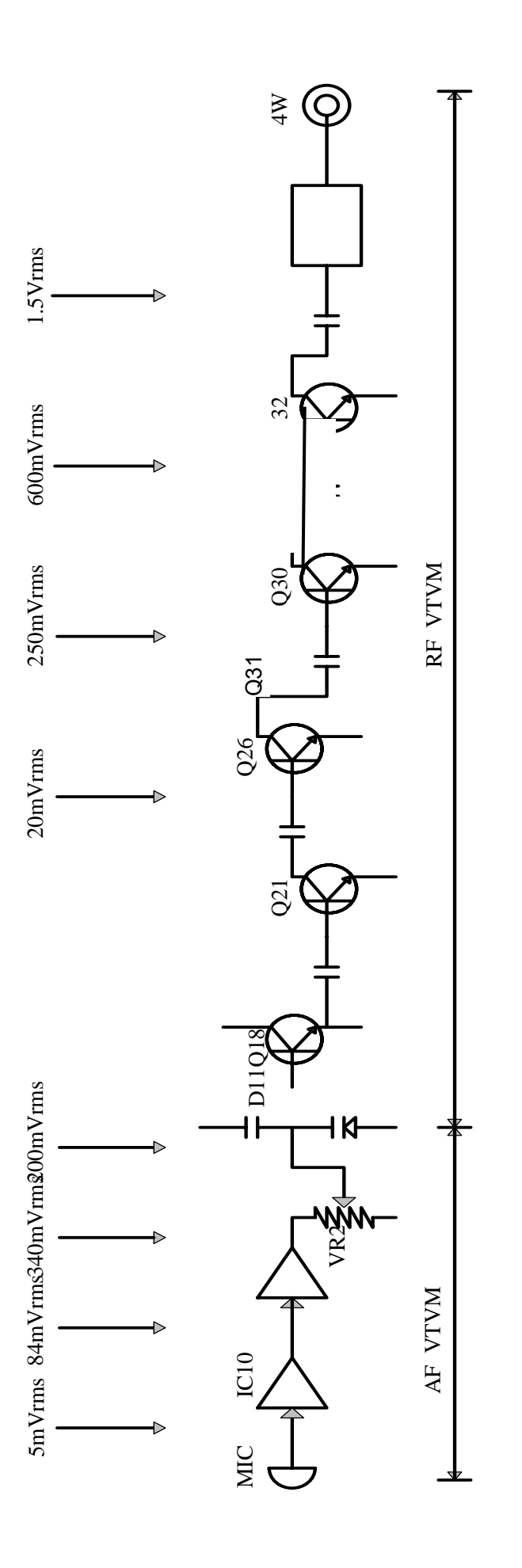

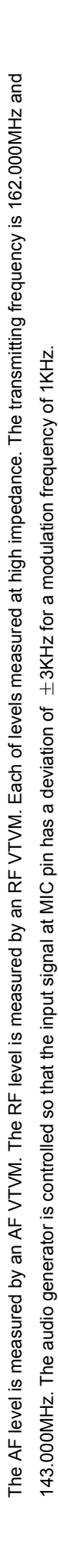

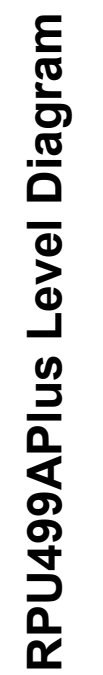

# **Rx Section**

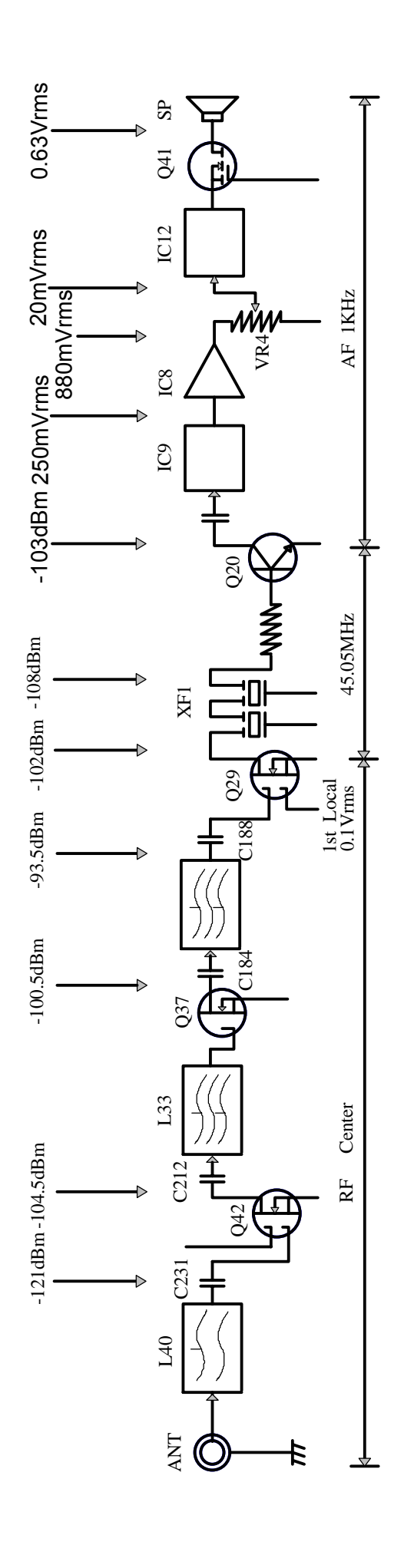

Each of the levels plotted from RF to the first IF is the level that can provide a 12dB SINAD for an SSG signal through a 470pFb ceramic capacitor. The first local level is the value measured by an RF VTVM. The AF level is the value measured by an AF VTVM when an SSG signal of -53dBm modulated with 1KHz MOD and  $\pm$  3KHz(K, M, TM type),  $\pm$  1.5KHz ((N)K, (N)M type)DEV, is received and the AF output is adjusted to 0.63Vrms(8  $^{\Omega}$  ) using the AF volume control.

# **TX Section**

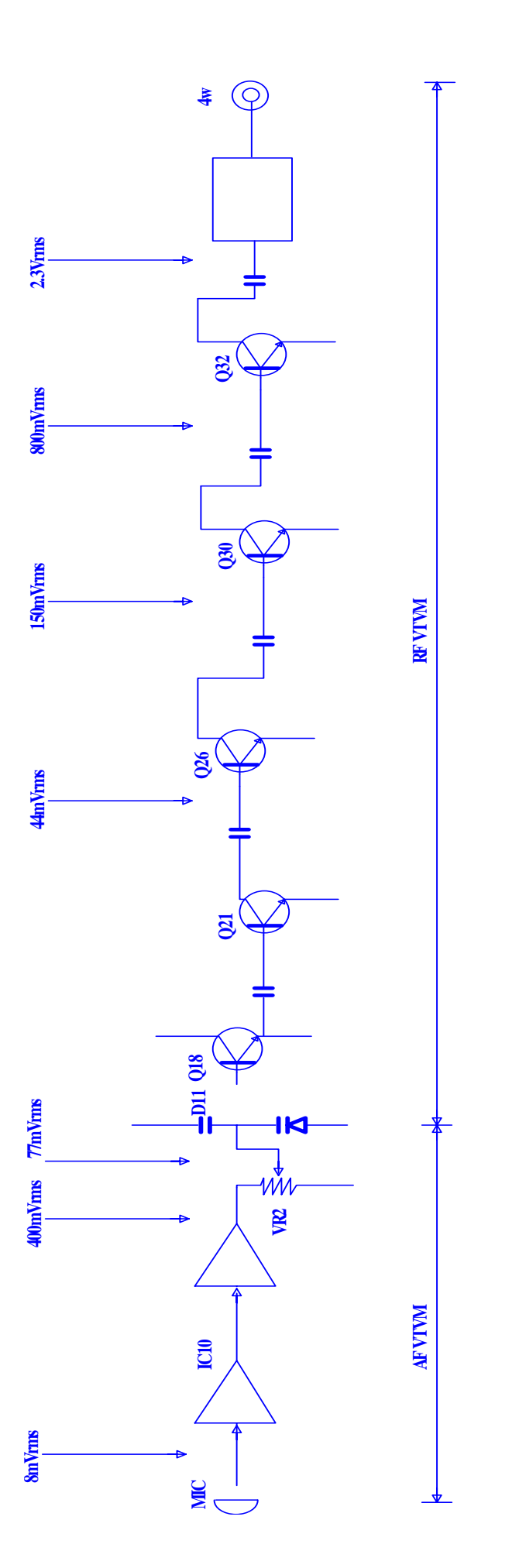

The AF level is measured by an AF VTVM. The RF level is measured by an RF VTVM. Each of levels measured at high impedance. The transmitting frequency is center frequency. The audio generator is controlled so that the input signal at MIC pin has a deviation of  $\pm 3$ KHz (K, M, TM type),  $\pm 1.5$ KHz ( (N) K, (N) M type) for a modulation frequency of 1KH